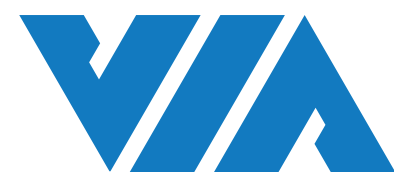

安装手册

# 威盛 Mobile360 M350L 叉车安全监控系统

#### 重要安全须知

安装及使用本产品之前,请您仔细阅读本用户使用说明中所有的安全须知与警告。安装本产品,即表示 您已充份了解、确认并同意按照本使用说明所声明的安全须知与警告来操作本产品。如果您不同意以下 条款,请将本产品按原包装退回代售经销商。

警告: 本产品不能替代驾驶员执行任何操作,使用本产品不代表可减轻驾驶员的任何安全驾驶责任。无论如何,驾驶员都应严格遵守安全驾驶法律条文与操作流程,谨慎驾驶。。

- 请您理解,威盛 Mobile360 系列系统是一种能够在某些潜在危险情况下为驾驶员提供警报的智能影像辅助系统,而非自动驾驶系统,驾驶员不能用其替代在驾驶动力车辆或工程车辆时需执行的任何操作,驾驶员在任何驾驶条件下都应该保持警惕性,确认符合一切安全驾驶标准和规范,并遵守所有的安全规则。
- 请您理解,尽管本产品采用了机器视觉软件及尖端创新技术,本产品仍不能保证 100% 准确辨识 车辆、人员、障碍物或车道。路面质量、天气及其他情况也会对本产品的辨识与反应能力带来很 大影响,我们无法保证提供一切相应的听觉或视觉警告。因此,我们提醒驾驶员切勿过分依赖本 产品而在驾驶时失去自我判断或疏忽大意,驾驶员不应将其驾驶安全依赖于本产品,而应严格遵 守安全驾驶规范。
- 请您理解,在驾驶员熟悉本产品的系统操作的功能之前,请勿对系统设做出任何修改。在驾驶过程中,请勿尝试更动本产品的系统设置或更改传感器的位置。驾驶员在使用威盛 Mobile360 系列显示屏幕(升级版选项)时应始终遵守安全驾驶规范,随时留意操作环境状况,即使在浏览显示屏幕时也应如此

#### 安装与使用前须知

- 在安装本产品前请先熟悉本使用者使用说明,如果需要经销商安装可与经授权的经销商联系。
- 本产品的工作电压为 DC 12V。
- 请勿覆盖或阻挡威盛 Mobile360 系统的摄像头或其系列显示屏幕和控制装置。
- 除本用户使用说明中声明的用途外,不得将本产品用于任何其他目的。
- 任何功能 / 配件,只要标示为「可选配件」,即表示该功能 / 配件并不适用于所有车辆类型、 型号,并且可能需要支付额外费用。在购买本产品之前,请事先与本产品经销商确认。
- 有可能无法在所有类型或型号的车辆上安装本产品。在购买本产品之前,请事先与本产品经销商 确认本产品是否适用于您需安装的车辆类型或型号。
- 使用前请确认驾驶员已熟悉本产品系统操作,并确认操作本产品不影响驾驶安全。

#### 系統局限性

- 1. 本产品适用于光线明亮的厂房或是户外。
- 本产品并不能代替驾驶员「观察」周围环境状况。驾驶员在驾驶过程中应始终保持警觉,并依据 自己观察到的路况进行操作。
- 3. 本产品的人员侦测功能仅可检测完全可见的人员,无法检测到被遮挡或者除站立、行走、跑步、 蹲下、趴下或躺于地面外的其他非一般动作的人员。
- 4. 本产品在侦测人员或针对驾驶员潜在非安全驾驶状态/行为发出警示时并不能保证 100% 的准确率。此外,光线、工作环境、天气及其他情况会对本产品系统的辨识与反应能力带来很大影响。如果部分或完全阻挡摄像头视野,将会导致本产品功能丧失或削弱其辨识能力。请务必确认摄像头视野清晰!

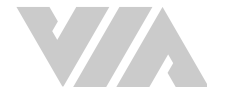

#### 许可与保固

#### 有限使用许可

本产品的所有知识产权归威盛电子所有。威盛电子仅授予本产品购买者使用软件的非独占许可,购买不 得: (a)修改、改装、改变或转换产品中使用的或随附的软件; (b)进行反组译、反编译、反汇编等 尝试取得软件源代码的行为; (c)复制、销售、转让、再授权、租赁、租借、借出、转移、散布或以其 他方式转移或披露此软件; 或(d)移除、掩盖或更改产品或相应档案上的产权声明、商标或其他权利声 明。

#### 有限保固

本产品有限保固(下称"有限保固")是不可转让的,自产品出货之日起,威盛电子承诺向本产品的原始购买者提供一年免费保固服务。

威盛电子不对任何因安装造成的问题负责。同时,以下情况不在保固范围内: (a)由于不正确地使用、 疏忽、错误安装或事故导致的损坏; (b)将本产品安装到不适用的车辆上; (c)委由除威盛电子外的 任何第三方维修或更改本产品; (d)由于意外损害或因产品本以外的因素,包括但不限于使用环境不符 合要求或超防护标准、断电、电流突波、电压不稳、超电压、超负荷、短路、高温、高湿、室外风吹雨 淋、自然灾害或不可抗力等原因造成的损坏。

#### 免责声明

此有限保固为本产品的唯一且排他性保固。在适用法律允许的范围内,威盛电子不承担任何关于产品适 销性或特定用途的适用性的明示或默示保固或保证。任何代表、分销商、经销商或代理都无权代表威盛 电子作出关于本产品的声明、保固或保证。除此处明确声明内容之外,威盛电子不会作出任何其他声明 或保固。在任何情况下,威盛电子均不对任何与本产品有关或因使用本产品而引起的特殊、附带、直 接、间接、惩罚性、偶然、从属或惩戒性损害负责。

#### 保固流程

保固期间内, 若本产品发生故障需维修, 请参照以下流程:

- 1. 若是从分销商处购买的本产品,请与其联系。
- 若是直接从威盛电子购买的本产品,请与威盛电子联系。所有退回威盛电子的产品都必须预付运费。请联系威盛电子客服部索取退货授权码,退货时需提供该信息,否则威盛电子有权拒绝接收。

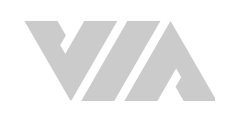

# 修訂歷程

| 版本   | 日期          | 修订内容 |
|------|-------------|------|
| 1.00 | 2023年06月07日 | 初始发行 |

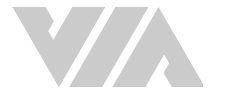

### 包装清单 (基础包装)

- 1 x 威盛 Mobile360 叉车安全监控系统主机 (含前面板防水盖与螺丝)
- 2 x 减震胶条
- 2 x IP67 190° 摄像头(含支架与 3 米电缆)
- 6 x M5 \* 25 毫米膨胀螺丝,用于固定摄像头
- 1 x 喇叭 (含 3米电缆)
- 1 x GPS 天线(含3米电缆)
- 1 x 电源、ACC/IGN 与接地电缆(含 3米电缆)
- 红色 / 黄色刀片式保险丝座电缆和保险丝组 (含标准、微型、薄型和迷你型保险丝)
- 1 x GPS接口保护盖
- 3 x M12 防水盖, DIO 2、 CAM 1(备用)、CVBS 接口用
- 4 X 机身固定螺丝M5\*20毫米 包含配套六角螺母M5\*8毫米\*5毫米
- 1 x 7 寸 CVBS屏幕(含2米电缆线)
- 1 x 遮光罩, 含螺丝包及工具

#### 包装清单(基础包装)

- 1 x IP67 92°摄像头(含3 米电缆)
- 2 x M5 \* 25 毫米膨胀螺丝,用于固定摄像头

#### 两侧与后方人员侦测(可选)

- 1 x IP67 190° 摄像头(含3 米电缆)
- 2 x M5 \* 25 毫米膨胀螺丝,用于固定摄像头

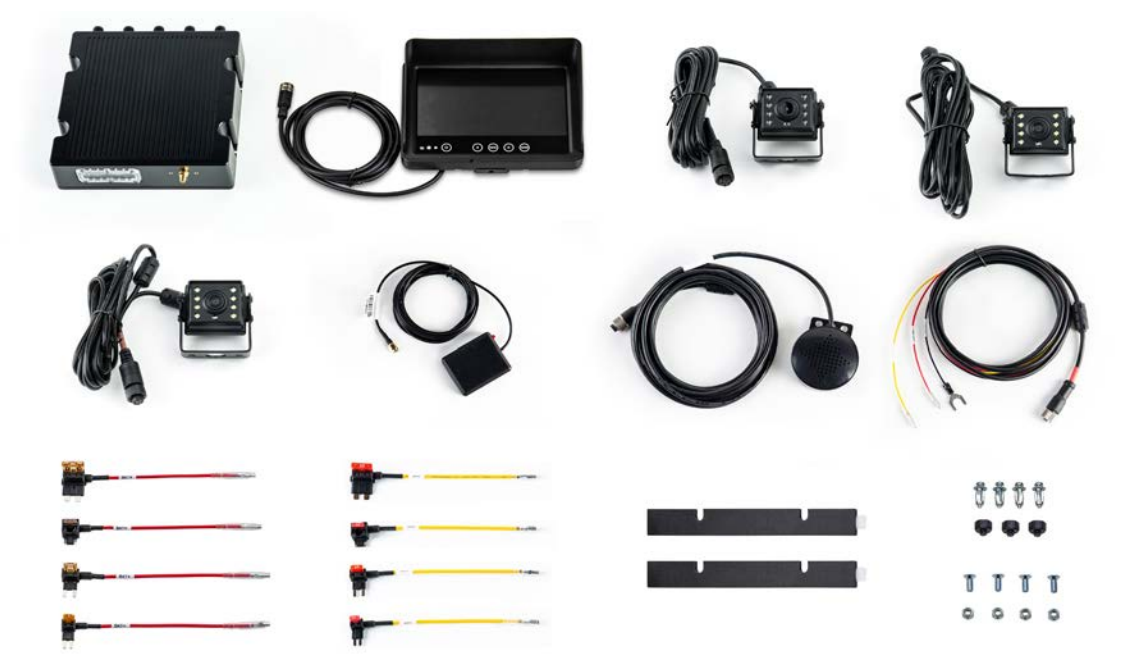

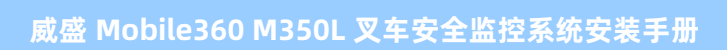

# 目录

| 1. | 产品概述                        | <u>.</u> 1                     |
|----|-----------------------------|--------------------------------|
|    | 1.1 M3                      | ·50L外观                         |
|    | 1.2 M3                      | 250L尺寸                         |
|    | 1.3 7                       | † CVBS 显示屏                     |
|    | 1.3.1                       | 显示屏按钮说明                        |
| 2. | 系统安装                        | Ę4                             |
|    | 2.1 预行                      | 备安装4                           |
|    | 2.1.1                       | 安装 MicroSD 卡                   |
|    | 2.1.2                       | 安装前面板防水盖5                      |
|    | 2.1.3                       | 安装 I/O 防水盖                     |
|    | 2.1.4                       | 安装减震胶条                         |
|    | 2.2 威望                      | 盚 Mobile360 叉车安全监控系统主机安装7      |
|    | 2.3 安美                      | 装摄像头8                          |
|    | 2.3.1                       | 前后人员侦测与驾驶安全系统8                 |
|    | 2.3.                        | 1.1 安装前 / 后摄像头                 |
|    | 2.3.                        | 1.2 安装驾驶摄像头10                  |
|    | 2.3.2                       | 两侧与后方人员侦测(3PD)11               |
|    | 2.3.                        | 2.1 情况一:两侧摄像头与后摄像头距离小于2.3米12   |
|    | 2.3.                        | 2.2 情况二:两侧摄像头与后摄像头距离由2.3米到3.5米 |
|    | 2.3.                        | 2.3 安装摄像头                      |
|    | 2.4 安美                      | 援喇叭                            |
|    | 2.5 安美                      | 装 GPS 大线                       |
|    | 2.6 安美                      | 发显示屏                           |
|    | 2./ 连                       |                                |
|    | 2.7.1                       | 连接电源、ALC 及接现线 (非电动义车)          |
|    | 2.7.2                       | _ 连接电源、ALC 及接地线 (电动义牛)24       |
|    | 2.0 土1<br>2.01              | 加开天机说明                         |
| 2  | 2.0.1                       |                                |
| 3. | 安全警示                        | 、& 摄像头校准                       |
|    | 3.1 刖,                      | / 左 / 右 / 后摄像头警示               |
|    | 3.1.1                       | 警示灯应表                          |
|    | 3.1.2                       | 显示拼画面                          |
|    | 3.1.3                       | 入贝坝测画山                         |
|    | 3.1.4<br>כס <sup>אם ז</sup> | 「                              |
|    | J.2 马き<br>フフ1               | 灰烦诼大言小                         |
|    | ג.2.1<br>ררכ                | 马狄女王狄心亚不                       |
|    | 3.2.2                       | 马亚凤家大伙准                        |

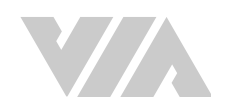

| 4. | 威盛 M  | obile360 工业车管家 (CWorkX) 应用程序3                    | 8  |
|----|-------|--------------------------------------------------|----|
|    | 4.1 7 | <sup>、</sup> 载 威盛 Mobile360 工业车管家 (CWorkX) 应用程序3 | 8  |
|    | 4.2 頁 | 夏新系统软件                                           | 9  |
|    | 4.3 应 | Z用程序功能分页                                         | 0  |
|    | 4.3.1 | 摄像头功能分页                                          | 1  |
|    | 4.3.2 | 2 设定功能分页                                         | 2  |
|    | 4.3.3 | 3 相册                                             | 3  |
| 附录 | А     | 可选配件                                             | 6  |
|    | A.1   | 显示屏支架4                                           | 6  |
|    | A.1.1 | 包装内容4                                            | 6  |
|    | A.1.2 | 2 显示屏支架安装                                        | 7  |
|    | A.2 낄 | 3驶摄像头支架安装4                                       | 9  |
|    | A.3 退 | 5度传感器套件                                          | 0  |
|    | A.3.1 | □ 配件盒内容                                          | 0  |
|    | A.3.  | 2 配对与设定速度传感器                                     | 0  |
|    | A.3.  | 3 安装                                             | 3  |
|    | A.3.4 | 4 显示屏画面与警示                                       | 3  |
|    | A.    | 3.4.1 速度状态显示                                     | 3  |
|    | A.3.  | 5 停用传感器5                                         | 4  |
|    | A.4 ∄ | 安全带传感器套件5                                        | 5  |
|    | A.4.1 | □ 配件盒内容5                                         | 5  |
|    | A.4.  | 2 安装                                             | 5  |
|    | A.4.  | 3 安全带状态显示                                        | 7  |
|    | A.4.  | 4 电池更换5                                          | 7  |
|    | A.5 4 | G LTE 无线模块套件5                                    | 9  |
|    | A.5.1 | □ 包装内容5                                          | 9  |
|    | A.5.  | 2 无线模块套件安装5                                      | 9  |
|    | A.6 直 | ī流电源模块套件6                                        | 3  |
|    | A.6.1 | □ 包装内容6                                          | 3  |
|    | A.6.  | 2 安装电源模块                                         | •3 |
| 附录 | В     | 故障排除6                                            | 7  |

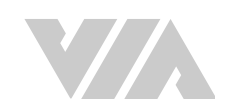

# 图片列表

| 图 01: | 前面板 I/O 排列示意图                     | 1    |
|-------|-----------------------------------|------|
| 图 02: | 后面板 I/O 排列示意图                     | 1    |
| 图 03: | 系统主机正面尺寸示意图                       | 2    |
| 图 04: | 4G 模块背板位置示意图                      | 2    |
| 图 05: | 显示屏按钮示意图                          | 3    |
| 图 06: | 安装前面板防水盖示意图                       | 5    |
| 图 07: | 安装主机前面板 I/O 防水盖示意图                | 5    |
| 图 08: | 安装减震胶条于主机下方示意图                    | 6    |
| 图 09: | 主机安装所需空间示意图                       | 7    |
| 图 10: | 建议安装位置示意图                         | 7    |
| 图 11: | 摄像头安装位置示意图                        | 8    |
| 图 12: | 安装磁铁及 3M 胶带于前 / 后摄像头支架底部示意图       | 8    |
| 图 13: | 前方与后方摄像头安装高度示意图                   | 9    |
| 图 14: | 水平仪标记及钻孔位置示意图                     | 9    |
| 图 15: | 使用膨胀螺丝安装前 / 后摄像头示意图               | . 10 |
| 图 16: | 驾驶摄像头安装位置建议示意图                    | . 11 |
| 图 17: | 两侧摄像头与后摄像头安装位置示意图                 | . 11 |
| 图 18: | 摄像头安装位置示意图                        | . 12 |
| 图 19: | 情况一摄像头安装示意图                       | . 13 |
| 图 20: | 情况二摄像头安装示意图                       | . 13 |
| 图 21: | 安装磁铁及 3M 胶带于前 / 后摄像头支架底部示意图       | . 14 |
| 图 22: | 前方与后方摄像头安装高度示意图                   | . 14 |
| 图 23: | 水平仪标记及钻孔位置示意图                     | . 15 |
| 图 24: | 标记旋转 30 度的两侧摄像头安装位置               | . 15 |
| 图 25: | 使用膨胀螺丝安装前 / 后摄像头示意图               | . 16 |
| 图 26: | 喇叭安装示意图                           | . 16 |
| 图 27: | 天线安装示意图                           | . 17 |
| 图 28: | 电缆接口涂抹螺丝胶(汉高乐泰 243)示意图            | . 18 |
| 图 29: | GPS 天线安装示意图                       | . 19 |
| 图 30: | 后面板 I/O 连接                        | . 20 |
| 图 31: | 电源线示意图                            | . 21 |
| 图 32: | 刀片式保险丝座示意图                        | . 21 |
| 图 33: | 主机复位按钮示意图                         | . 25 |
| 图 34: | 人员侦测范围示意图 (2PD)                   | . 26 |
| 图 35: | 人员侦测范围示意图 (3PD)                   | . 27 |
| 图 36: | 7 寸 显示界面(2PD与DSS)                 | . 28 |
| 图 37: | 7 寸 显示接口(如安装左右后置摄像头)              | . 28 |
| 图 38: | 7 寸 显示接口(全屏相机视图)                  | . 29 |
| 图 39: | 摄像头 L 型校准图示摆放示意图                  | . 32 |
| 图 40: | 调整摄像头角度示意图                        | . 33 |
| 图 41: | 驾驶摄像头角度调整示意图                      | . 36 |
| 图 42: | 7 寸 CVBS 显示屏支架安装示意图               | . 47 |
| 图 43: | 使用磁铁及 3M 双面胶带安装 7 寸 CVBS 显示屏支架示意图 | . 47 |
| 图 44: | 7 寸 CVBS 显示屏支架钻孔安装示意图             | . 48 |
| 图 45: | 7 寸 CVBS 显示屏安装示意图                 | . 48 |
|       |                                   | VIII |

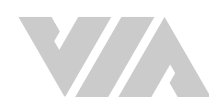

| 图 46: | 安装磁铁及 3M 胶带于驾驶摄像头支架底部示意图  |    |
|-------|---------------------------|----|
| 图 47: | 速度传感器套件                   |    |
| 图 48: | 安全带传感器安装                  |    |
| 图 49: | 打开安全带传感器外壳                |    |
| 图 50: | 更换电池                      |    |
| 图 51: | 4G LTE 无线模块套件             | 59 |
| 图 52: | 4G LTE miniPCle 模块隔间的位置   | 59 |
| 图 53: | 取下橡胶密封盖                   |    |
| 图 54: | 4G LTE 天线连接器              |    |
| 图 55: | 插入 4G LTE miniPCle 模块     |    |
| 图 56: | 保护 4G LTE miniPCle 模块     |    |
| 图 57: | 将天线连接到 4G LTE miniPCle 模块 | 61 |
| 图 58: | 导热垫放置                     | 61 |
| 图 59: | 更换 4G LTE miniPCle 模块盒盖   | 61 |
| 图 60: | 插入 Micro SIM 卡            |    |
| 图 61: | 直流电源模块                    |    |

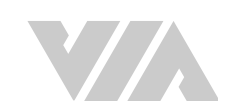

# 表格列表

| 表格 01: | 不同 MicroSD 卡容量与其可录像长度之对照表 | 4  |
|--------|---------------------------|----|
| 表格 02: | 驾驶摄像头安装距离建议表              | 10 |
| 表格 03: | 两侧摄像头距后摄像头之最大安装距离         | 12 |
| 表格 04: | 系统 LED 灯状态对照表             | 25 |
| 表格 05: | 2PD 人员侦测警示音对应表            | 27 |
| 表格 06: | 3PD 人员侦测警示音对应表            | 27 |
| 表格 07: | 7 寸 CVBS 显示屏警示图示对应表       | 29 |
| 表格 08: | 驾驶员行为警示声对照表               | 35 |
| 表格 09: | 可选配件列表                    | 46 |
| 表格 10: | 电池寿命基于每周平均工作时间            | 57 |
|        |                           |    |

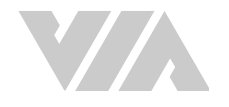

# 1. 产品概述

威盛 Mobile360 叉车安全监控系统是专为工程车辆等设备所设计的智能安全装置,能够实时侦测工作区域的危险状态并提供警示,提升工程车辆作业安全。

威盛 Mobile360 M350L 叉车安全监控系统提供易于安装和维护的监控摄像头、高质量喇叭、4G 通讯功 能与7 寸 CVBS显示屏。透过消除视线盲点并发出警示,不仅可以避免叉车事故,还能改善整体工作场所 安全,为广泛的叉车应用提供最佳的安全解决方案。车辆状态可实时回传至云端,让管理者能够实时监 控管理叉车,并收集叉车运行状态信息。

# 1.1 M350L外观

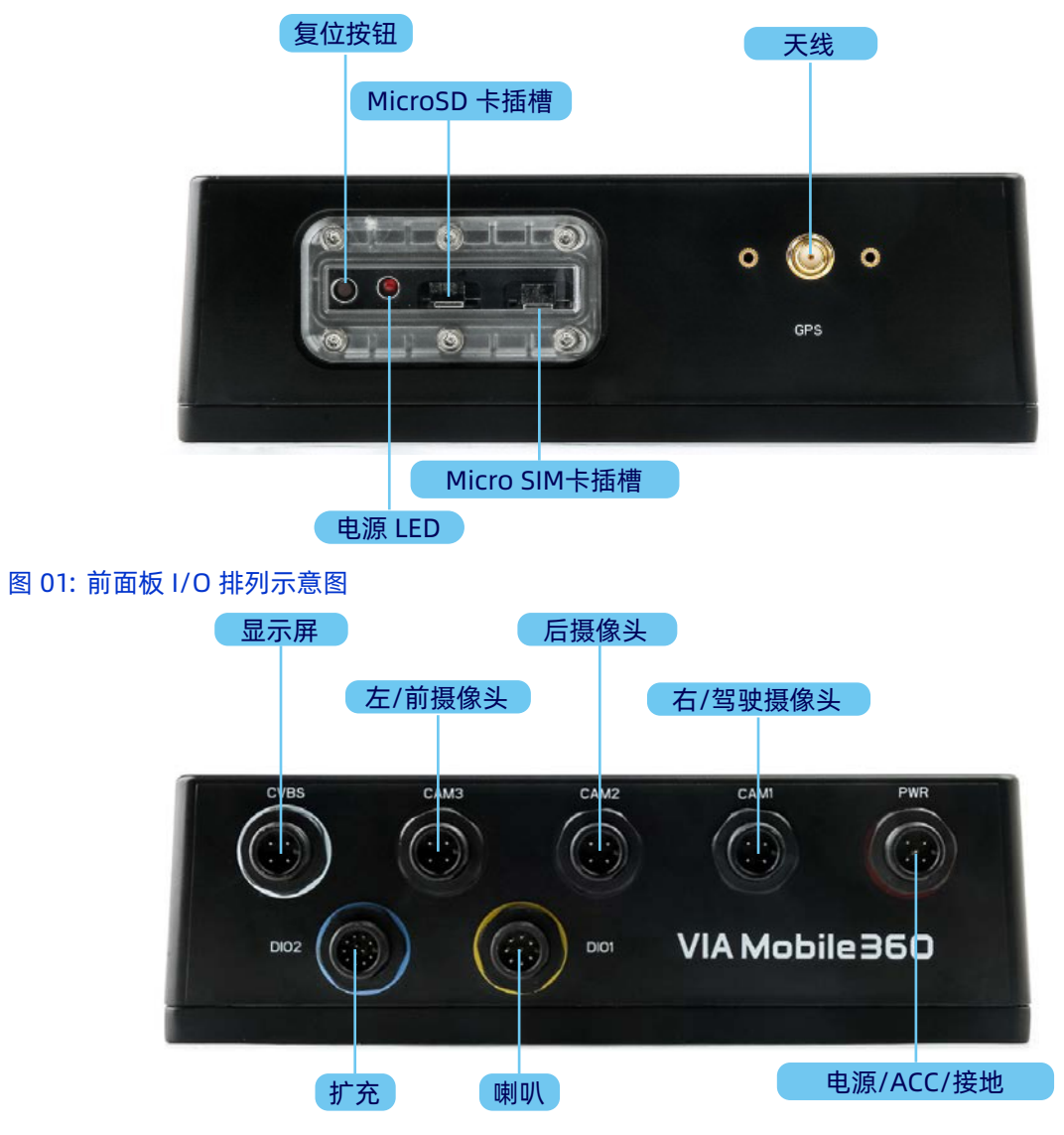

图 02: 后面板 I/O 排列示意图

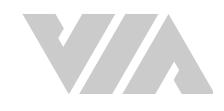

# 1.2 M350L尺寸

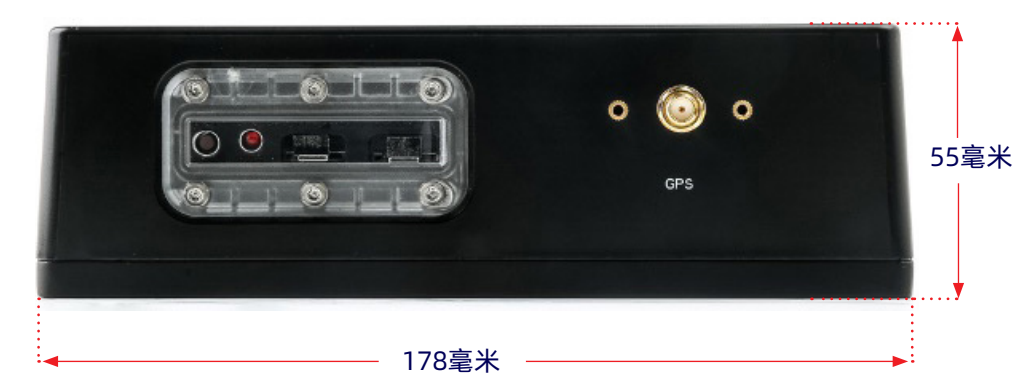

图 03: 系统主机正面尺寸示意图

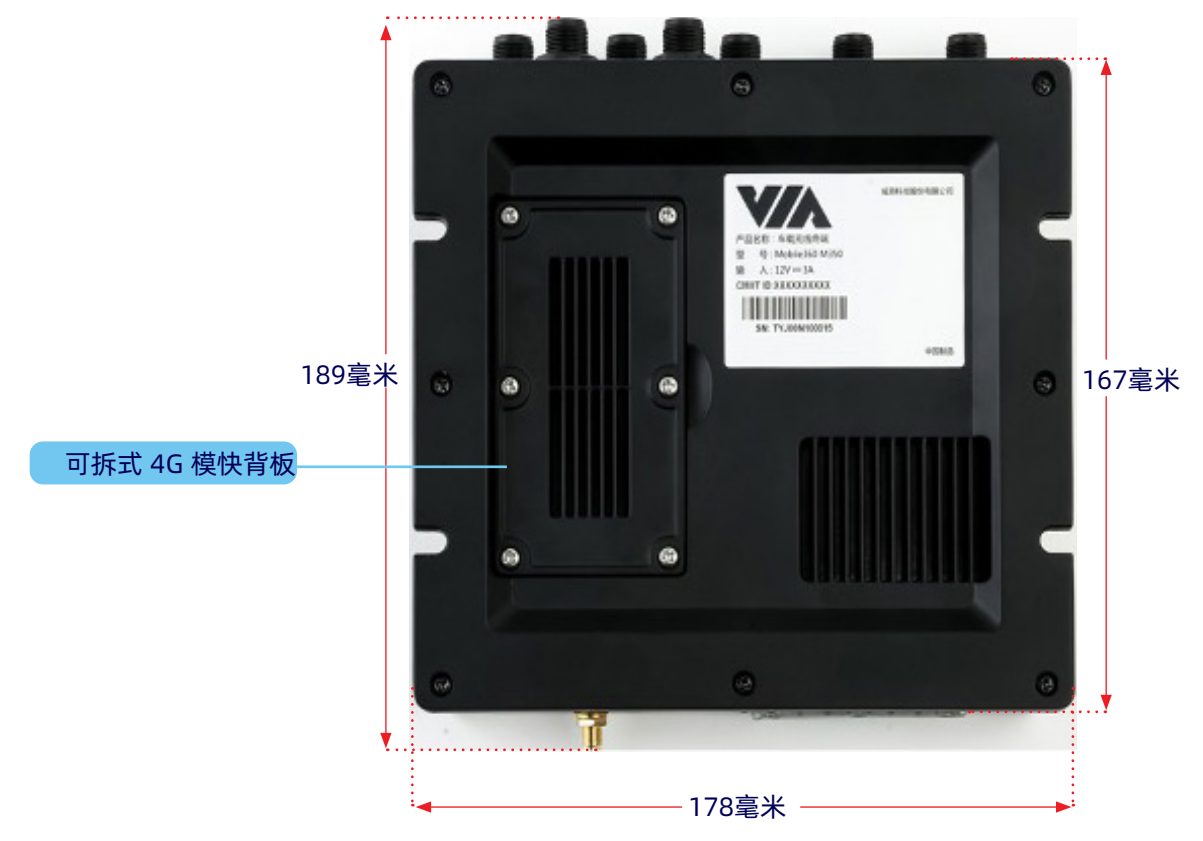

图 04:4G 模块背板位置示意图

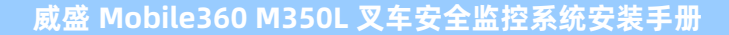

# 1.3 7寸 CVBS 显示屏

威盛 Mobile360 叉车安全监控系统可搭配 7 寸 CVBS 显示屏,提升驾驶对车辆周围情况的意识。透过此显示屏能显示来自前后摄像头的实时影像,并有更直观的人员侦测和驾驶员行为监控警示。

# 1.3.1 显示屏按钮说明

7 寸 CVBS 显示屏的操作按钮说明如下:

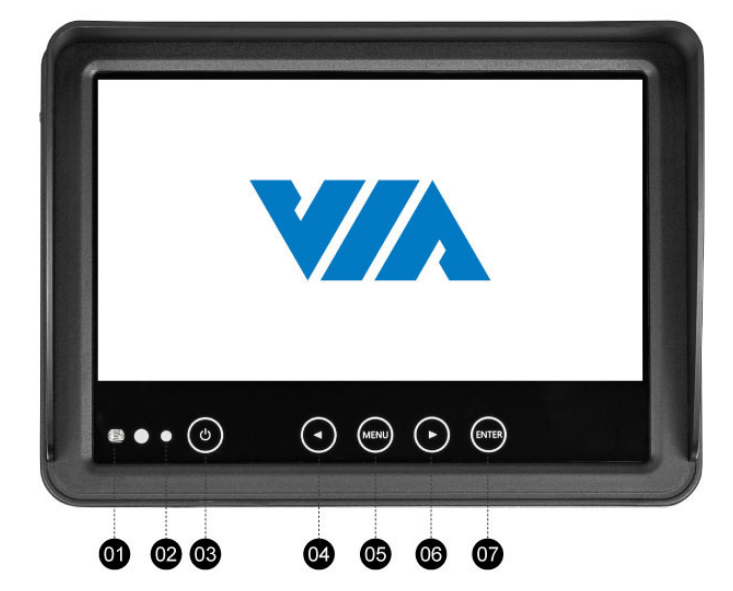

图 05: 显示屏按钮示意图

- 01 亮度感知器
- 02 电源指示灯
- 03 电源开关
- 04 上一步

单击屏幕上的「菜单」按钮会见到下列选项:

- 亮度 (BRIGHTNESS)
- 对比度(CONTRAST)
- 色度(COLOUR)
- 色调 (HUE)
- 翻转 (TCON)
- 语言(LANG)-这只会更换显示屏菜单的显示语言,并不会影响系统显示接口语系设置。
- 自动亮度调节(AUTO DIM) 若打开此功能,显示屏背光亮度将根据光传感器侦测到的环境亮度自动调整(请确认光传感器未被遮蔽)。
- 复位 (RESET)

- 05 目录按钮
- 06 下一步
- 07 模式切换钮 / 选择钮

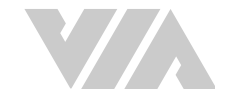

# 2. 系统安装

请按照下列步骤并使用建议的工具安装 威盛 Mobile360 叉车安全监控系统。

#### 必要工具

- 螺丝胶(建议使用汉高乐泰 243)
- 3M VHB GPH-160GF 双面胶带
- 卷尺
- 水平仪
- 螺丝刀 (PH0 与 PH1)

- 8 号扳手
- 电钻
- 束线带
- 标记笔
- 车用验电笔或电表

# 2.1 预备安装

如有记录视频需求,建议在安装 威盛 Mobile360 叉车安全监控系统主机于叉车之前,先安装好 MicroSD卡。请确认 MicroSD 卡 / SIM 卡防水盖与未使用的 I/O 接口防水盖已确实盖上,并安装好主机 下方的减震胶条。

### 2.1.1 安装 MicroSD 卡

威盛 Mobile360 叉车安全监控系统主机需要安装 MicroSD 卡才能录制视频。

**说明:** 

主机没有安装 MicroSD 卡也能正常运作,但视频将不会被记录下来。

若有安装 MicroSD 卡,三个摄像头录制的视频将储存于 MicroSD 卡并放置在不同的文件夹里。当 MicroSD 卡储存空间已满时,会将最旧的视频文件移除并记录最新的视频。不同容量的 MicroSD 卡与其 可录像长度可对照下表:

| MicroSD 卡容量 | 可录像长度    |
|-------------|----------|
| 32GB        | 5.5 小时   |
| 64GB        | 11.2 小时  |
| 128GB       | 22.0 小时  |
| 256GB       | 44.4 小时  |
| 400GB       | 68.9 小时  |
| 512GB       | 88.2 小时  |
| 1TB         | 150.1 小时 |

表格 01: 不同 MicroSD 卡容量与其可录像长度之对照表

请按照下列步骤安装 MicroSD 卡于威盛 Mobile360 叉车安全监控系统主机中:

- 1. 准备一张储存空间足够的 MicroSD 卡,并确认卡片已格式化为 FAT32 或 exFAT 文件系统格式。 如果需要格式化 MicroSD 卡,详见 <u>章节 4.3.2</u>之敘述。
- 2. 将卡片插入威盛 Mobile360 叉车安全监控系统主机时,请确认卡面朝上,然后将卡轻轻推入位于前面板的 MicroSD 卡插槽并确认其已完全插入与固定。

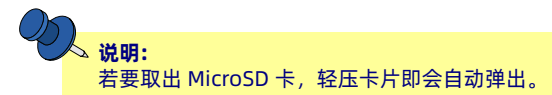

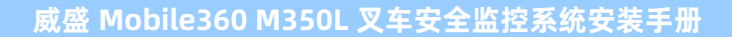

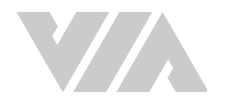

# 2.1.2 安装前面板防水盖

请按照下列步骤安装前面板防水盖:

- 1. 将防水胶圈凸起面置入透明防水盖上的沟槽里。
- 2. 将安装好胶条的防水盖对齐主机前面板上 MicroSD 卡插槽与 SIM 卡插槽周围的螺丝孔。
- 3. 使用包装内附的 L 型工具及 6 个防拆螺丝将防水盖固定好。

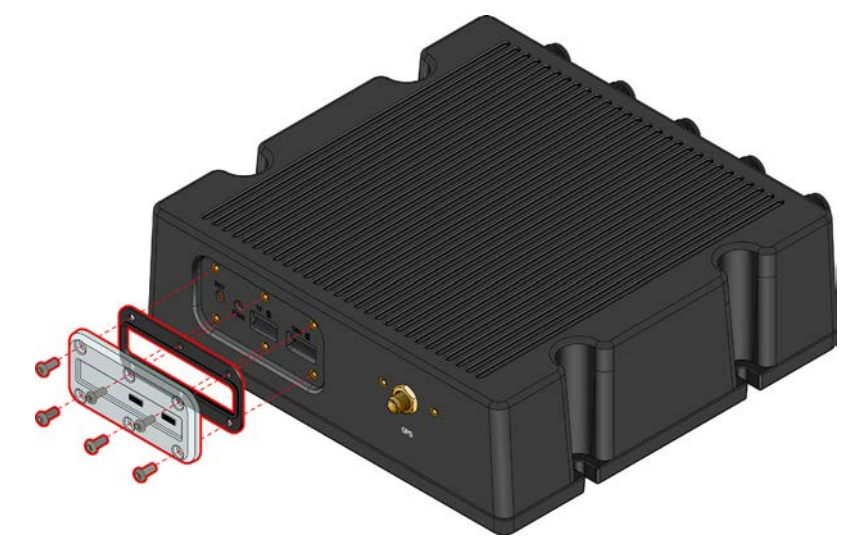

图 06: 安装前面板防水盖示意图

### 2.1.3 安装 I/O 防水盖

威盛 Mobile360 叉车安全监控系统主机带有连接可选配件的额外接口,当未使用额外接口时,请使用包装内附的防水盖盖住未使用的接口以确认系统防水性。请按照下列步骤为未使用的接口加盖:

- 若无可选配件 周边, 威盛 Mobile360 叉车安全监控系统主机前面板上的 DIO 2接口并没有被使 用到。
  - 将 M12 防水盖套DIO 2接口并确实锁上。

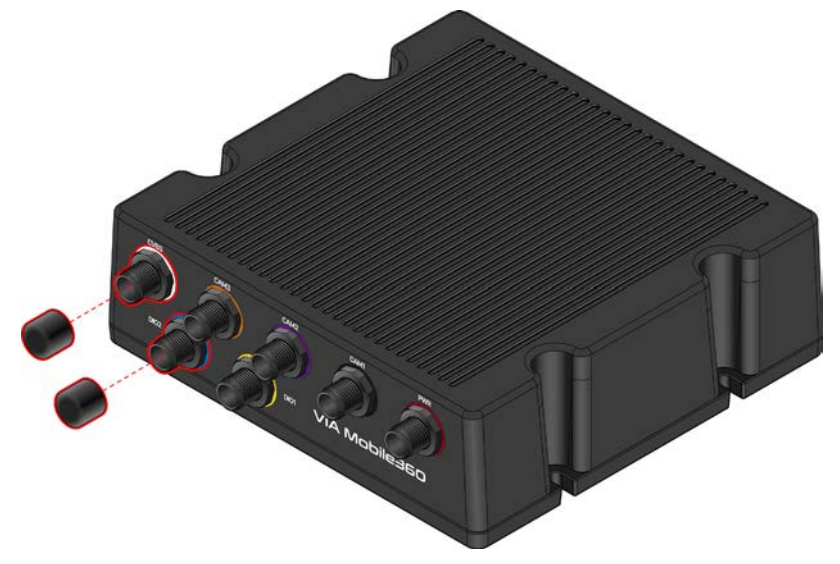

图 07: 安装主机前面板 I/O 防水盖示意图

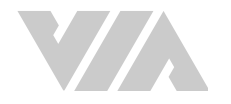

# 2.1.4 安装减震胶条

威盛 Mobile360 叉车安全监控系统包装内提供减震胶条以保护主机不受叉车运作时产生的震动影响。请按照下列步骤安装减震胶条:

- 1. 将威盛 Mobile360 叉车安全监控系统主机的底部朝上并确认已确实清除底部的灰尘。
- 2. 将其中一条减震胶条上的 3M 双面胶护膜撕开,将双面胶凹槽对齐主机外壳上的凹槽并确认贴合。
- 3. 重复以上步骤将另一条减震胶条也贴上。
- 4. 请确认减震胶条已紧贴于系统上。

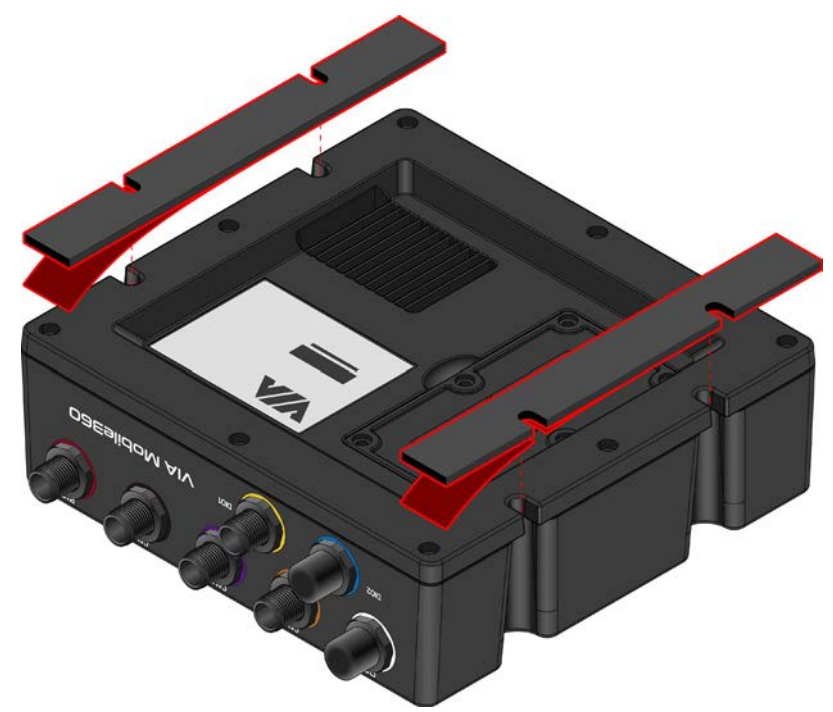

图 08: 安装减震胶条于主机下方示意图

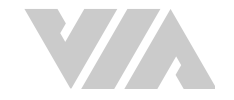

# 2.2 威盛 Mobile360 叉车安全监控系统主机安装

请参照下列信息于叉车上寻找适合安装威盛 Mobile360 叉车安全监控系统主机的位置。

- 找到能固定设备的平坦表面与可容纳主机和连接电缆的空间。建议保留的空间大小为 218 毫米 (宽) x 70 毫米(高) x 327 毫米(深)。
- 安装主机的位置需考虑散热通风以确认主机正常运行。
- 为确认主机在正常操作环境下不会因震动而突然停止运作、掉落及移位, 主机安装的表面需适合 钻孔以使用随附的四个M5\*20圆头内六角螺丝和四个六角螺母固定主机, 或能为 3M VHB GPH-160GF 双面胶带提供适当的黏着力(不含于包装内)。

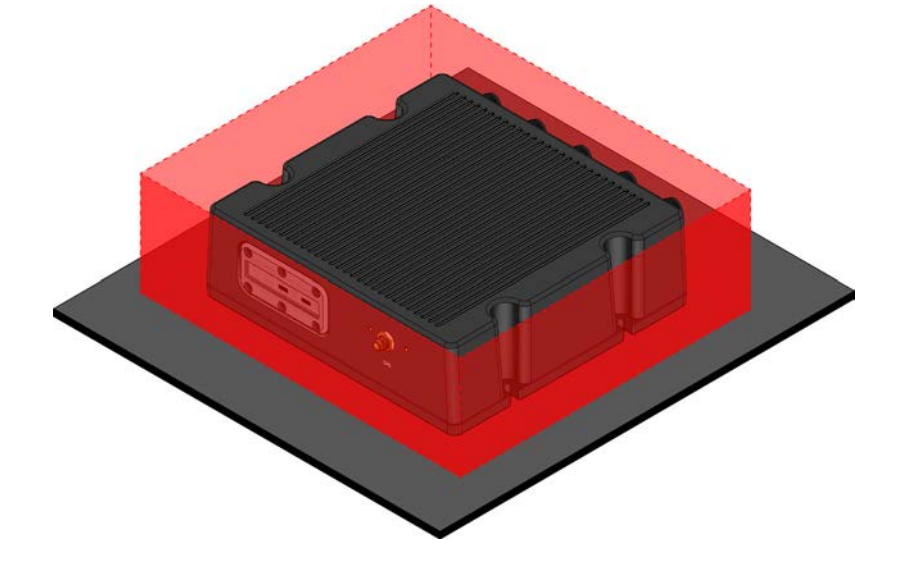

图 09: 主机安装所需空间示意图

建议安装位置:

- 驾驶座位底下
- 护顶架后柱上
- 护顶架上 / 下方

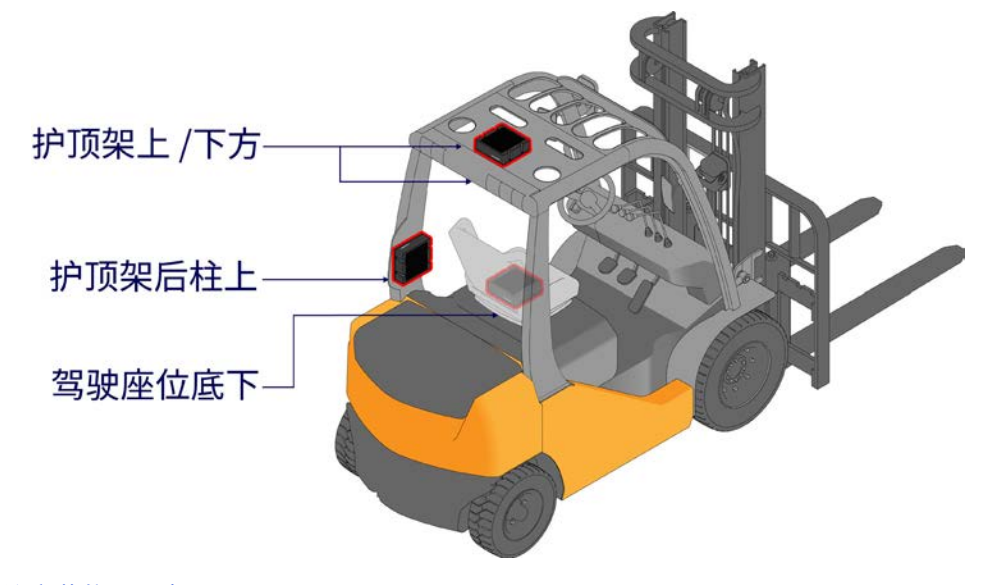

图 10: 建议安装位置示意图

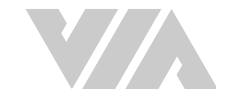

# 2.3 安装摄像头

威盛 Mobile360 叉车安全监控系统可安装两个或是三个摄像头依照配置做安全监控,安全监控的模式有前后人员侦测 (以下称为 2PD) 或 两侧与后方人员侦测 (以下称为 3PD)。

# 2.3.1 前后人员侦测与驾驶安全系统

下图为摄像头安装位置示意图(后摄像头 / 前摄像头 / 驾驶摄像头):

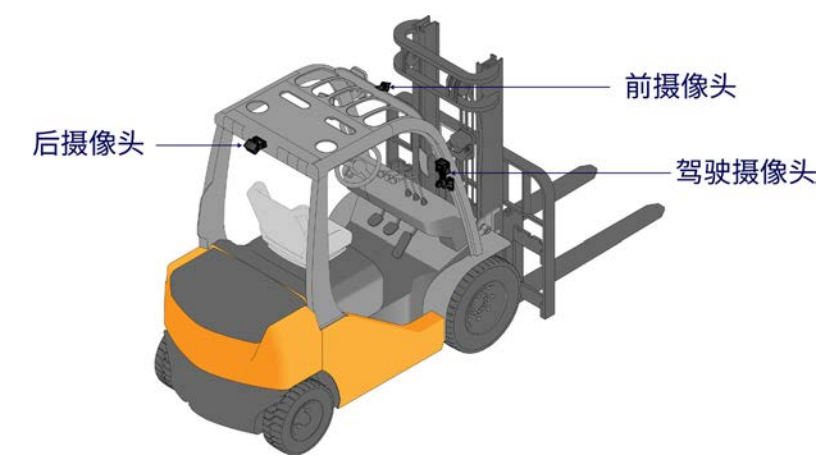

图 11: 摄像头安装位置示意图

#### 2.3.1.1 安装前 / 后摄像头

产品包装内含带有明显标示、并在电缆上以不同色彩环标记区别的前摄像头与后摄像头(前摄像头-棕 色,后摄像头-紫色)。每个摄像头随附一片 3M 双面胶带和两颗 M5 \* 25 毫米膨胀螺丝。请按照以下步 骤安装摄像头:

- 1. 组合与安装摄像头。将摄像头固定于叉车上的方式有两种
  - 磁铁(可选配件)及3M胶带 将摄像头安装于叉车上之前,请将磁铁以两颗 M5\*12 毫米螺栓 (使用 8 号扳手)固定于摄像头支架底部,然后再将 3M 胶带其中一面护膜撕开,黏贴于磁 铁底部。

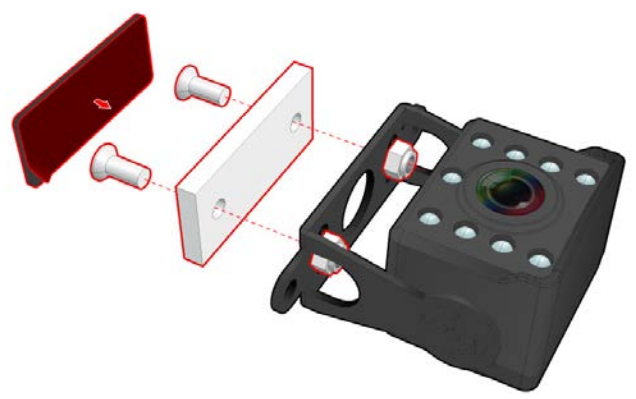

图 12: 安装磁铁及 3M 胶带于前 / 后摄像头支架底部示意图

2. 说明: 使用磁铁时需要寻找可磁性吸附的表面固定摄像头。不建议只使用 3M 胶带进行永久性安装。

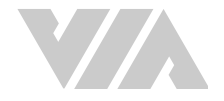

钻孔 - 使用随附的两颗 M5\*25 毫米膨胀螺丝将摄像头固定于叉车上。如果选择钻孔则不需使用磁铁和 3M 胶带。

**父**说明:

请确认安装表面有足够的深度以插入 M5 \* 25 毫米膨胀螺丝。

 摄像头应安装在护顶架前方 / 后方中央、离地高度约在 1.6 到 2.7 米间的位置,安装时避免车架 或物体遮挡摄像头视野

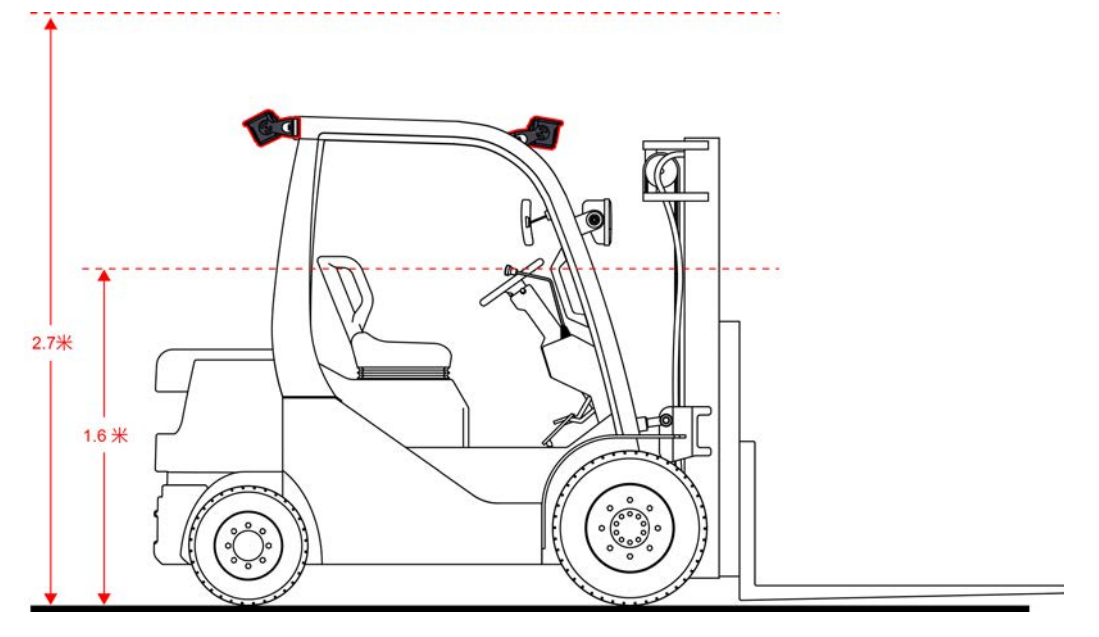

#### 图 13: 前方与后方摄像头安装高度示意图

 一旦找到合适的安装位置,于该位置用标记笔标示与地面平行之并行线(建议使用水平仪)。若 选择钻孔,用标记笔标记摄像头支架底部螺丝孔的位置并钻孔。

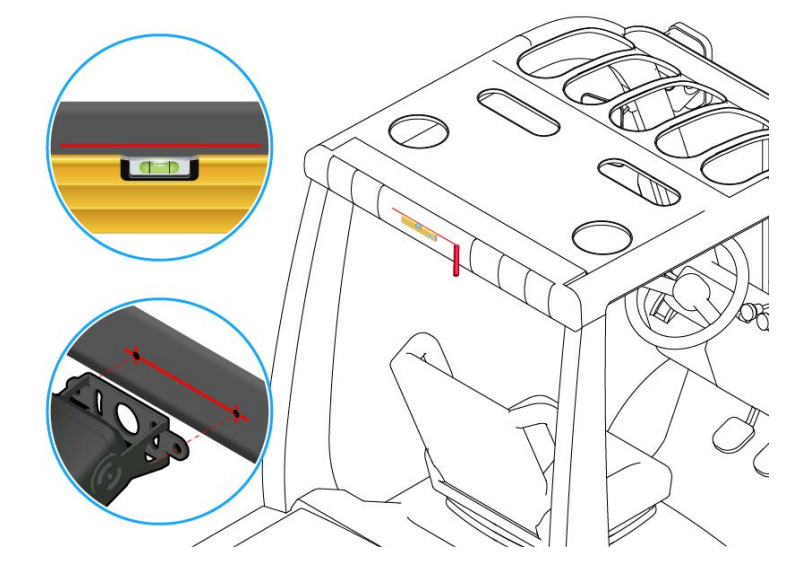

图 14: 水平仪标记及钻孔位置示意图

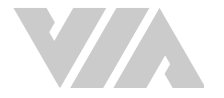

- 4. 请按照以下步骤固定摄像头:
  - 用酒精清洁欲安装表面以清除污垢或碎屑。撕下 3M 双面胶带护膜,将摄像头底座对齐步骤3
     标示的并行线,用力按压于欲安装表面以确认黏贴牢固。

```
说明:
因磁铁为强力磁铁,安装时请留意强大磁力。
```

- 若选择钻孔,请将 M5 \* 25 毫米膨胀螺丝插入孔位中并拴紧。

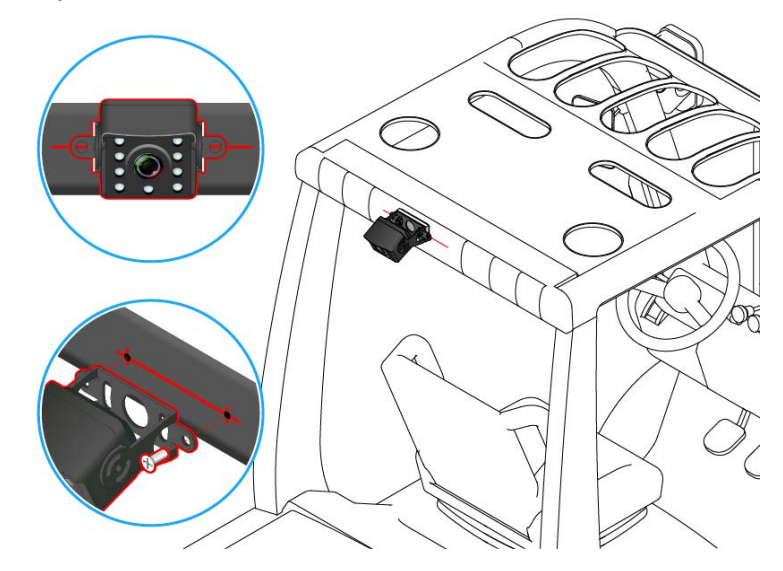

图 15: 使用膨胀螺丝安装前 / 后摄像头示意图

#### 2.3.1.2 安装驾驶摄像头

产品包装内含带有明显标示、并在电缆上以黑色色彩环标记的驾驶摄像头。请参照以下条件寻找合适的 安装位置:

- 摄像头需安装于驾驶前方,与脸部之垂直距离为 60 至 100 公分远处。
- 摄像头安装的高度与驾驶头部中央位置的高度差距不超过 10 公分。
- 摄像头安装的水平位置离驾驶脸部中央不可超过 46 公分。请参考以下表格及图标安装以获得最 佳结果。

| 与驾驶员脸部垂直距离   | 60公分 | 70公分 | 80公分 | 90公分 | 100公分 |
|--------------|------|------|------|------|-------|
| 与驾驶员脸部最大水平距离 | 27公分 | 32公分 | 37公分 | 41公分 | 46公分  |

表格 02: 驾驶摄像头安装距离建议表

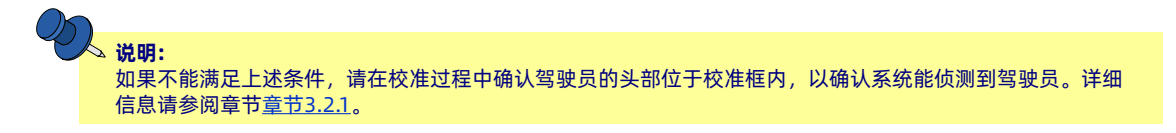

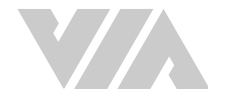

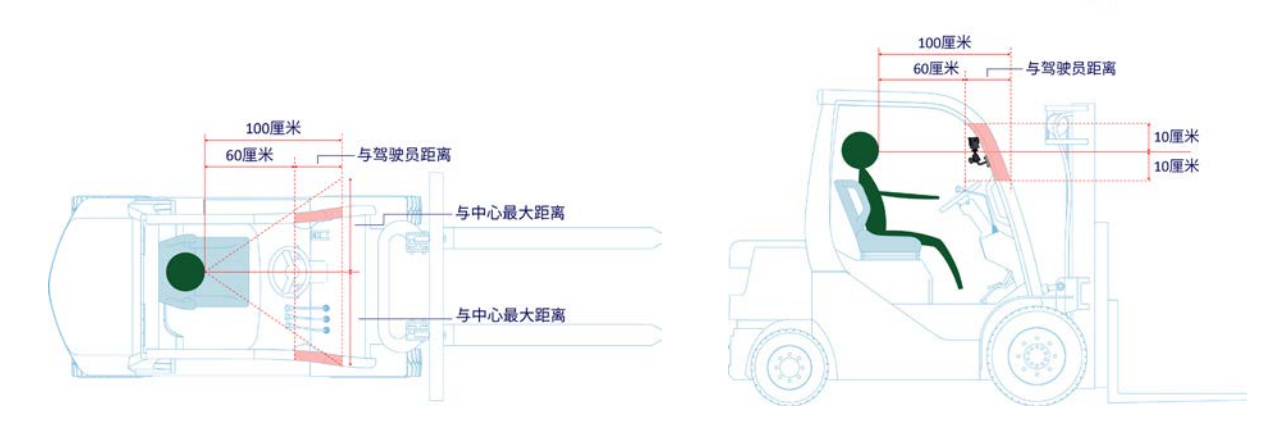

#### 图 16: 驾驶摄像头安装位置建议示意图

当确认安装位置后,寻找合适的摄像头支架,如果购买支架套件可参考<u>章节 A.3</u>。

### 2.3.2 两侧与后方人员侦测(3PD)

威盛 Mobile360 叉车安全监控系统需要安装3个摄像头于叉车车体上,分别用来分析左侧、右侧、后方 人员。图13为摄像头安装位置示意图:(左摄像头-棕色,右摄像头-黑色,后摄像头-紫色)。 每部摄像头提供大约 120 度的侦测范围,请按照下列原则安装摄像头以将叉车周围盲区降到最低:

- - 摄像头应安装于离地高度约 1.6 到 2.7 米间的位置,安装时避免车架或物体遮挡摄像头视野。
  - 摄像头水平面应与地平线齐平。
  - 后摄像头应尽量安装在叉车后方中央。
  - 两侧摄像头应安装于距后摄像头左右水平距离不超过 3.5 米 (X)、前方水平距离不超过 2.0 米 (Y)的范围内。

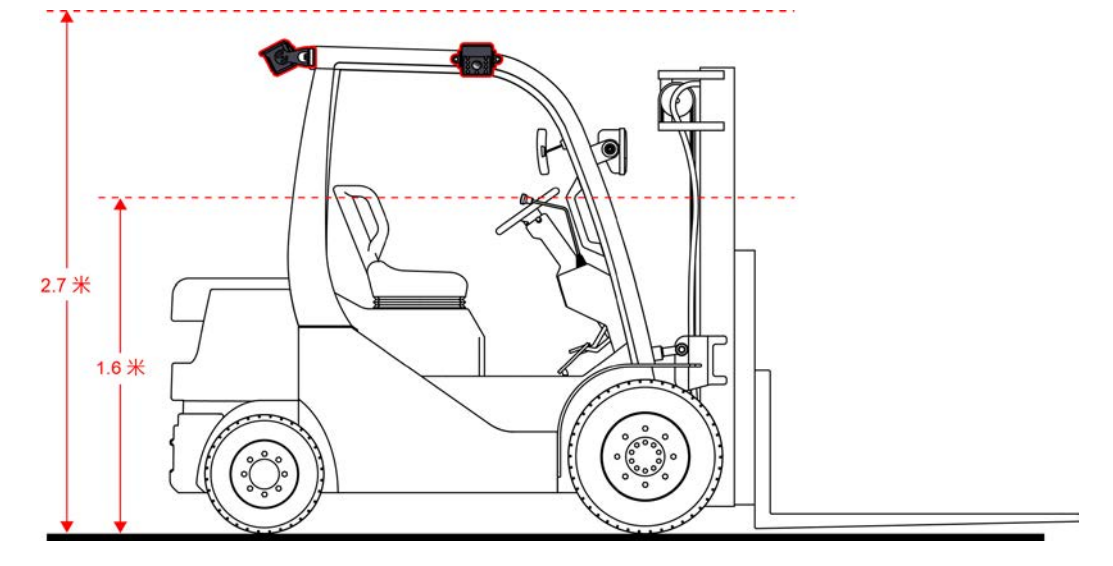

图 17: 两侧摄像头与后摄像头安装位置示意图

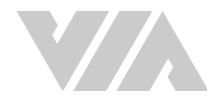

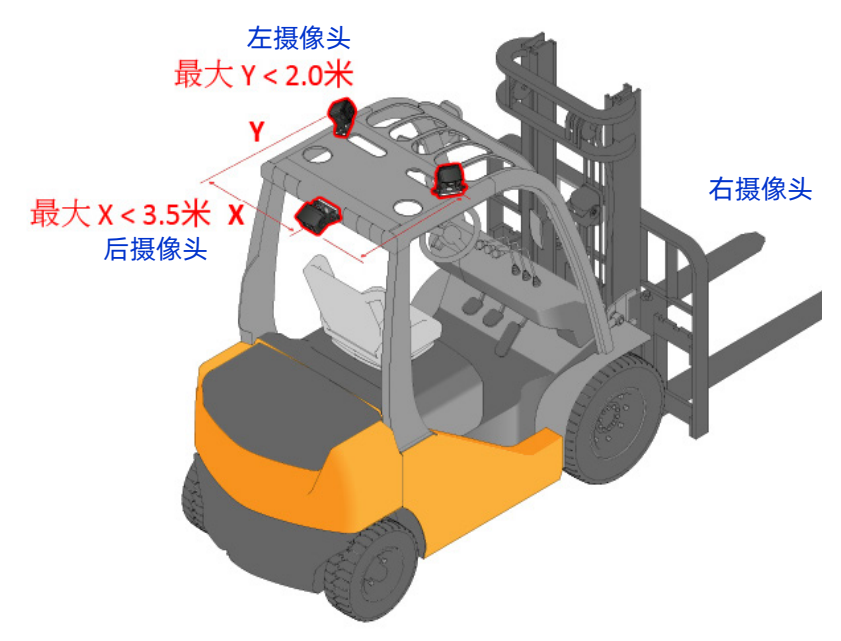

图 18: 摄像头安装位置示意图

### 2.3.2.1 情况一:两侧摄像头与后摄像头距离小于2.3米

当侧边摄像头安装在距后置摄像头左右不超过 2.3米 (X) 的位置,则可以使用下表确定摄像头可以从后置 摄像头朝后置摄像头安装的最大"Y"值安装侧面摄像头时,它们应朝外并与车辆侧面平行。这将在车辆 周围提供大约 300度 的检测范围。

| 最大「X」距离(米) | 最大「Y」距离(米) |
|------------|------------|
| 0.50       | 2.00       |
| 0.75       | 1.88       |
| 1.00       | 1.73       |
| 1.25       | 1.59       |
| 1.46       | 1.46       |
| 1.50       | 1.40       |
| 1.75       | 0.97       |
| 2.00       | 0.53       |
| 2.25       | 0.10       |
| 2.30       | 0.00       |

表格 03: 两侧摄像头距后摄像头之最大安装距离

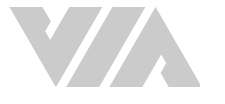

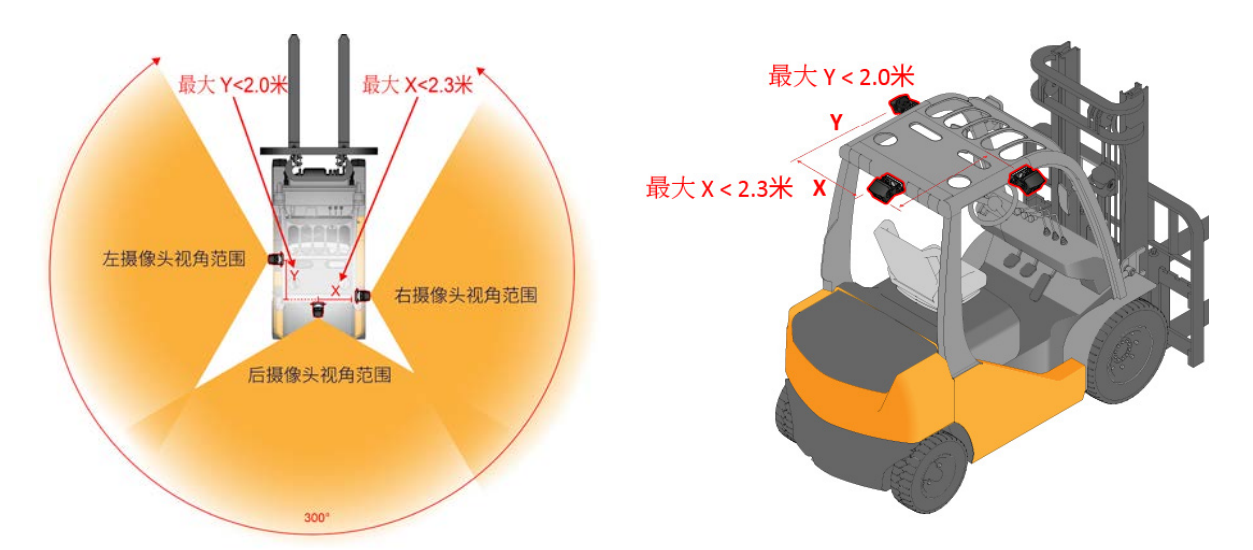

图 19: 情况一摄像头安装示意图

### 2.3.2.2 情况二:两侧摄像头与后摄像头距离由2.3米到3.5米

若两侧摄像头需安装于后摄像头左右水平距离 2.3 米至 3.5 米(X)以内的位置,请在安装两侧摄像头时朝叉车后方旋转约 30 度。此情况下两侧摄像头能安装于后摄像头前方的最大水平距离(Y)为 2.0 米。安装完毕后系统将提供叉车周围约 240 度的侦测范围。

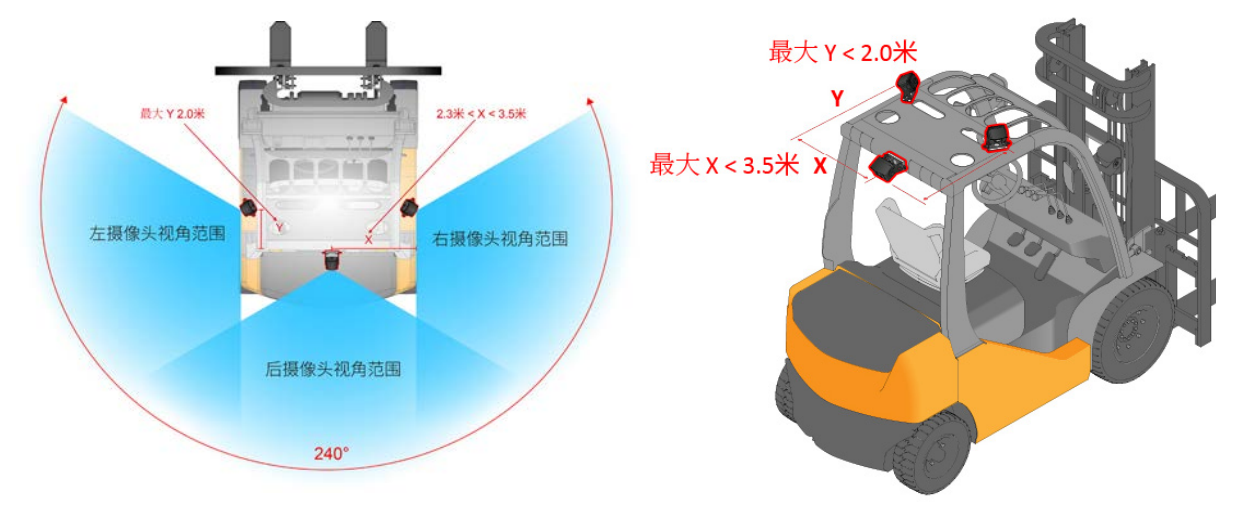

图 20: 情况二摄像头安装示意图

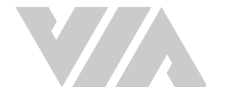

#### 2.3.2.3 安装摄像头

产品包装内含带有明显标示、并在电缆上以不同色彩环标记区别的摄像头(左摄像头与右摄像头棕色, 后摄像头-紫色)。每个摄像头随附一片 3M 双面胶带和两颗 M5 \* 25 毫米膨胀螺丝。请按照以下步骤安 装摄像头:

- 1. 组合与安装摄像头。将摄像头固定于叉车上的方式有两种:
  - 磁铁(可选配件)及3M胶带-将摄像头安装于叉车上之前,请将磁铁以两颗 M5\*12 毫米螺 栓(使用 8 号扳手)固定于摄像头支架底部,然后再将 3M 胶带其中一面护膜撕开,黏贴于 磁铁底部。

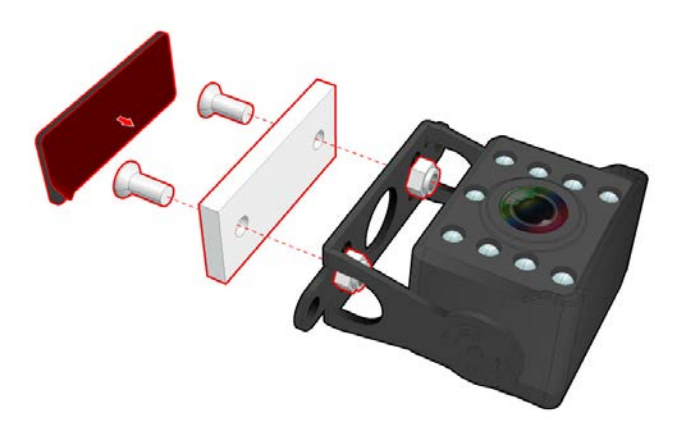

图 21: 安装磁铁及 3M 胶带于前 / 后摄像头支架底部示意图

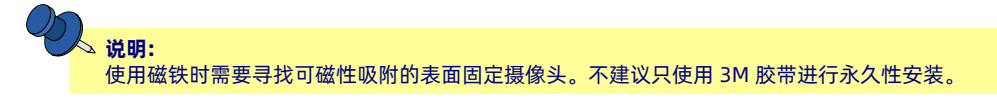

**钻孔 -** 用随附的两颗 M5 \* 25 毫米膨胀螺丝将摄像头固定于叉车上。如果选择钻孔则不需使 用磁铁和 3M 胶带。

**说明:** 

请确认安装表面有足够的深度以插入 M5\*25 毫米膨胀螺丝。

2. 摄像头应安装在护顶架前方 / 后方中央、离地高度约在 1.6 到 2.7 米间的位置, 安装时避免车架 或物体遮挡摄像头视野。

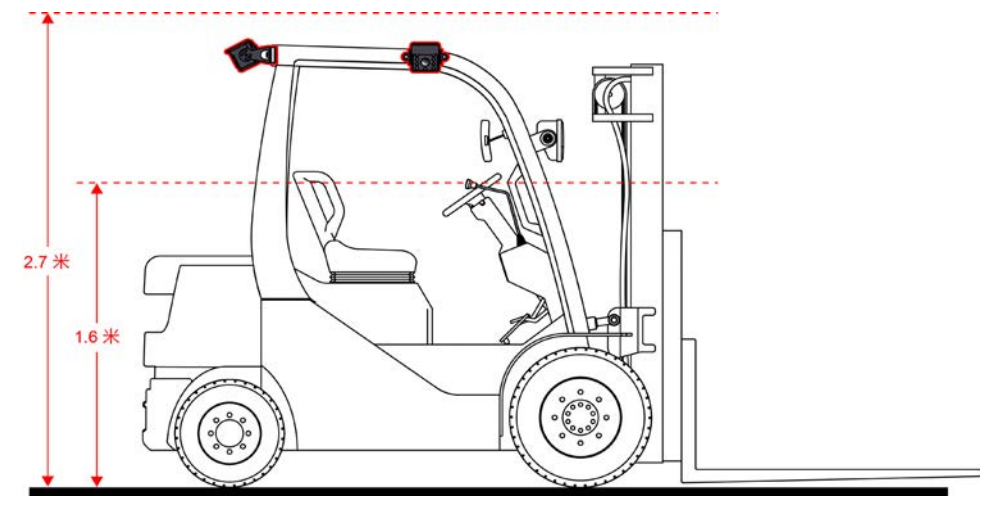

图 22: 前方与后方摄像头安装高度示意图

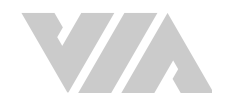

3. 一旦找到合适的安装位置,于该位置用标记笔标示与地面平行之并行线(建议使用水平仪)。若 选择钻孔,用标记笔标记摄像头支架底部螺丝孔的位置并钻孔。

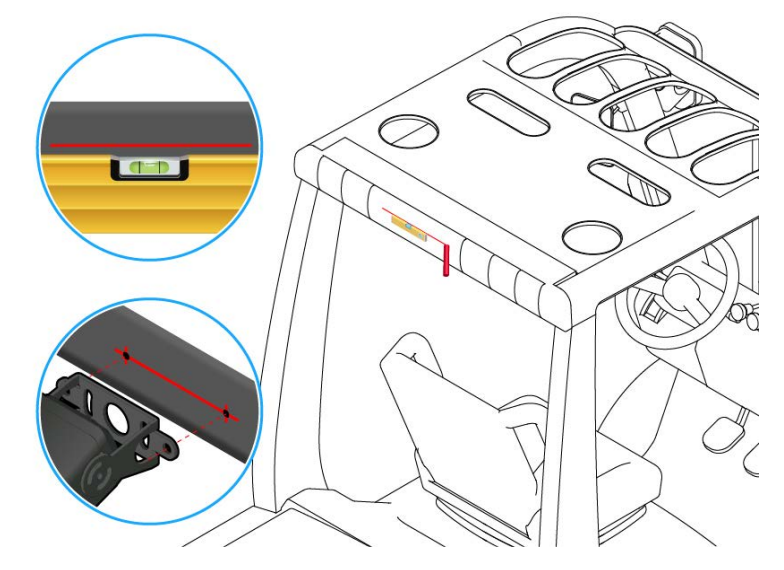

#### 图 23: 水平仪标记及钻孔位置示意图

若两侧摄像头需朝叉车后方旋转 30 度,请按旋转后的的方向标记摄像头安装位置与钻孔孔位。

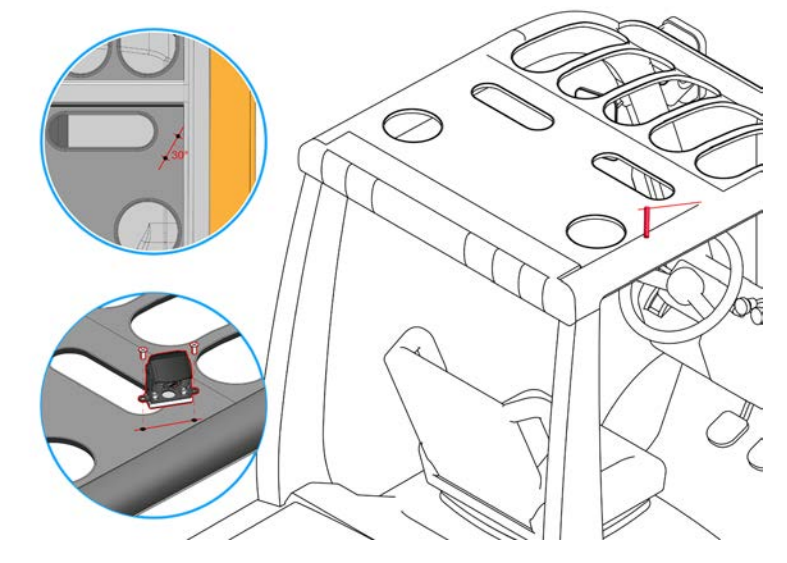

图 24: 标记旋转 30 度的两侧摄像头安装位置

- 4. 请按照以下步骤固定摄像头:
  - 用酒精清洁欲安装表面以清除污垢或碎屑。撕下 3M 双面胶带护膜, 将摄像头底座对齐步骤 3标示的并行线,用力按压于欲安装表面以确认黏贴牢固。

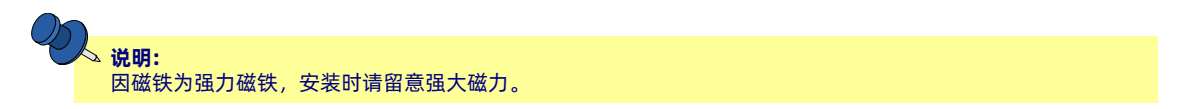

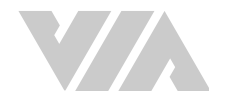

- 若选择钻孔,请将 M5\*25 毫米膨胀螺丝插入孔位中并拴紧。

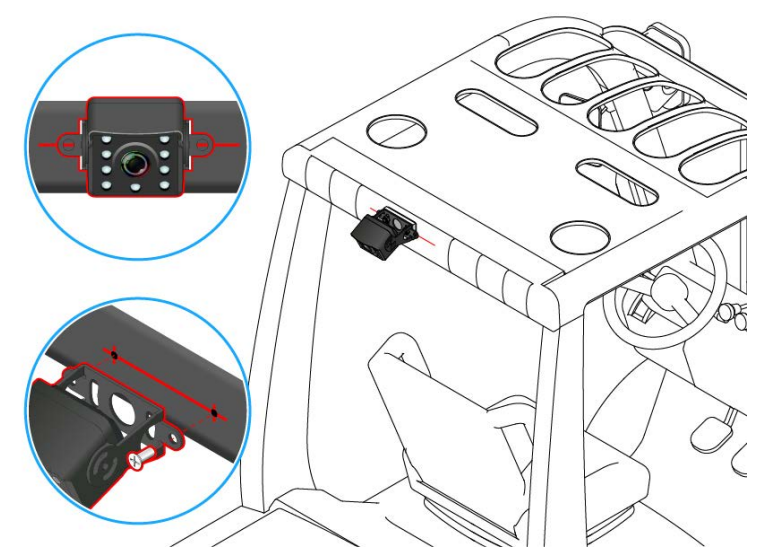

图 25: 使用膨胀螺丝安装前 / 后摄像头示意图

# 2.4 安装喇叭

威盛 Mobile360 叉车安全监控系统提供一只 4W 喇叭为驾驶员播放警示声。装喇叭:

- 于叉车驾驶舱中寻找平整处安装喇叭,安装时避免喇叭被车架或物体遮蔽。安装位置建议与驾驶 员至少离 60 公分以上,以免听力受损。
- 2. 建议将喇叭安装在任一护顶架后柱上, 如图 25所示。

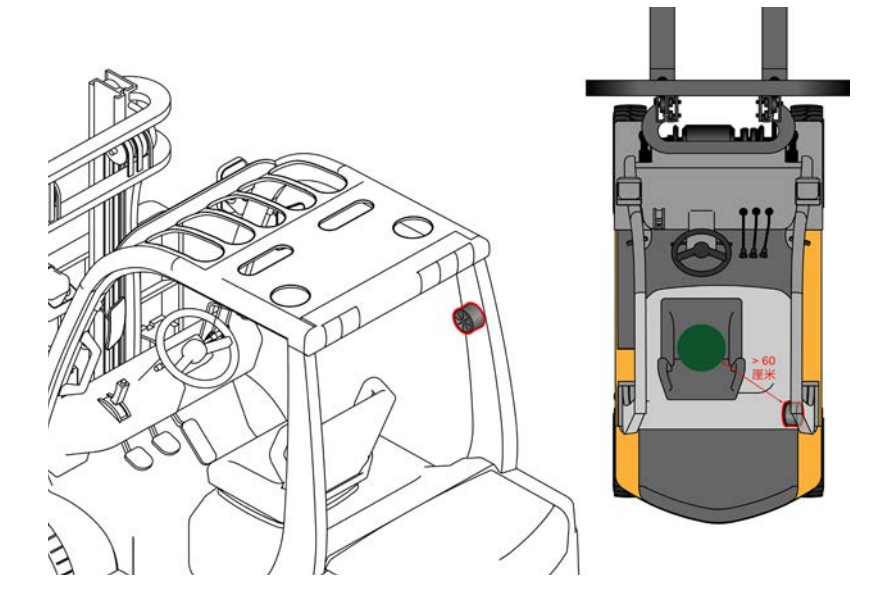

#### 图 26: 喇叭安装示意图

- 3. 用酒精清洁欲安装表面以清除污垢或碎屑。
- 4. 撕下 3M 双面胶护膜并将喇叭黏贴于欲安装表面上,用力按压以确认黏贴牢固。

# 2.5 安裝 GPS 天线

威盛 Mobile360 叉车安全监控系统随附一组GPS 天线以提供稳定的 GPS 讯号。 请按照下列步骤安装天线:

- 1. 于叉车驾驶舱中寻找平整处安装天线,安装时避免天线被车架或物体遮蔽。
- 2. 建议将天线安装在任一护顶架后柱上或护顶架下方,如图26所示。

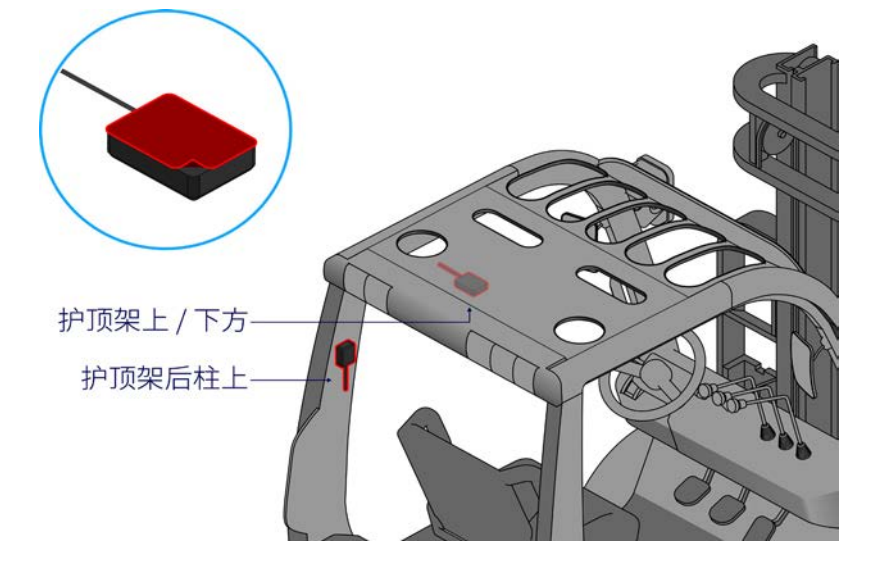

图 27: 天线安装示意图

- 3. 用酒精清洁欲安装表面以清除污垢或碎屑。
- 4. 撕下 3M 双面胶护膜并将天线黏贴于欲安装表面上,用力按压以确认黏贴牢固。

# 2.6 安装显示屏

请找寻合适的位置安装显示屏,如有购买支架套件请参考A.1.2。

将电缆接上 威盛 Mobile360 叉车安全监控系统主机。请确认布线时缆线没有悬挂或暴露于叉车车架外, 以防止电缆因意外碰撞断开或造成人员受伤。建议在布线时使用束线带或胶带固定电缆。

# 2.7 连接可选配件与线材

安装主要配件(系统主机、摄像头、天线、显示屏和喇叭)后,请将各电缆接上已在<u>章节 2.2</u>中安装的 威盛 Mobile360 叉车安全监控系统 主机。请确认布线时缆线没有悬挂或暴露于叉车车架外,以防止电缆 因意外碰撞断开或造成人员受伤。建议在布线时使用束线带或胶带固定电缆。

因威盛 Mobile360 叉车安全监控系统 系统主机与外围配件之间的电缆可能因叉车操作过程中产生的震动 而松动,强烈建议在安装电缆前使用螺丝胶(<mark>未随附于包装内</mark>)固定所有M12 接口和 SMA 接口。

请按照下列步骤涂上螺丝胶:

- 1. 拧开螺丝胶(汉高乐泰243)瓶盖,将滴管前端与接口上的螺纹对齐。
- 2. 将胶水挤出并于电缆接口周围涂抹一到两滴胶水。

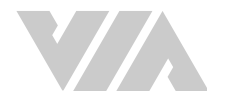

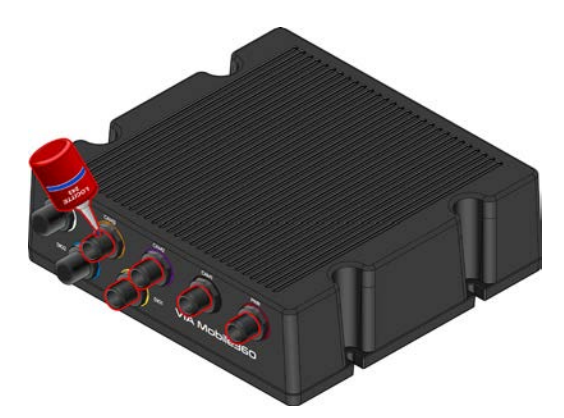

图 28: 电缆接口涂抹螺丝胶 (汉高乐泰 243) 示意图

3. 涂抹螺丝胶后,请在胶水开始固化之前(约五分钟内)将电缆接上并旋紧。

4. 因胶水需约 3 小时才能完全固化,在固化期间请不要强烈震动或扭动电缆。

请根据电缆色环颜色将电缆连接到威盛 Mobile360 叉车安全监控系统 主机上对应颜色的接口,如下所示:

#### 主机前 I/O 面板

将 GPS 天线接到 GPS 接口。

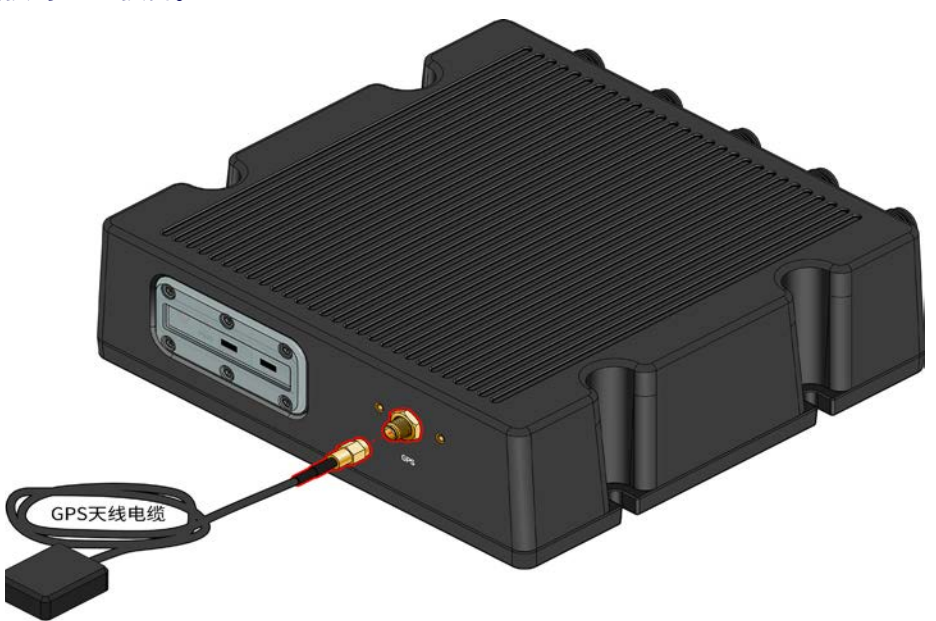

将保护盖盖上,并使用包装内附的 L 型扳手工具固定螺丝。

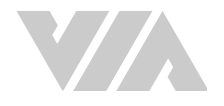

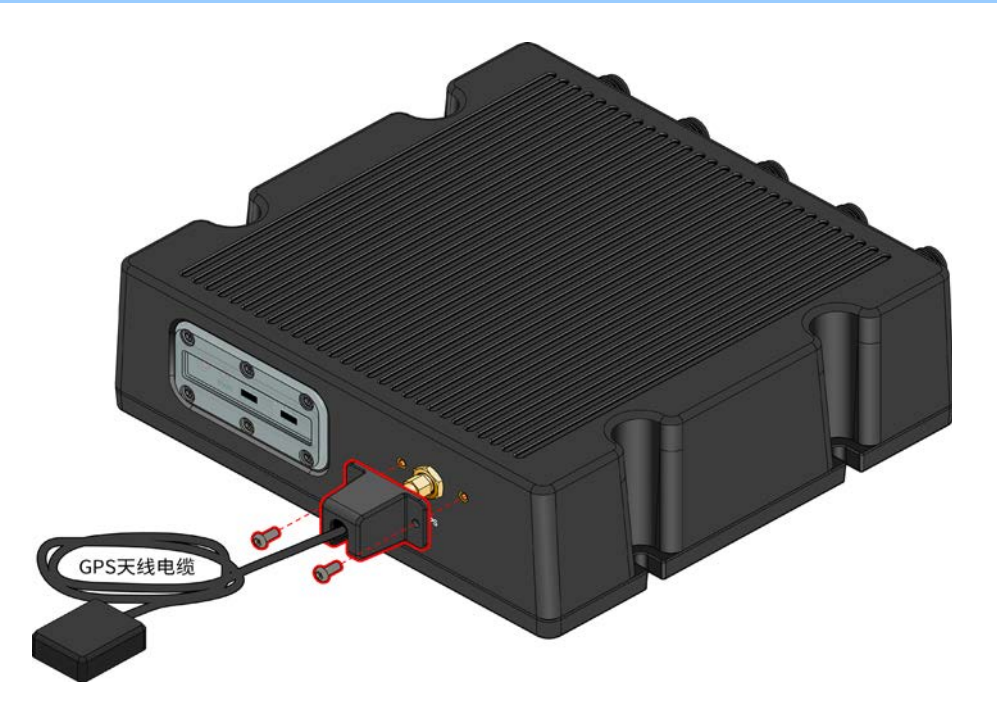

#### 图 29: GPS 天线安装示意图

#### 主机后 I/O 面板

- 将黑色色环的摄像头电缆(右/驾驶摄像头)接到以黑色标记的接口(CAM1)。
- 将紫色色环的摄像头缆线(后摄像头)接到以紫色标记的接口(CAM2)。
- 将棕色色环的摄像头缆线(左/前摄像头)接到以棕色标记的接口(CAM3)。
- 将黄色喇叭电缆接到以黄色标记的接口(DIO1)。
- 将白色喇叭电缆接到以白色标记的接口(CVBS)。

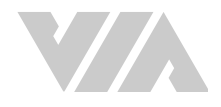

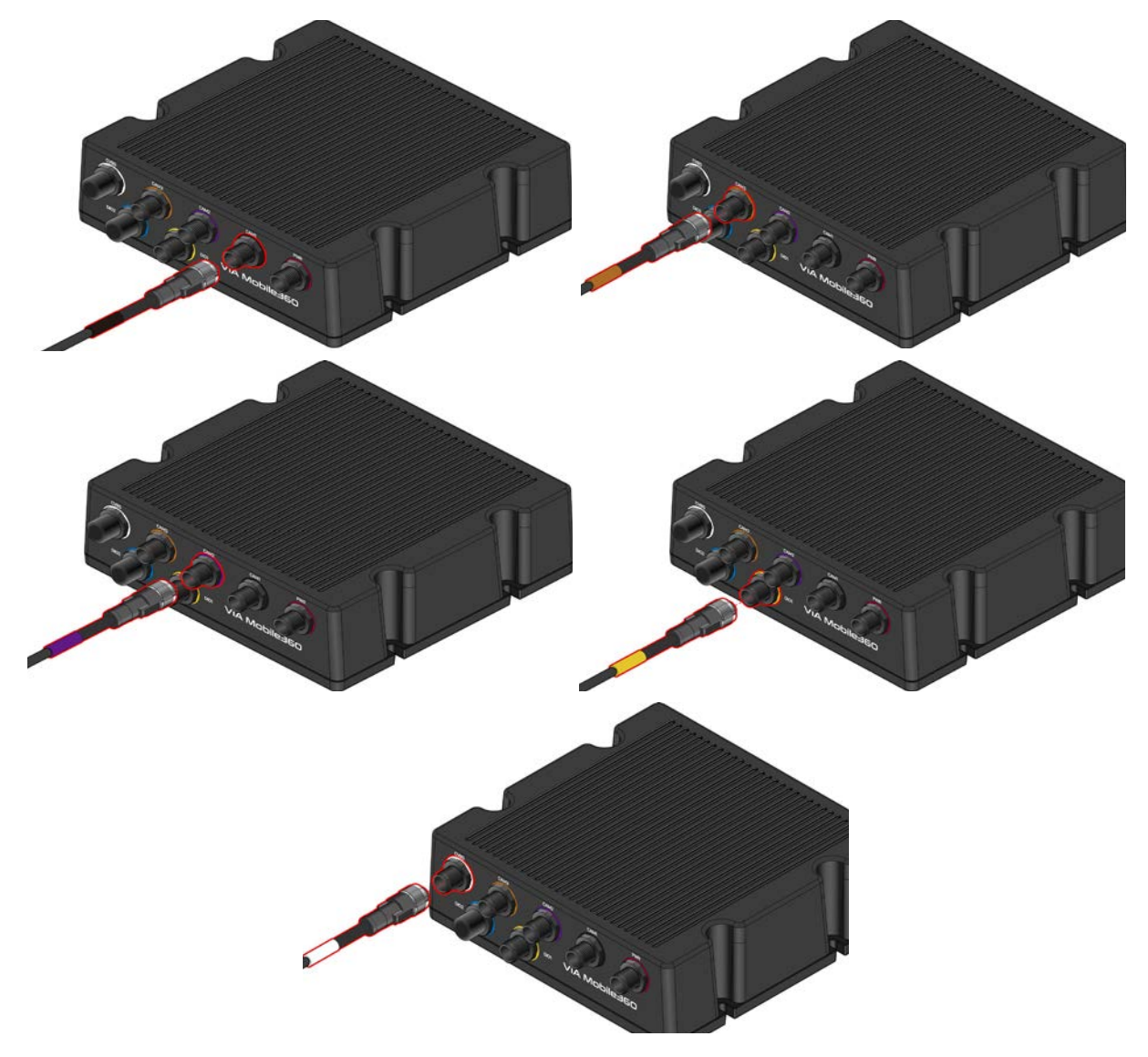

#### 图 30: 后面板 I/O 连接

20

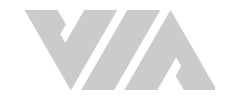

# 2.7.1 连接电源、ACC 及接地线 (非电动叉车)

威盛 Mobile360 叉车安全监控系统主机电源线共有三条不同颜色的电缆需要连接到叉车的保险丝盒上:

- 黄色电缆 ACC 线, 使主机和车辆引擎共同启闭。
- 红色电缆 电源输入。
- 黑色电缆 接地线(含 Y 型头)。

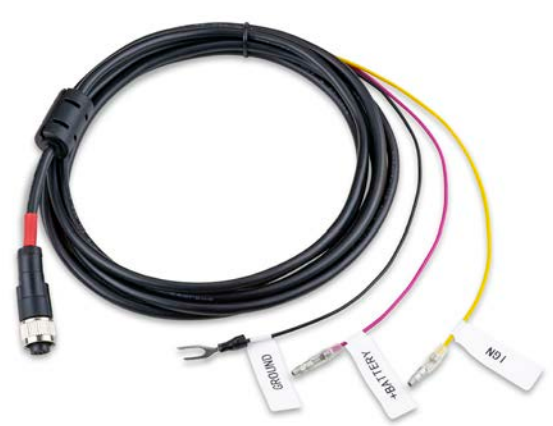

图 31: 电源线示意图

产品包装内含连接到 ACC 的刀片式保险丝座(黄色)与连接到常电电源的刀片式保险丝座(红色),每 种颜色的保险丝各有 4 种不同规格,请参照下图所示:

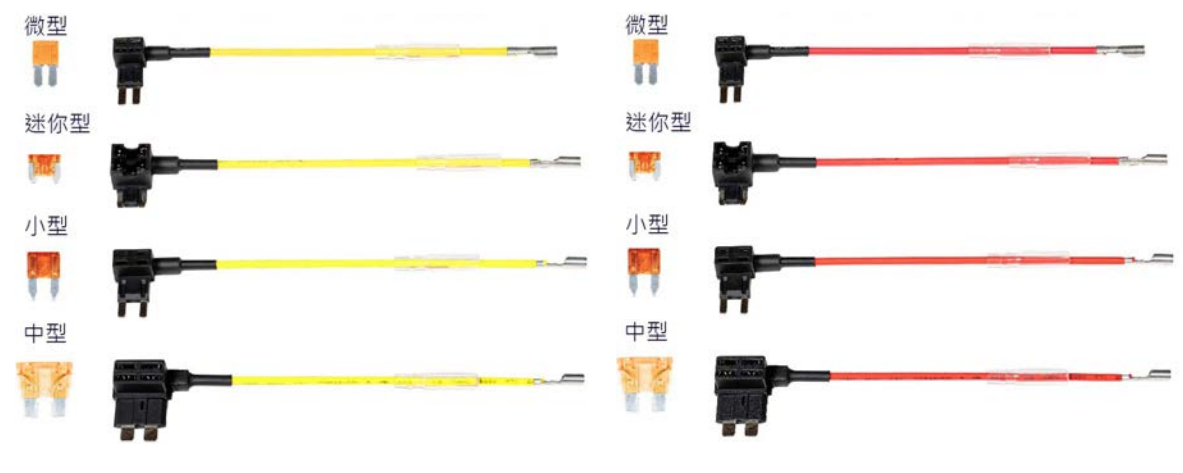

#### 图 32: 刀片式保险丝座示意图

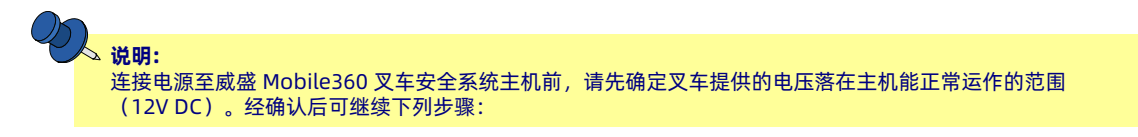

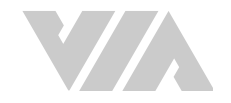

请确认叉车在熄火的状态并按照下列步骤安装电源线:

- 1. 找一个合适的地方将接地线接到车辆上(建议连接到用于固定车辆电池的螺栓)。
- 2. 松开步骤 1 找到的螺栓,将 威盛 Mobile360 叉车安全监控系统 主机电源线黑色电缆末端的 Y型 接口置于螺栓下方,拧紧螺栓以固定电缆。

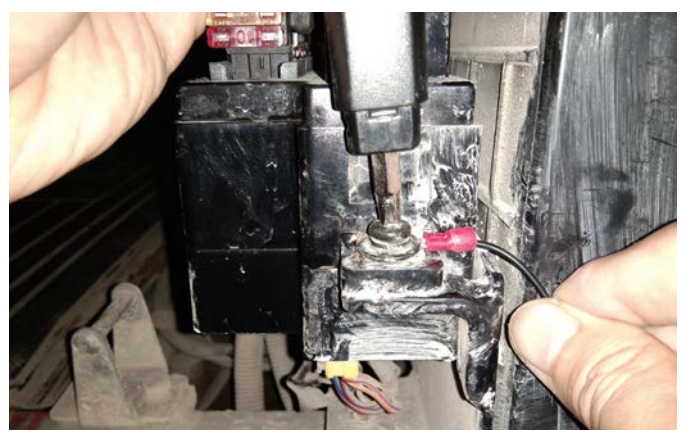

3. 参考叉车使用手册找出保险丝盒所在位置。

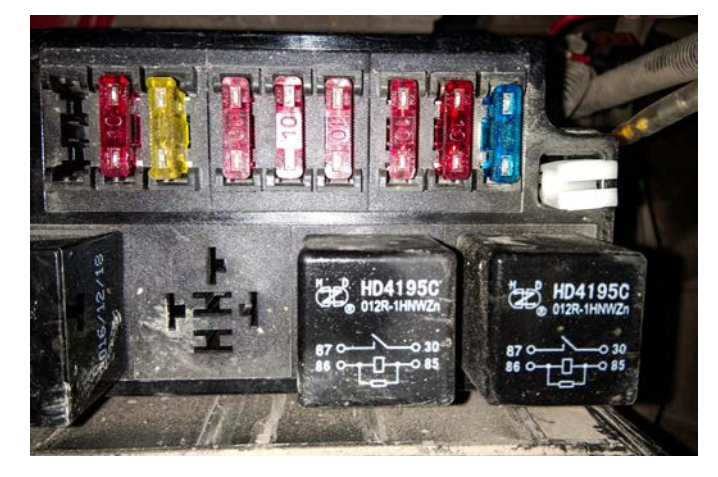

- 4. 从叉车的保险丝盒中拔出 ACC 保险丝
- 5. 选择合适的黄色刀片式保险丝座电缆,将步骤4拔出的保险丝插入刀片保险丝座电缆上闲置的插槽。

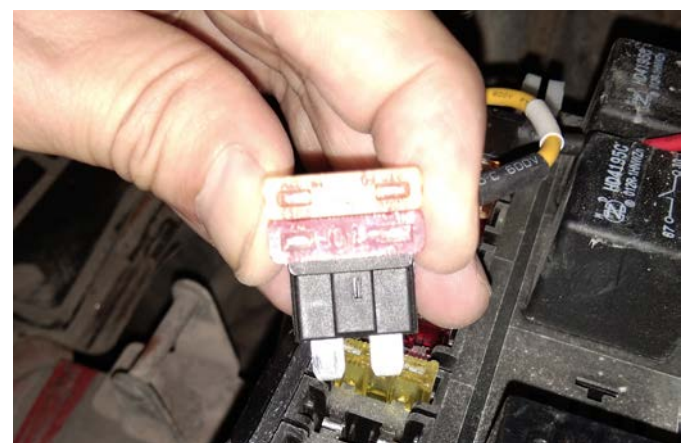

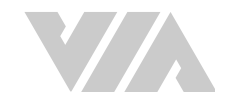

6. 将黄色刀片式保险丝座电缆接上 Mobile360 叉车安全监控系统主机电源线的黄色电缆子弹型接口。

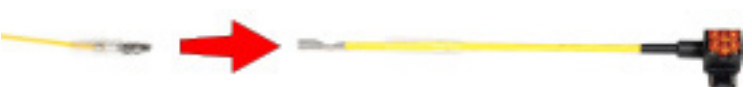

7. 将刀片式保险丝座电缆插入保险丝盒中的 ACC 保险丝插槽。

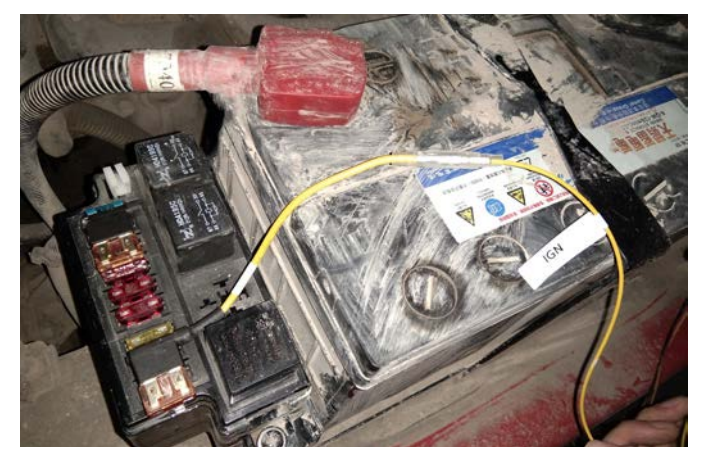

- 8. 从保险丝盒中拔出常电电源保险丝。
- 选择合适的红色刀片式保险丝座电缆,将步骤4拔出的保险丝插入刀片式保险丝座电缆上闲置的 插槽。

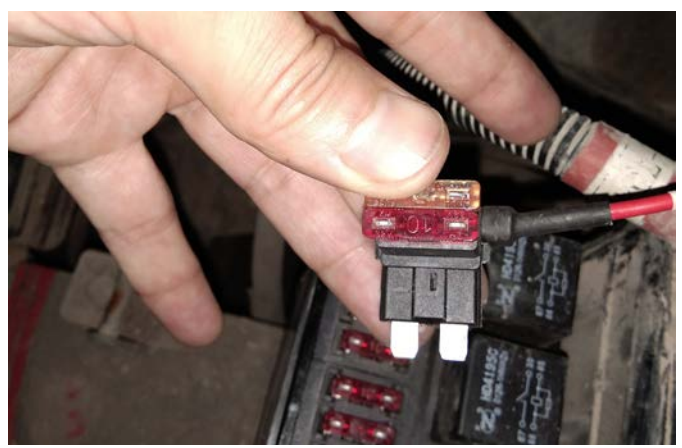

10. 将红色刀片式保险丝座电缆接上 Mobile360 叉车安全监控系统主机电源线的红色电缆子弹型接口。

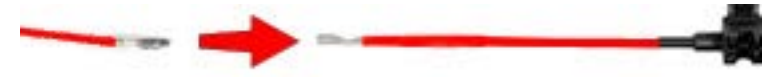

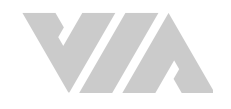

11. 将刀片式保险丝座电缆插入保险丝盒中的常电电源保险丝插槽。

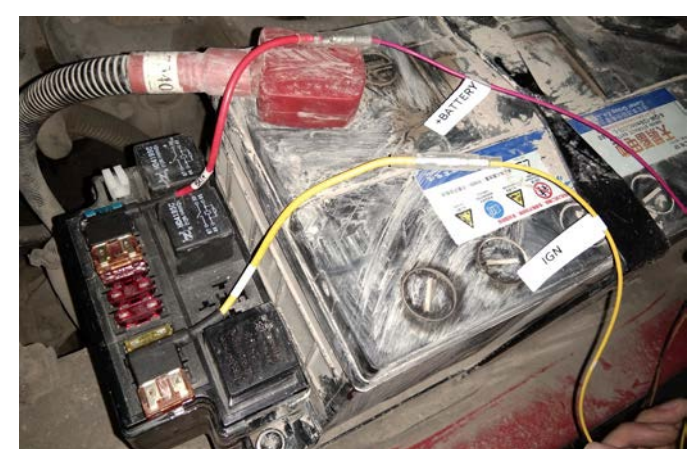

12. 将电缆连接到威盛 Mobile360 叉车安全监控系统 主机后 I/O 面板上以红色标示的「PWR」接口 上,并使用螺丝胶固定。

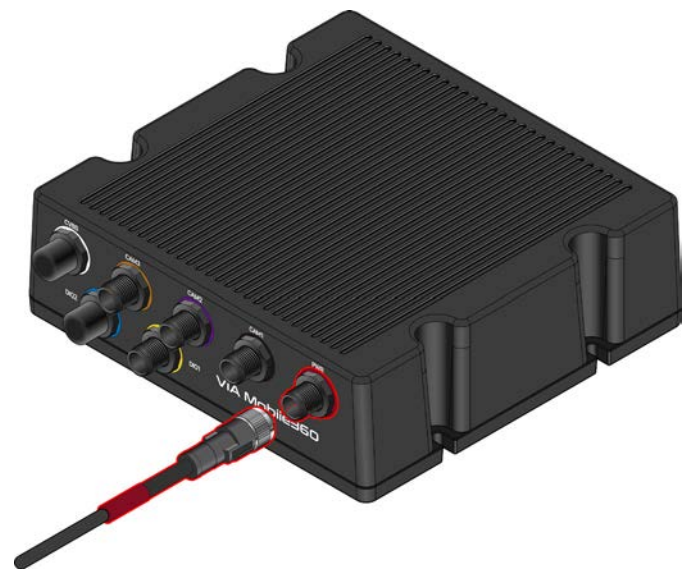

<sup>13.</sup> 发动叉车,确定 威盛 Mobile360 叉车安全监控系统主机是否正常启动。

# 2.7.2 连接电源、ACC 及接地线 (电动叉车)

在安装电动叉车前请先确认电动叉车的电压值,并确保叉车车身是否有漏电的状况,如果电动叉车的电压超过36V,请使用隔离直流电源模块套件(可选配件),并将主机绝缘,确保主机不会透过电源问题造成损坏。如使用可选配件请<u>章节A.7</u>。

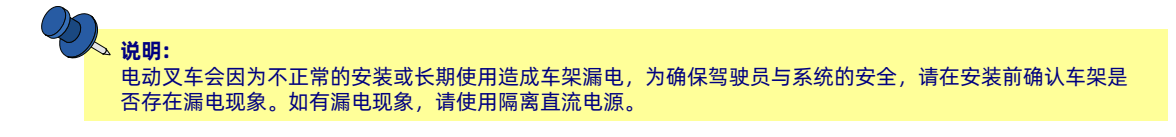

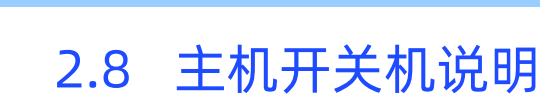

主机安装完成后,发动叉车引擎时主机将随叉车发动开机(开机约需12秒)。主机前 I/O 面板上的电源 LED 指示灯将会亮起以显示主机状态,请对照下表了解 LED 指示灯对应的主机状态。

# **议**说明:

建议在首次使用时将主机维持开机状态 10 分钟以上, 以确认主机有足够的电量运作。

| LED 指示灯闪烁速率 | 说明          |
|-------------|-------------|
| 恒亮          | 主机开机完成      |
| 全灭          | 主机关机        |
| 每秒闪烁4次      | 主机更新软件中     |
| 每秒闪烁1次      | 主机开机中 / 关机中 |

#### 表格 04: 系统 LED 灯状态对照表

叉车熄火后摄像头会立即停止录像。当主机完全关机后, 主机电源 LED 指示灯将熄灭, 整个关机过程大约需要30秒。

### 2.8.1 主机复位

威盛 Mobile360 叉车安全监控系统 主机前 I/O 面板上有一个复位按钮,可用于重启主机或恢复出厂设置。

- **重启主机** 若主机在更新软件时遇到当机情况,请持续按住复位按钮 3 秒以重启主机,并在主机 重新启动后重新尝试更新。
- 恢复出厂设置 要恢复出厂设置,请持续按住复位按钮 8 秒,或持续按住复位按钮直到听到「正在恢复出厂设置」的语音提示后,主机将重新启动并恢复出厂设置。透过此方式也可复位 Wi-Fi 密码。如有需要也可透过 威盛 Mobile360 工业车管家 (CWorkX) 应用程序让主机恢复出厂设置,细节请见章节4.3.2。

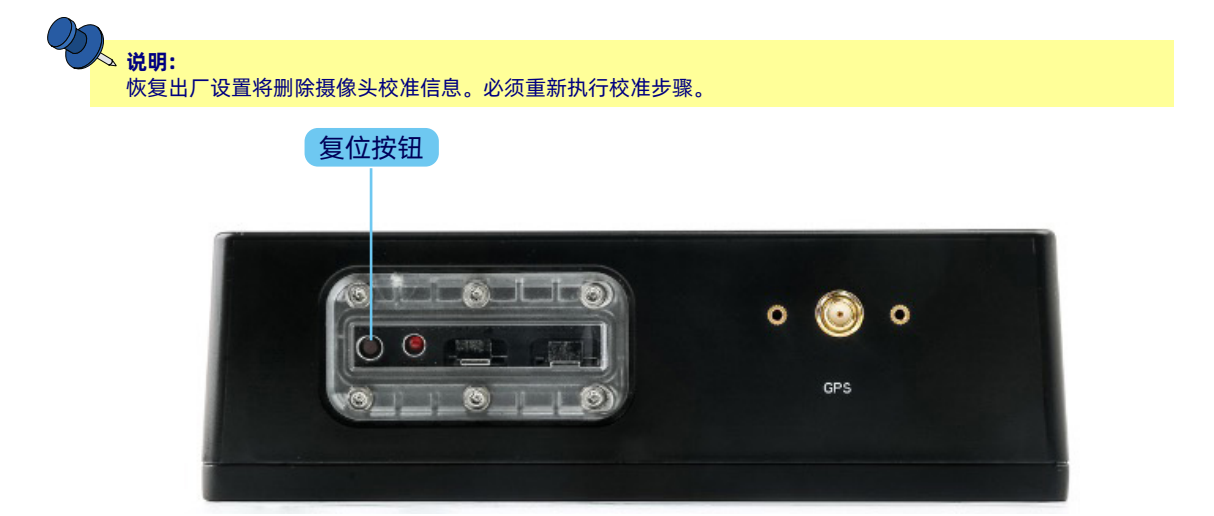

图 33: 主机复位按钮示意图

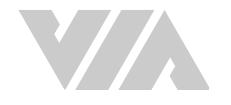

# 3. 安全警示&摄像头校准

威盛 Mobile360 叉车安全监控系统透过前后摄像头支持人员侦测功能,为驾驶员于拥挤和嘈杂的工作环 境中提供安全作业所需的状态意识。

# 3.1 前/左/右/后摄像头警示

前/左/右/后摄像头的人员侦测距离约在4到5米之间,实际侦测距离取决于摄像头安装高度。人员 侦测区域可以根据情况划分为单一区域(危险区)或两个独立区域(警示区和危险区)。系统将透过音 频或人声提醒驾驶,避免移动车辆时有人员在叉车周围而造成事故。

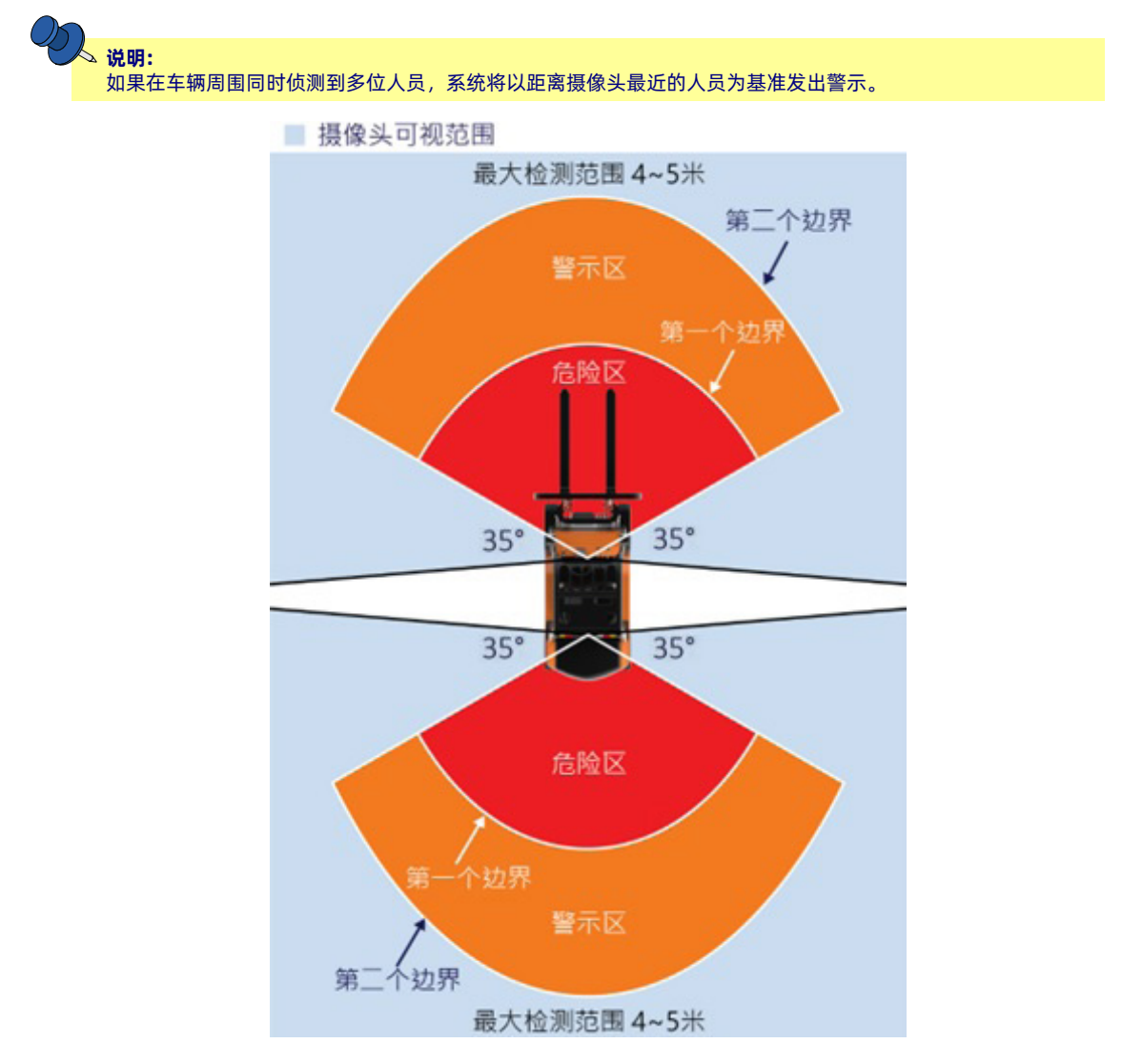

图 34: 人员侦测范围示意图 (2PD)
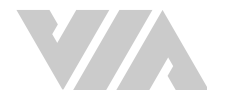

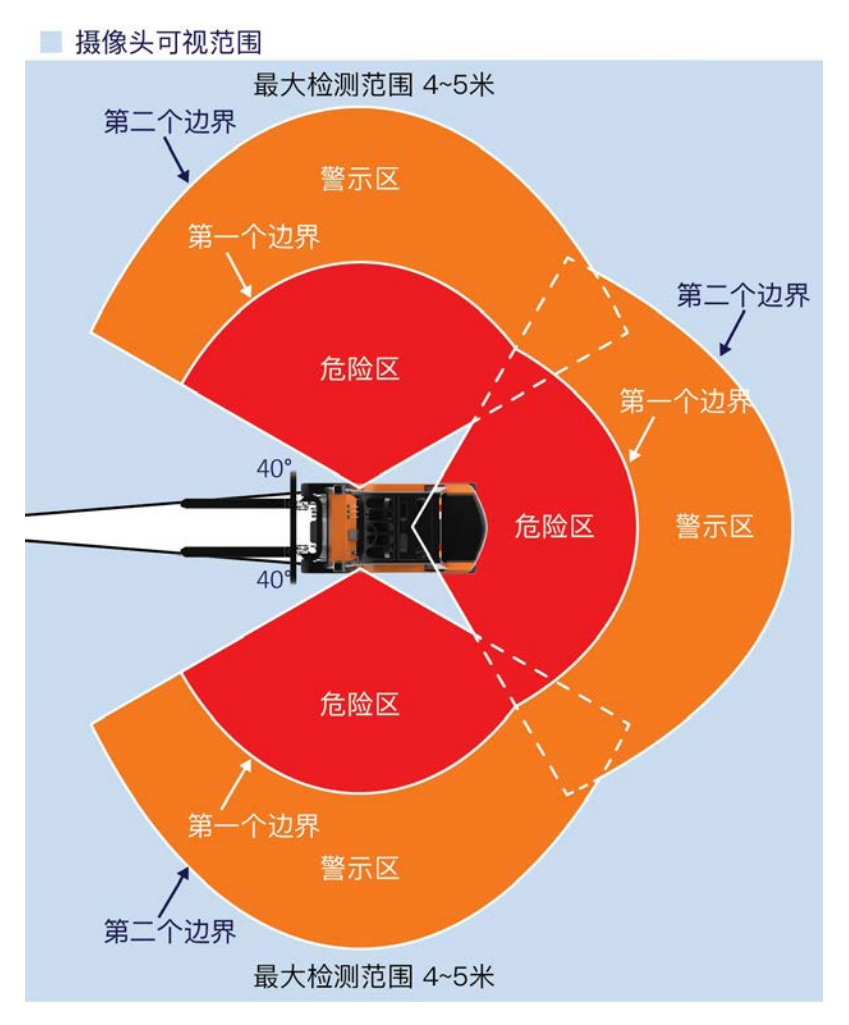

#### 图 35: 人员侦测范围示意图 (3PD)

系统侦测到人员时会根据情况发出不同的音讯或人声提醒驾驶员留意。下表详列系统于各种情况下发出 的警示声。设置警示声的方法请参阅章节 4.3.2。

### 3.1.1 警示对应表

| 人员位置  | 人声   | 音讯         |
|-------|------|------------|
| 前方警告区 | 注意前方 | 合成音 A - 慢速 |
| 前方危險区 | 请刹车  | 合成音 A - 快速 |
| 后方警告区 | 注意后方 | 合成音 B - 慢速 |
| 后方危險区 | 请刹车  | 合成音 B - 快速 |

#### 表格 05: 2PD 人员侦测警示音对应表

| 人声   | 音讯                                        |
|------|-------------------------------------------|
| 注意左方 | 合成音 A - 慢速                                |
| 请刹车  | 合成音 A - 快速                                |
| 注意右方 | 合成音 A - 慢速                                |
| 请刹车  | 合成音 A - 快速                                |
| 注意后方 | 合成音 A - 慢速                                |
| 请刹车  | 合成音 A - 快速                                |
|      | 人声   注意左方   请刹车   注意右方   请刹车   注意后方   请刹车 |

表格 06: 3PD 人员侦测警示音对应表

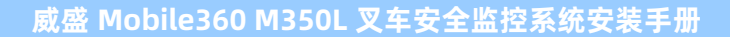

## 3.1.2 显示屏画面

连接 7 寸 CVBS 显示屏后,透过此显示屏能显示来自摄像头的实时影像,并显示清楚易懂的人员侦测和 驾驶员行为监控警示。

显示所有摄像头与驾驶摄像头时的显示屏画面(2PD与DSS):

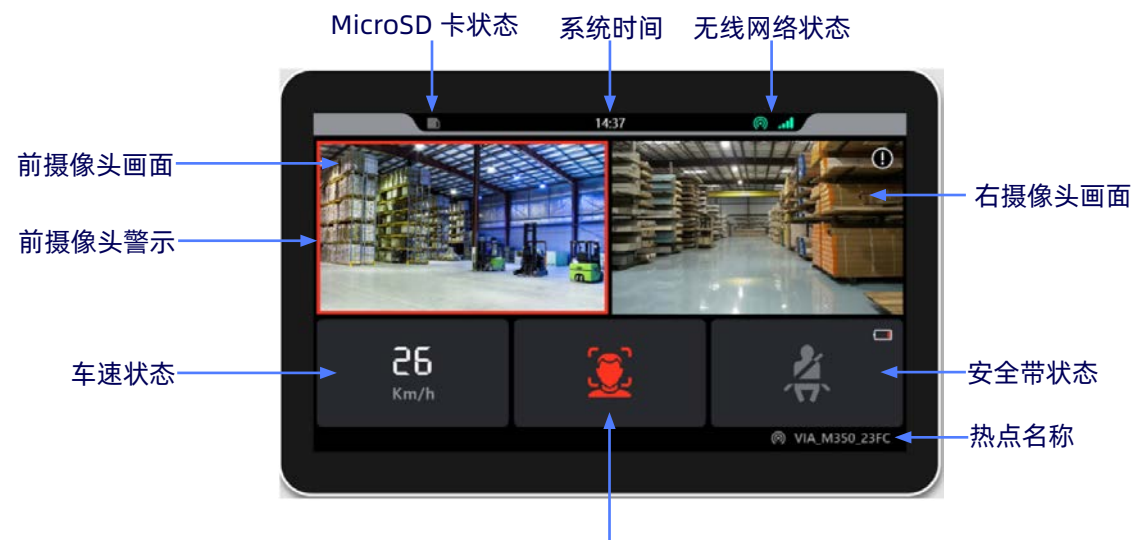

驾驶员状态

#### 图 36: 7寸 显示界面(2PD与DSS)

图 37: 7寸 显示接口(如安装左右后置摄像头)

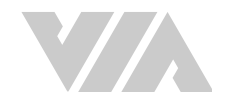

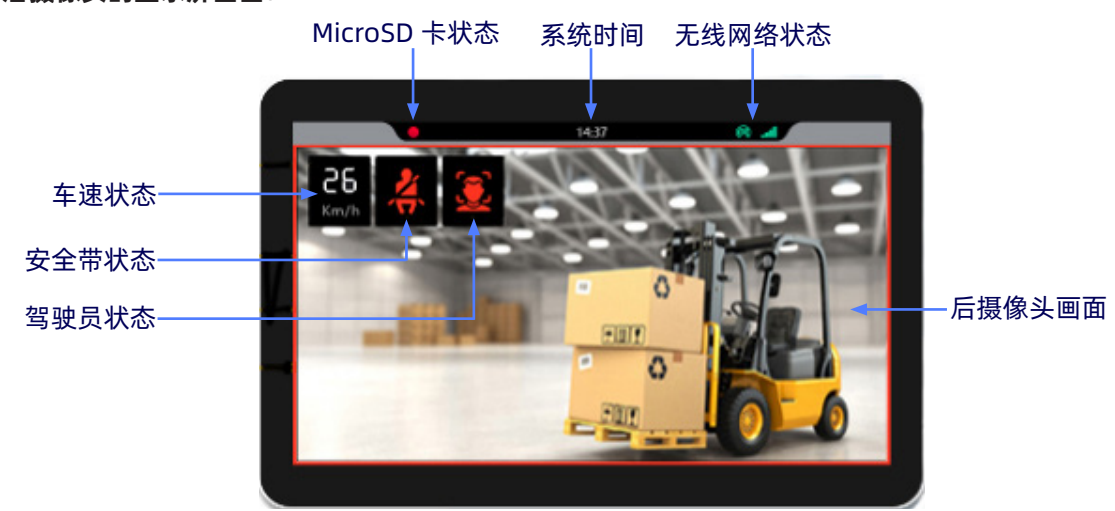

#### 显示后摄像头的显示屏画面:

图 38: 7寸 显示接口(全屏相机视图)

系统默认显示语系为英文,但可使用 威盛 Mobile360 工业车管家 (CWorkX) 应用程序将其修改为其他可 支持语系。更多详细信息,请参阅第 4.3.2 节。

### 3.1.3 人员侦测画面

当人员出现在摄像头可侦测的范围时,显示屏图标会有不同的变化,下表列出所有可能显示的图标及其 含意:

| 显示图示              | 显示颜色 | 说明        |
|-------------------|------|-----------|
|                   | 灰色   | 无警报状态     |
| 前 / 左 / 右 / 后人员警示 | 橙色   | 警告区域侦测到人员 |
|                   | 红色   | 危险区域侦测到人员 |

表格 07:7 寸 CVBS 显示屏警示图示对应表

可透过 威盛 Mobile360 工业车管家 (CWorkX) 设定显示屏的接口,可设定只显示后方画面或显示全部摄像头画面(可参考A1.3),并可设定显示侦测框,当侦测到人员时会将人框列出来。

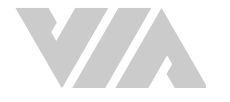

### 3.1.4 摄像头校准

在威盛Mobile360 叉车安全系统提供人员侦测警示之前,每部摄像头都需使用威盛 Mobile360 工业车管家 (CWorkX) 应用程序进行校准。请按照以下步骤下载应用程序:

1. 使用手机的相机扫描下方的 二维码 下载并安装 威盛 Mobile360 工业车管家 (CWorkX)应用程序 (Android手机请扫描下列 二维码 下载; iOS 手机请由 App Store下载)。此应用程序兼容于 Android 8、iOS 12.0 或更新版本的手机。

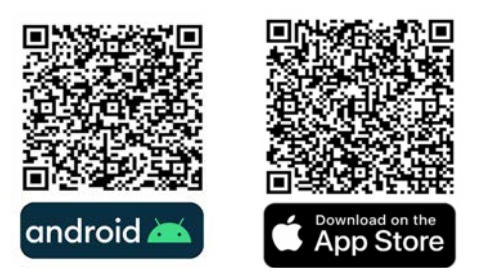

- 完成应用程序安装步骤后,启动应用程序并按照画面上的提示操作。使用时请确认威盛 Mobile360 叉车安全监控系统已正常启动。
- 3. 每部 威盛 Mobile360 叉车安全监控系统都有一个独特的 Wi-Fi 名称(SSID), 「威盛\_叉车安 全监控系统\_XXXX」。请开启手机的Wi-Fi功能、对照可用的网络列表以连线至欲连线的系统。

说明: 系统预设无线网路频带为 2.4GHz。若行动载具支援,可以将系统无线网路频带切换为 5GHz。更多相关资讯 请参阅章节 4.3.2。

4. 输入连线密码,初始密码为「12345678」。

#### **シ**。 说明:

如有多组Mobile360 叉车安全系统,建议在首次联线时仅开启欲联线的系统,以辨识正确无线网络名称。联 线后建议将无线网络名称(SSID)修改为与叉车相对应的名称(如车牌号码、厂牌型号等)以利后续辨识。关 于如何修改系统无线网络名称(SSID)的详细信息,请参阅章节 4.3.2。

5. 回到 威盛 Mobile360 工业车管家 (CWorkX) 应用程序,显示屏上将会显示「摄像头」功能分页。

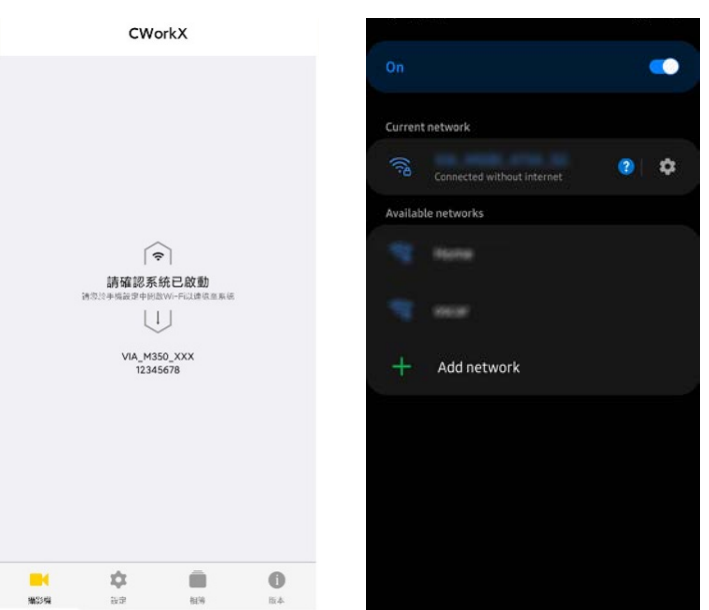

当第一次连上威盛 Mobile360 叉车安全监控系统会需要设定摄像头模式,选择适合的模式后会进入摄像头校准画面。如需要更换摄像头模式请恢复出厂设置,请参阅章节 2.7.1 了解如何恢复出厂设置。

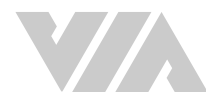

#### 威盛 Mobile360 M350L 叉车安全监控系统安装手册

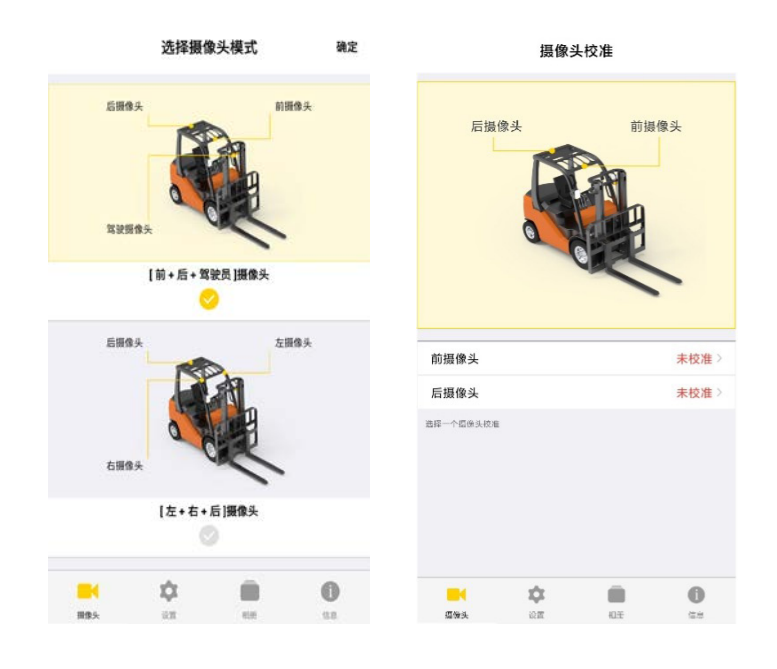

<del>②</del> 说明:

当威盛 Mobile360 叉车安全监控系统只侦测到2个摄像头时,在摄像头的功能分页只会显示2个摄像头。

设置危险区边界线距离时,请预留足够的煞车距离以利驾驶员于发生碰撞之前停下叉车。一般来说,威 盛Mobile360 叉车安全系监控统能在时速 ≤ 5 公里的环境下提供足够的反应时间。

请在下方输入工区工作速限,以计算建议的危险区边界距离设置:

工区工作速限 = 公里 / 小时

建议的危险区边界距离设置 = 不小于 米

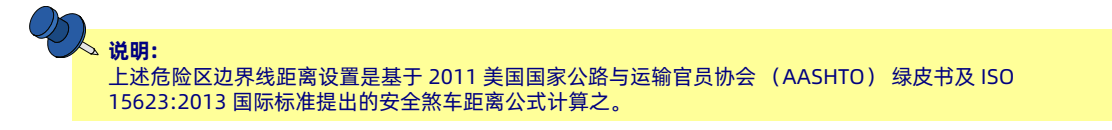

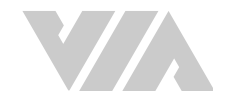

#### 请按照以下步骤对前 / 后摄像头进行校准:

 使用 威盛 Mobile360 工业车管家 (CWorkX) 应用程序校准摄像头之前,放置一个 L 型校准图示 (已印于 威盛 Mobile360 叉车安全监控系统外盒底部)于摄像头前方 2 米的地面上,如下图所 示:

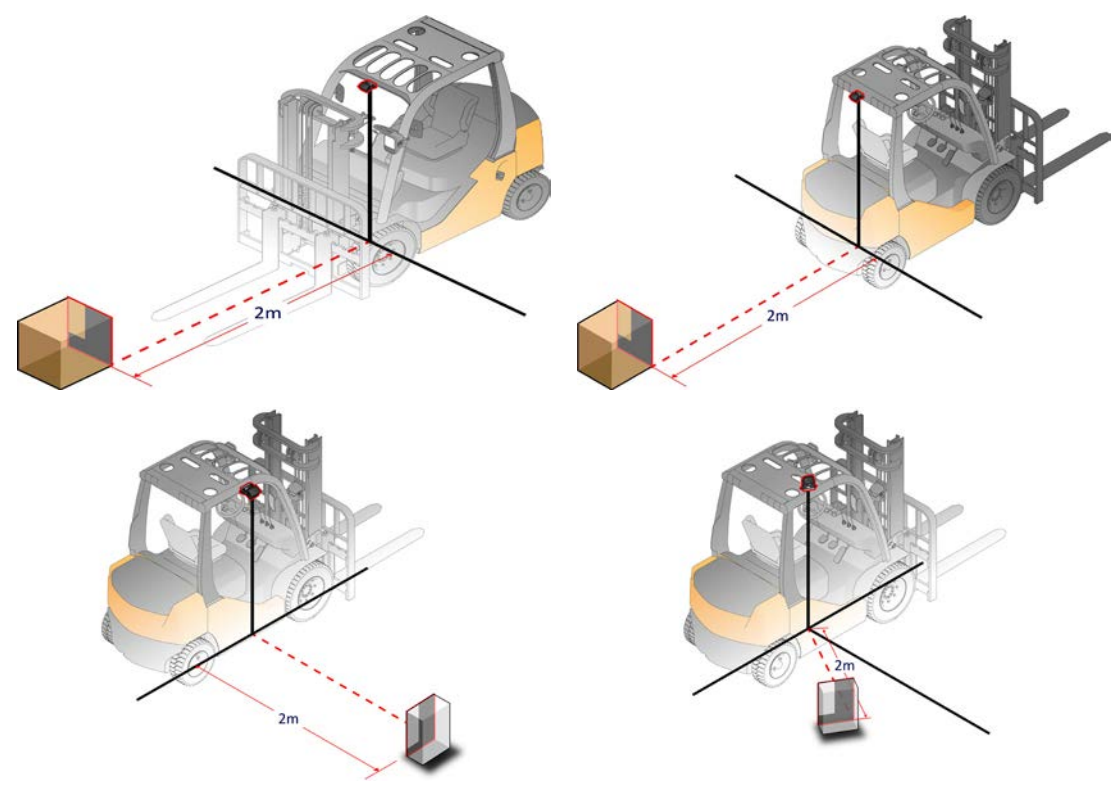

图 39: 摄像头 L 型校准图示摆放示意图

- 2. 如章节 3.1.4 所述,开启手机上的 威盛 Mobile360 工业车管家 (CWorkX) 应用程序并建立与系统 间的连线。从「摄像头」功能分页上列出的摄像头清单中选取「后摄像头」。
- 3. 选取摄像头安装的高度范围。
- 4. 进入下一个画面,确认步骤1摆设距离后,点选「下一步」。

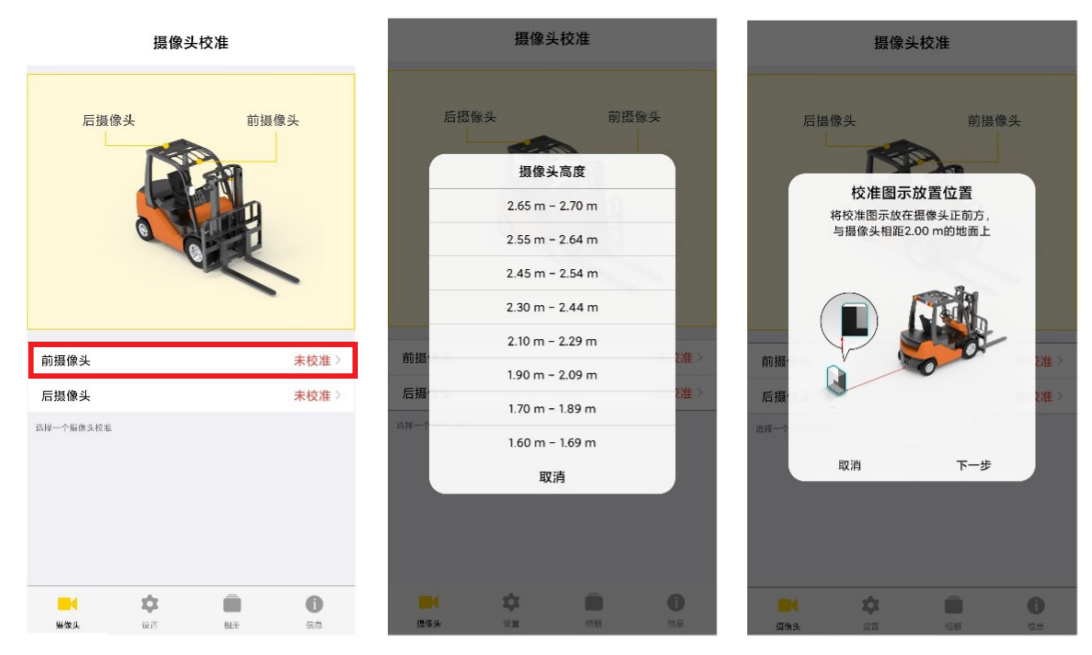

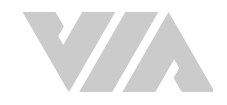

5. 调整摄像头角度,使校准画面上的十字准星与步骤1放置的L型黑色图案左下角对齐。若要调整 摄像头角度,请松开摄像头支架两侧的螺丝,确认摄像头角度无误后再拧紧螺丝。

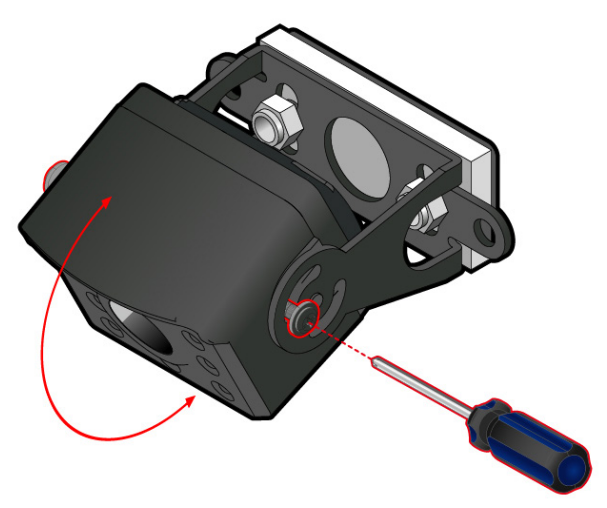

图 40: 调整摄像头角度示意图

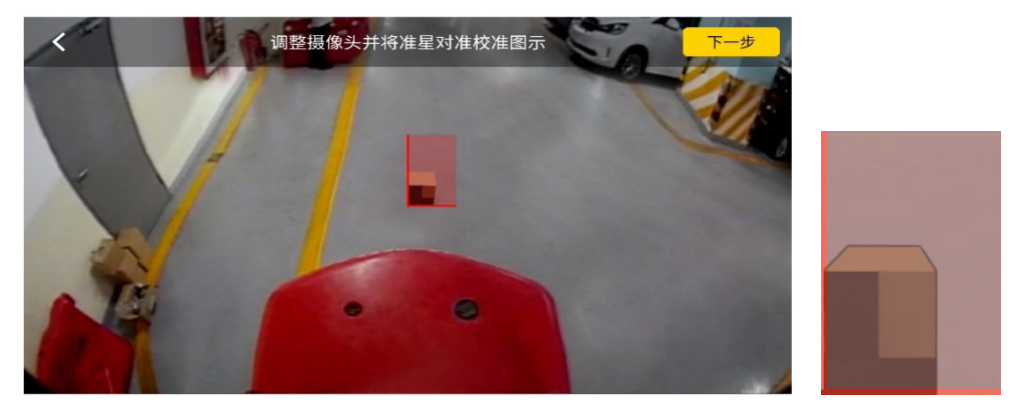

- 6. 设置行人检测警报的检测区域。在界面左侧有两个图标,用于设置危险/警示区域边界线距离、警告侦测的最大距离(非必要)和侦测的宽度。
- 7. 点击左上角的第一个图标并选择危险/警示区边界线的所需距离。第一条边界线距离内为危险区, 而大于所设定距离为警示区,最远可达5米。(请参阅上面输入的运行速度的建议距离。)当设 定危险区域时,一条红色的警示预览线将会显示在手机的预览画面。点击图标以确认设置,并返 回主显示画面。

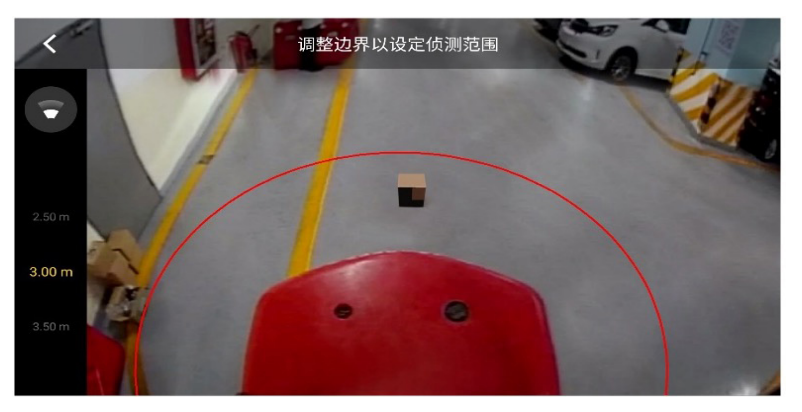

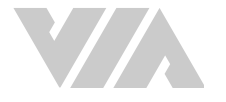

 当所需要的侦测范围小于 5米,可选择左侧的中间图标增加第二条边界线以限制最大侦测距离。 (第一条边界线必须小于 3米才能使用此选项)。当选择所需的最大侦测距离时,一条黄色的警 示预览线将会显示在手机的预览画面。如确认选择,点击图标返回主显示画面。如果不再需要最 大侦测距离,请将其设置为关闭。

**说明:** 第二条边界线设置必须比第一条边界线的距离超过 1 米。

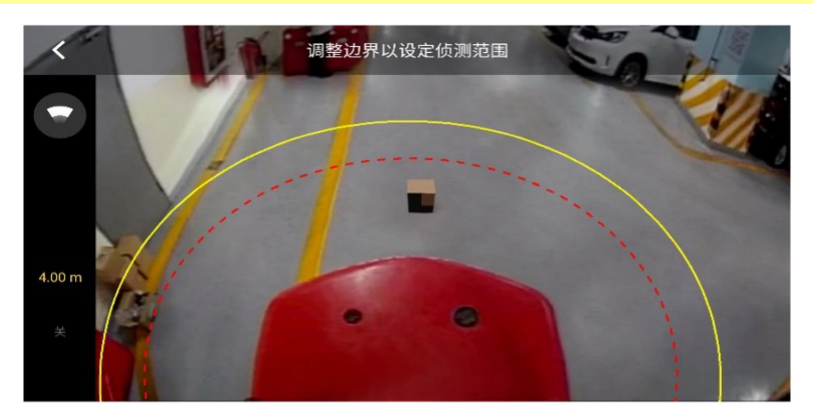

9. 点击右上角的「确认」以完成校准过程,并回到应用程序中的「摄像头」功能分页。

摄像头校准

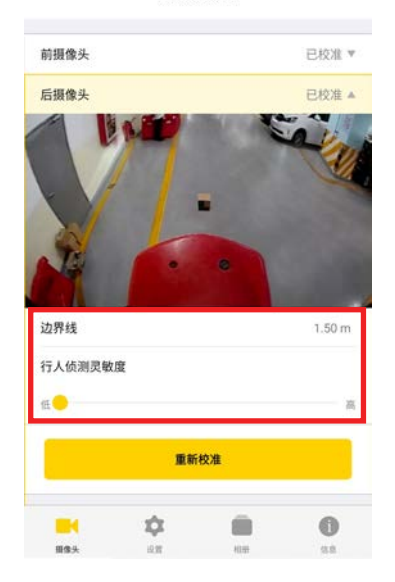

- 10. 在「摄像头」功能分页中,后摄像头的校准状态将显示为「已校准」
- 11. 再次点击后摄像头会展开并显示当前后摄像头的画面,还有设置好的校准边界线的距离还有一个可调整的"行人侦测灵敏度"栏位,这个是可以切换侦测的灵敏度:
  - 当系统将物品误判成人, 侦测灵敏度可向低调整。
  - 当系统没有正确的识别到人, 侦测灵敏度可向高调整。
- 12. 从「摄像头」功能分页中列出的摄像头清单中选取「后摄像头」并重复以上步骤校准后摄像头

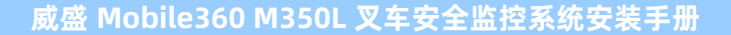

# 3.2 驾驶摄像头警示

为确认驾驶员在驾驶叉车时保持全神贯注,威盛 Mobile360 叉车安全监控系统的驾驶摄像头会在侦测到 疲劳迹象时提供驾驶员监控警报(以下称为 DSS)。 驾摄像头还可以侦测使用手机和抽烟等危险和违章行 为,确认驾驶完全符合安全和卫生要求。

驾驶员疲劳侦测 - 当系统侦测到驾驶员有哈欠、闭眼, 或瞌睡超过 3 秒时, 即会触发此警示。

驾驶员分心检测 - 当系统侦测到驾驶员低头, 打电话、或抽烟超过 3 秒时, 即会触发此警示。

下表列出系统侦测到不同驾驶员行为监控警报事件时发出的各种警示声。 请参阅章节 4.3.2 了解如何设 置驾驶员行为监控警报。

| 驾驶员行为监控警报触发原因 | 警示声。    |
|---------------|---------|
| 驾驶疲劳          | "注意"    |
| 使用电话          | "请勿打电话" |
| 抽烟            | "请勿抽烟"  |
| 摄像头被遮蔽        | "镜头遮挡"  |

表格 08: 驾驶员行为警示声对照表

### 3.2.1 驾驶安全状态显示

系统默认没有安装驾驶摄像头套件,屏幕上不会显示驾驶摄像头图标。当检测到摄像头且系统设置为前 后检测和驾驶员检测时,会显示驾驶员状态。有关驾驶摄像头显示位置可参考<u>章节 3.1.2</u>。

驾驶摄像头和驾驶员检测状态显示如下:

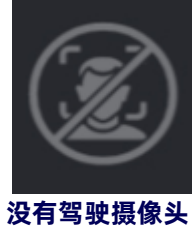

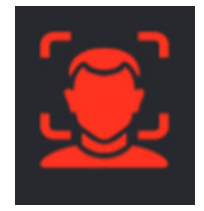

驾驶员有违规行为

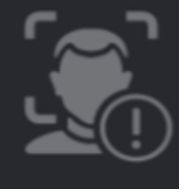

驾驶摄像头未校准

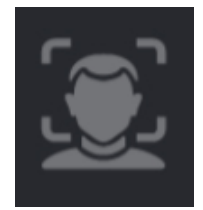

未侦测到驾驶员

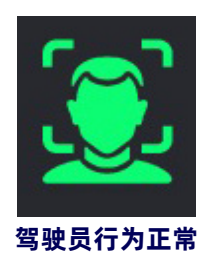

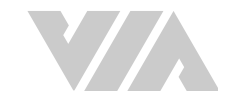

## 3.2.2 驾驶摄像头校准

请按照下列步骤校准驾驶摄像头:

- 1. 参考章节 3.1.4 的叙述,开启手机上的 威盛 Mobile360 工业车管家 (CWorkX) 应用程序并建立与 系统间的连线。从「摄像头」功能分页中列出的摄像头清单中选取「驾驶摄像头」。
- 2. 请驾驶正坐于叉车驾驶座上并调整摄像头角度,确认摄像头的视线与地面平行,且让驾驶头部落 于应用程序画面上以红色椭圆框标记的侦测区域内。

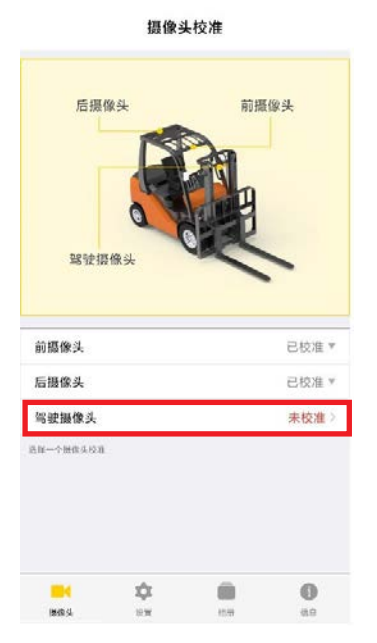

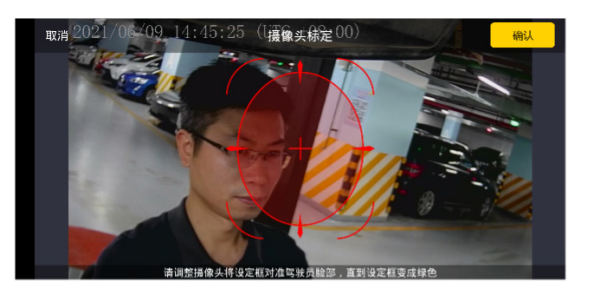

3. 确认摄像头角度无误后,固定摄像头支架避免摄像头角度偏移。

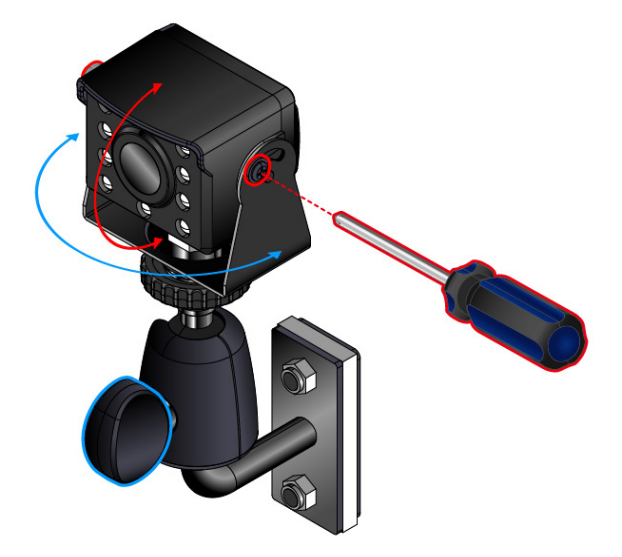

图 41: 驾驶摄像头角度调整示意图

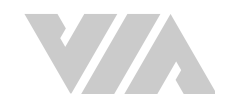

- 4. 安装正确使得系统侦测到驾驶时, 画面上的椭圆侦测区域将由红色变为绿色。
- 5. 点击应用程序右上角的「确认」,完成驾驶摄像头校准并回到「摄像头」功能分页。驾驶摄像头 旁边的状态现在将显示「已校准」。

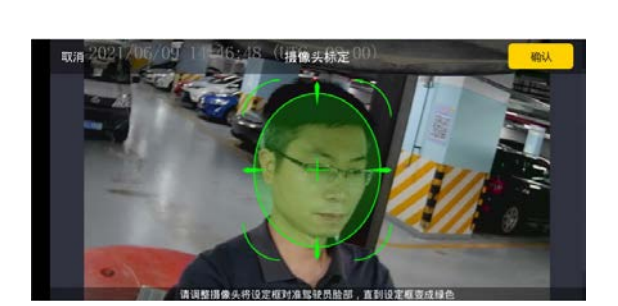

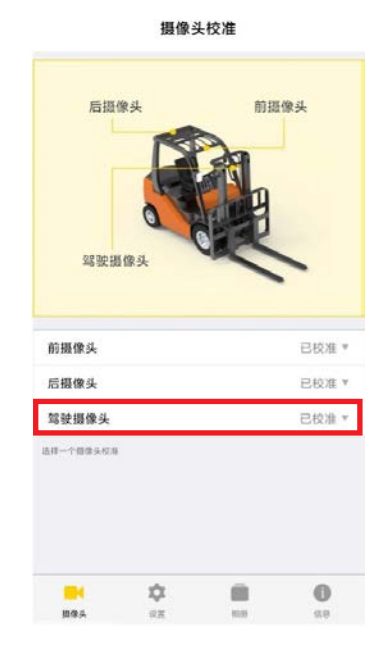

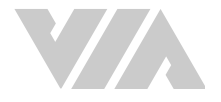

# 4. 威盛 Mobile360 工业车管家 (CWorkX) 应用程序

威盛 Mobile360 工业车管家 (CWorkX) 应用程序可兼容 Android 8.0、iOS 12.0 及更新版本的手机。此 应用程序可用于校准三 个摄像头、调整设置和更新 威盛 Mobile360 叉车安全监控系统主机的韧体,也可用来查看和下载 MicroSD 卡上储存的视频。

# 4.1 下载 威盛 Mobile360 工业车管家 (CWorkX) 应用程序

请按照下列步骤下载应用程序并建立与系统间的连线:

1. 使用手机的相机扫描下方的 二维码 下载并安装 威盛 Mobile360 工业车管家 (CWorkX) 应用程序(Android手机请扫描下列二维码 下载; iOS 手机请由 App Store下载)。此应用程序兼容于 Android 8.0、iOS 12.0 或更新版本的手机。

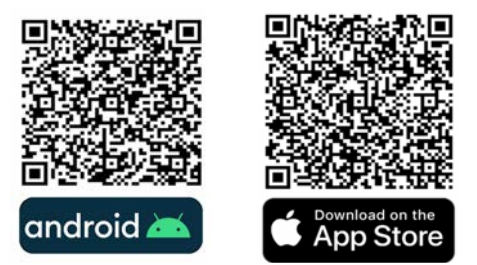

- 2. 完成应用程序安装步骤后,启动应用程序并按照画面上的提示操作。使用时请确认威盛 Mobile360 叉车安全监控系统已正常启动。
- 3. 每部 威盛 Mobile360 叉车安全监控系统都有一个独特的 Wi-Fi 名称(SSID), 「威盛\_叉车安 全监控系统\_XXXX」。请开启手机的Wi-Fi功能、对照可用的网络列表以连线至欲连线的系统。
- 4. 输入连线密码,初始密码为「12345678」。

Ø,

↓ 说明: 如有多组Mobile360 叉车安全系统、建议在

如有多组Mobile360 叉车安全系统,建议在首次联线时仅开启欲联线的系统,以辨识正确无线网络名称。联 线后建议将无线网络名称(SSID)修改为与叉车相对应的名称(如车牌号码、厂牌型号等)以利后续辨识。关 于如何修改系统无线网络名称(SSID)的详细信息,请参阅章节 4.3.2 。

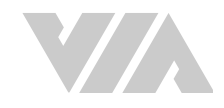

5. 回到 威盛 Mobile360 工业车管家 (CWorkX) 应用程序,显示屏上将会显示「摄像头」功能分页。

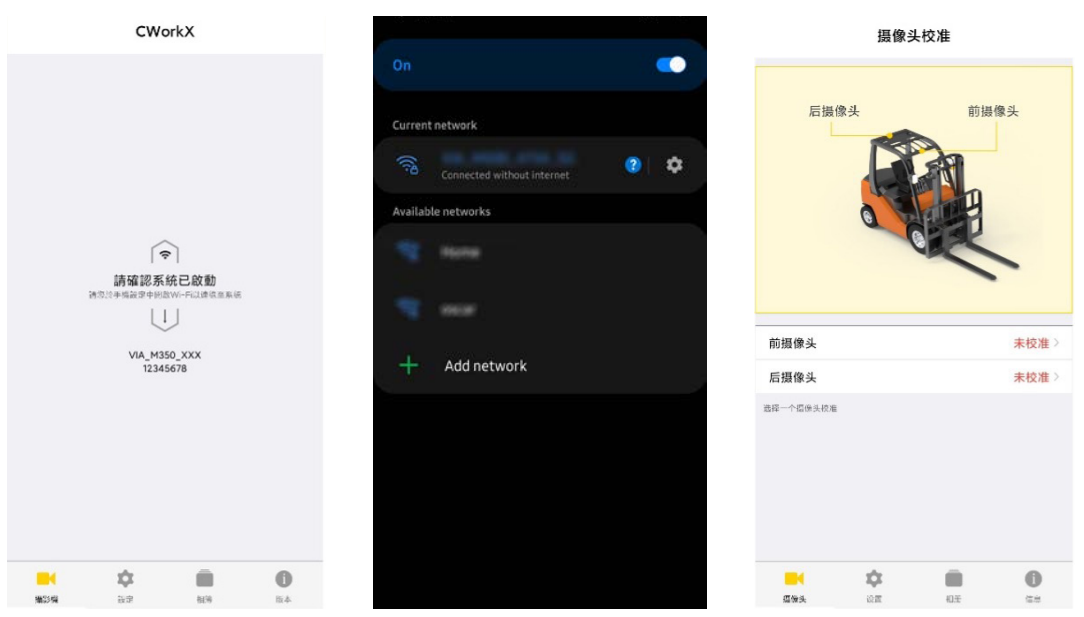

# 4.2 更新系统软件

当威盛 Mobile360 叉车安全监控系统有新的系统软件版本可升级时,威盛 Mobile360 工业车管家 (CWorkX) 应用程序会在第一次开启应用程序时于画面上显示更新提示。点击「确定」以下载新系统软 件至手机上。

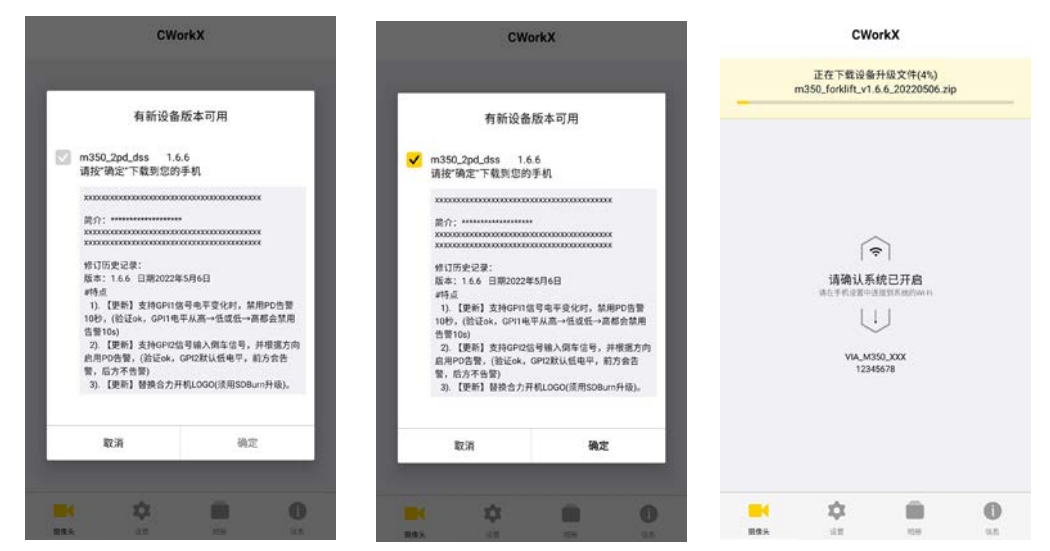

系统软件下载完成后,请按照章节 4.1 所述连线至欲连线的 威盛 Mobile360 叉车安全监控系统。连线 后,应用程序画面中会显示新通知询问是否要更新系统软件。

- 1. 点击「确定」,新系统软件将由手机传输至欲更新的系统上并安装更新。
- 2. 更新完成后,该系统将重新启动。

- - 如果不想要马上更新系统软件,点击「取消」,应用程序将关闭通知窗口。若日后要更新系统软件,请切换到应用程序的「设置」功能分页,点击「设备版本」栏右侧显示的「更新」按钮来更新系统。

|             | 设置               |             |         | 设   | 1 <b>22</b><br>1977 - 1972 |             |             | 设  | Ĩ       |             |
|-------------|------------------|-------------|---------|-----|----------------------------|-------------|-------------|----|---------|-------------|
| 系统版本        | 1                | .0.0        | 系统版本    |     |                            | 1.0.0       | 系统版本        |    |         | 1.0.2       |
| 系统语言        |                  | English >   | 系统语言    |     |                            | English >   | 系统语言        |    |         | English >   |
| 单位          |                  | 公務()>       | 单位      |     |                            | 公制 >        | 单位          |    |         | 公制 >        |
| Wi-Fi名称     | VIA_M350         | _E140_5G >  | Wi-Fi名称 |     | VIA_M35                    | 0_E140_SG > | Wi-Fi名称     |    | VIA_M35 | 0_E140_5G > |
| w.<br>有余    | f版本可升级           | 24          | W       | _   |                            | antes .     | Wi-Fi模式     |    |         | 5GHz >      |
| 和 可为"VIA_M3 | 50_E140_5G"更新软件, | >=          | *       | 系统正 | 在升级                        | 22          | 格式化 Micro S | D₽ | 总空      | 间: 29.71G > |
| 4月25日       | 用在进行系统更新         | 20          | 5       | 2:  | 2%                         |             | 恢复出厂设置      |    |         | >           |
| 取消          | 确定               |             | 量等時間    |     |                            |             | 显示界面        |    |         |             |
| 并列显示        |                  | >           | 并列显示    |     |                            | (2)         | 并列显示        |    |         | >           |
| 71 H        |                  |             | 811     |     |                            |             | 8.0         |    |         |             |
| < •         |                  | <b>4</b> 3) |         |     |                            | <b>4</b> 3) | -           |    | -       | #3))        |
|             |                  |             | 人民动用    |     |                            |             | 人员侦测        |    |         |             |
| <b>H</b>    |                  | 0           | III C   | \$  |                            | 0           | -           |    |         | 0           |

# 4.3 应用程序功能分页

威盛 Mobile360 工业车管家 (CWorkX) 应用程序共有四个功能分页列于应用程序画面下方:

|     | \$ |    | 0  |
|-----|----|----|----|
| 摄像头 | 设置 | 相册 | 信息 |

- 摄像头 校准各摄像头及浏览各摄像头实时影像。
- 设置 调整威盛 Mobile360 叉车安全监控系统的各项设置。
- 相册 查看储存于威盛 Mobile360 叉车安全监控系统主机 MicroSD 卡中的视频,并可将视频下载至连线的手机上。
- 信息 威盛 Mobile360 工业车管家 (CWorkX) 应用程序版本信息和隐私权政策。

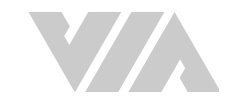

# 4.3.1 摄像头功能分页

「摄像头」功能分页上会显示每个摄像头的实时影像和校准状态。若要重新校准摄像头,请在清单中选取要重新校准的摄像头,点击摄像头实时影像画面下方的「重新校准」以进行摄像头重新校准。

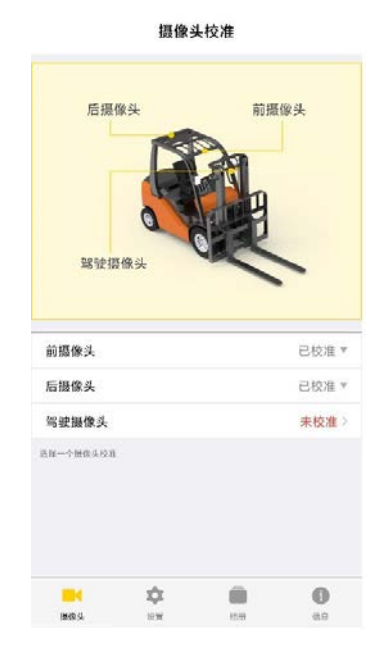

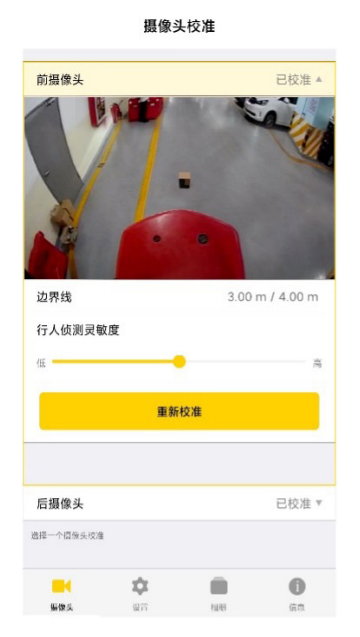

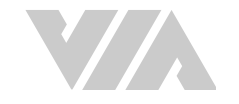

# 4.3.2 设定功能分页

「设置」功能分页列出了威盛 Mobile360 叉车安全监控系统所有可调整的设置。

| ថ              | 置       |            | •                        | <b>设备版本 -</b> 显示连线中的 威盛 Mobile360 叉车安全监控系统软件<br>版本。                                               |   |
|----------------|---------|------------|--------------------------|---------------------------------------------------------------------------------------------------|---|
| 系统版本           |         | 0.5.5      | •                        | <b>系统语言 -</b> 显示警报音的语系和7 寸屏幕画面中显示的语言。点击                                                           |   |
| Wi-Fi名称        | VIA_M35 | 0_DD74 >   |                          | 「系统语言」栏将显示可选择的语言列表。                                                                               |   |
| 格式化 Micro SD 卡 | 总空间     | : 29.82G ) |                          |                                                                                                   |   |
| 恢复出厂设置         |         | 3          | •                        |                                                                                                   | - |
| 显示界面           |         |            |                          | 络名称 (SSID)。 点击 「WI-FI 名称」 栏将显示修改网络名称和密码                                                           | 当 |
| 并列显示           |         | 2          |                          | 山図口。                                                                                              |   |
| 81             |         |            | $\mathcal{O}\mathcal{D}$ |                                                                                                   |   |
|                |         |            |                          | ৯ <b>说明:</b>                                                                                      |   |
| 人员侦测           |         |            |                          | 联线后建议将无线网络名称(SSID)修改为与叉车相对应的名称(如车牌<br>吴码、没条维姆等)以到后续辨识                                             |   |
| 前警示区警示         |         | 全部警示>      |                          | 与讷、反田融说寺,以利卢埃州识。                                                                                  |   |
| 后警示区警示         |         | 全部管示)      | 请按照                      | 下列步骤修改 Wi-Fi 名称及密码: wi-Filla wi                                                                   |   |
| 警示区警示音类型       |         | 音頻〉        | 1.                       | 点击「Wi-Fi 名称」栏。                                                                                    |   |
| 危险区警示音类型       |         | 音類>        | 2                        |                                                                                                   | - |
| 显示侦测框          |         | - 🤫        | 2.                       | 在併幕上输入安修改的 WI-FI 名称及密 ┃ === === == = ■                                                            | 1 |
| 可逃能件           |         |            |                          | 19。                                                                                               |   |
| 蓝牙速度传感器        |         | 未绑定〉       | 3.                       | 点击「确定」储存新的 Wi-Fi 名称及密                                                                             |   |
| 安全带            |         | 未绑定>       |                          | 码。                                                                                                |   |
| BH 🔅           |         | 0          | On                       |                                                                                                   |   |
| 田信头 <b>设置</b>  | 10.59   | 信息         |                          | 说明:<br>修改无线网络名称或密码后,威盛 Mobile360 工业车管家 (CWorkX) 应<br>用程序将需要使用新名称或新密码重新联线到系统,请参考章节 4.1 所述<br>方式联线。 |   |
|                |         |            | •                        | 格式化 MicroSD 卡-透过此设置可将插入系统的 MicroSD 卡重新<br>格式化为 exFAT 文件系统,此栏同时会显示 MicroSD 卡上剩余的<br>容量。            | 9 |

- 恢复出厂设置 透过此设置可将系统恢复至出厂设置(包含 Wi-Fi 名称和密码)。系统恢复至出 厂设置后,所有摄像头都需要重新校准。
- 显示界面 可选择"只显示后方画面"或"显示全部画面"来切换显示屏影像。
- 音量 透过此设置可调整喇叭的音量。

人员侦测:

• 左 / 右 / 后警示区提示 - 若选择「全部警示」、「仅警示危险区」或「不警示」调整各方向人员侦测的警示方式。

若校准摄像头时已设置第二条边界线,则无法关闭警示区提示。

- **显示侦测框** 透过此设置能调整系统在侦测到警示区或危险区有人员时发出的提示音类型,警示 区和危险区的提示音可分别设置要发出音讯或人声。
- 驾驶员监控 透过此设置可以开关驾驶员行为监控的个别功能。
- 可选配件 安全带传感器与速度传感器的启动与设定。

关于车速感应器选配周边的详细资讯,请参考附录 A.4。

<sup>&</sup>lt;mark>シ、 说明:</mark>

### 4.3.3 相册

在「相册」功能分页中,用户可以直接浏览播放储存于 MicroSD 卡上的视频,或是透过下载功能下载到 手机上。

**设备:**当应用程序连线到 威盛 Mobile360 叉车安全监控系统时,「相册」功能分页将会显示每个摄像头 对应的录像文件夹。依照安装 MicroSD 卡的大小,系统最高可以储存500组报警视频,在每个录像文件 夹里有警示图片与视频活页夹可以选择,当点击文件夹会列出警示图片或视频的缩图。点击欲浏览的视频缩图即可播放该视频。

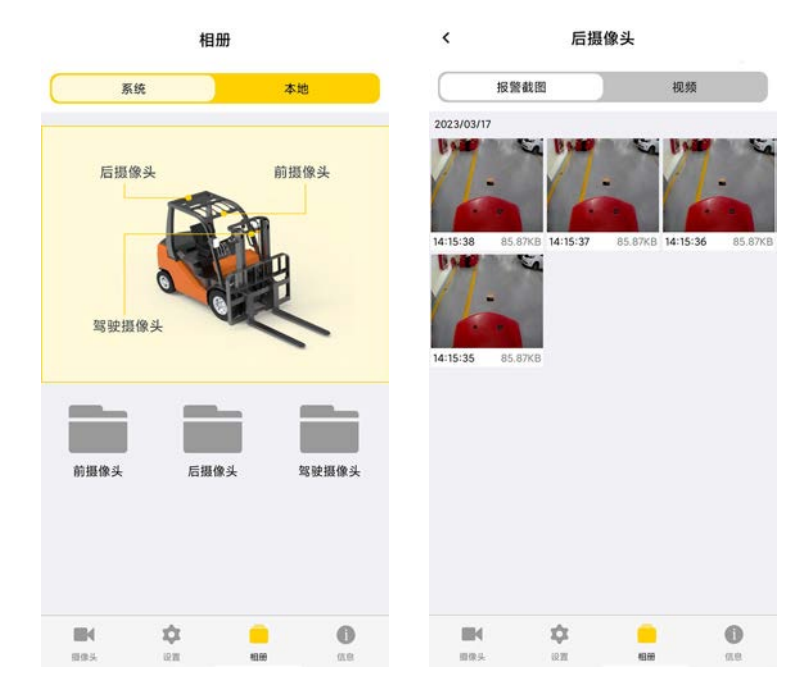

若要下载视频,请长按要下载的视频缩图,或点击右上角的「选择」,然后选取要下载的视频缩图,缩 图右下角即会出现橘色复选框。选取要下载的视频后,点击下方的下载图示,再点击「确定」下载视频 到手机上。视频下载完毕后即可在「本地」页面中浏览已下载的档案。

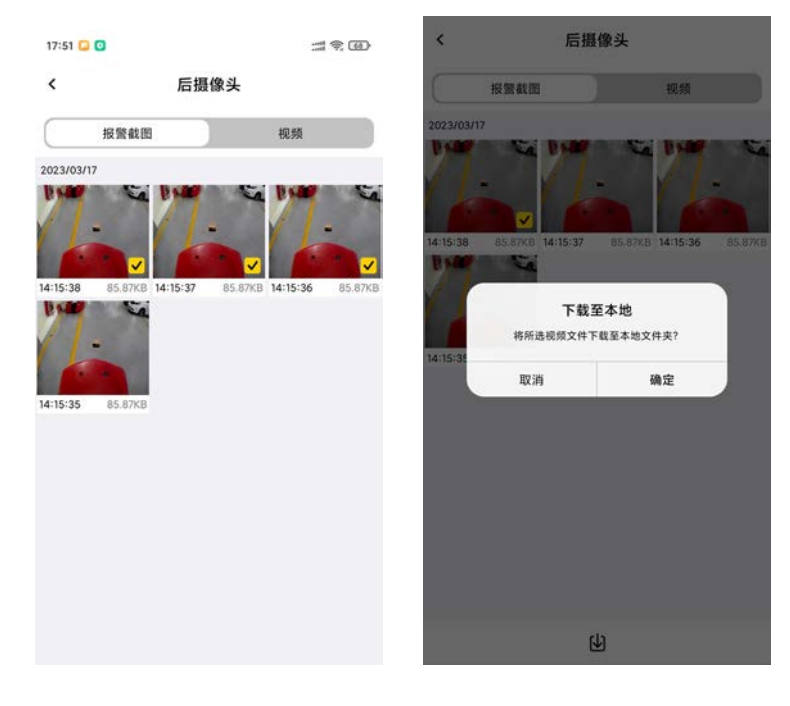

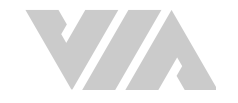

**本地:**已下载到手机上的视频将显示在「本地」页面中分别在图片或视频两个不同的文件夹里,这些视频不需要连线即可直接播放。点击欲浏览的视频缩图即可播放该视频。

若从不同的威盛 Mobile360 叉车安全监控系统下载视频,应用程序将在手机上为每部 威盛 Mobile360 叉车安全监控系统建立独立的文件夹。

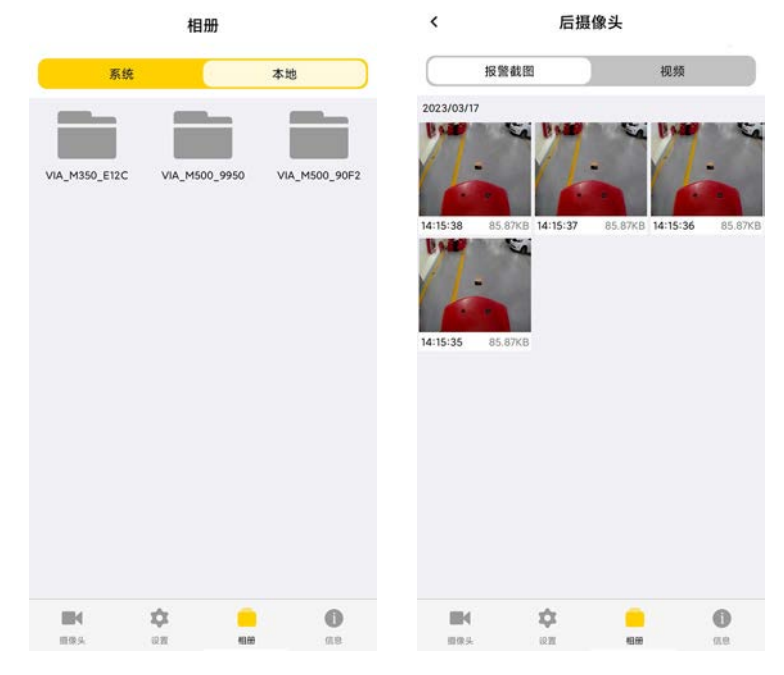

已下载到行动载具上的警示截图或视频可以分享至其他应用程序、复制到行动载具上的储存空间或删 除。

若要从手机中删除视频,请长按要删除的视频缩图,或点击右上角的「选择」,然后选取要删除的视频 缩图,缩图右下角即会出现橘色复选框。点击下方的删除图示,再点击「确定」删除手机上的视频。

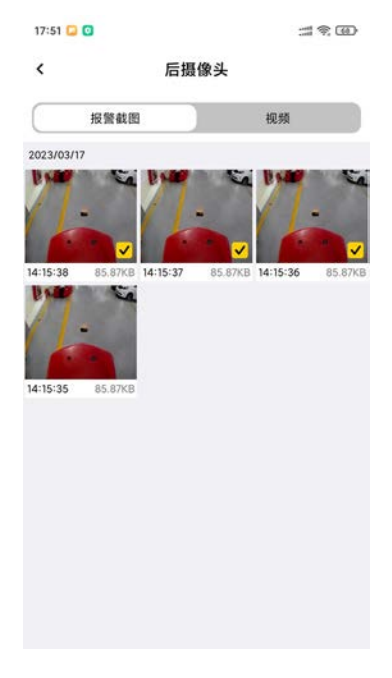

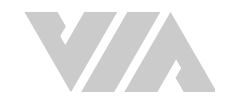

若选择复制档案,画面上会显示档案复制成功的提示,点击「确定」继续。

若选择分享档案,行动载具会提供将档案分享至电子邮件、社群软件等选项。选择想要分享的方式以完成档案分享。

若选择删除档案,点击「确定」删除行动载具上的警示截图或视频。

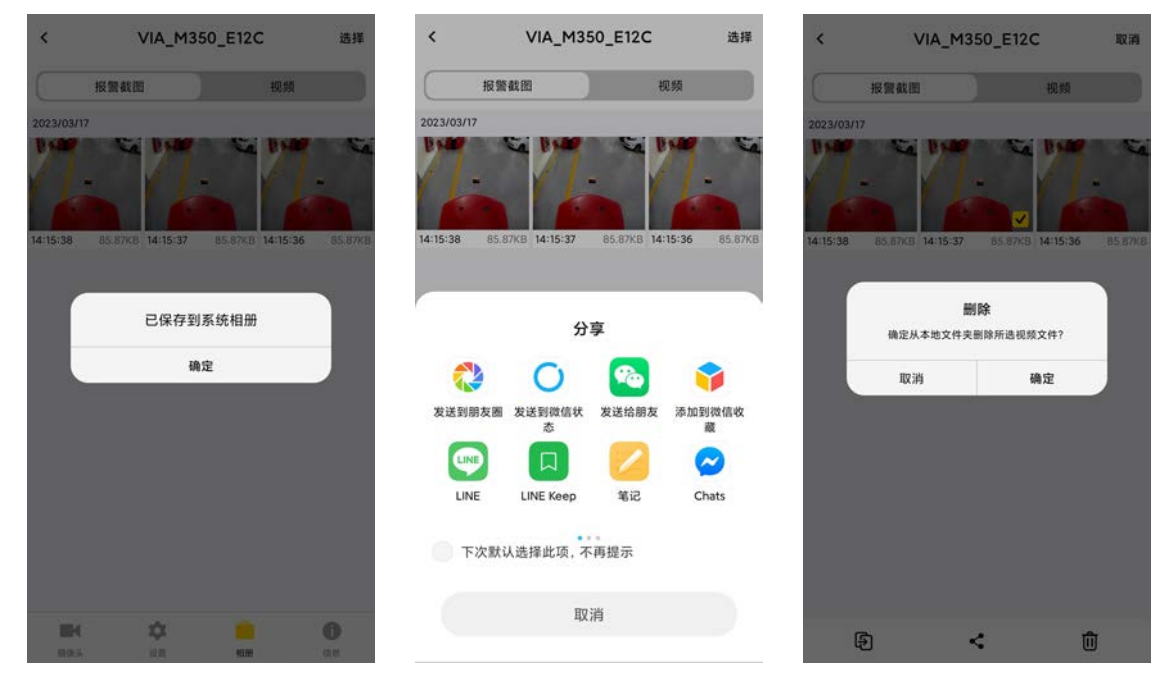

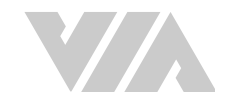

# 附录 A 可选配件

威盛 Mobile360 叉车安全监控系统可依照不同的需求购买所需要的可选配件。

| HB GPH-160GF x 2 、M5*25 毫米膨胀螺 |
|-------------------------------|
|                               |
|                               |
|                               |
| ξx1,固定螺丝x2                    |
|                               |
|                               |

表格 09: 可选配件列表

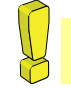

警告: 在安装或移除选配周边之前*,*请确认堆高机已熄火关闭。

# A.1 显示屏支架

威盛 Mobile360 叉车安全监控系统可选配件显示屏支架以方便安装:

# A.1.1 包装内容

- 1 x 显示屏支架
- 2 x 磁铁
- 4 x M5 \* 12 毫米螺丝

- 2 x 3M VHB GPH-160GF
- 2 x M5\*25 毫米膨胀螺丝

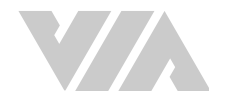

### A.1.2 显示屏支架安装

请按照下列步骤安装显示屏:有两种方式可以将显示屏固定于叉车上:

#### 磁铁和 3M 双面胶带:

1. 在安装至叉车前,利用四颗 M5 \* 12 毫米螺栓将随附的两片磁铁安装于支架底部。将 3M 双面胶 带黏贴于每片磁铁底部。

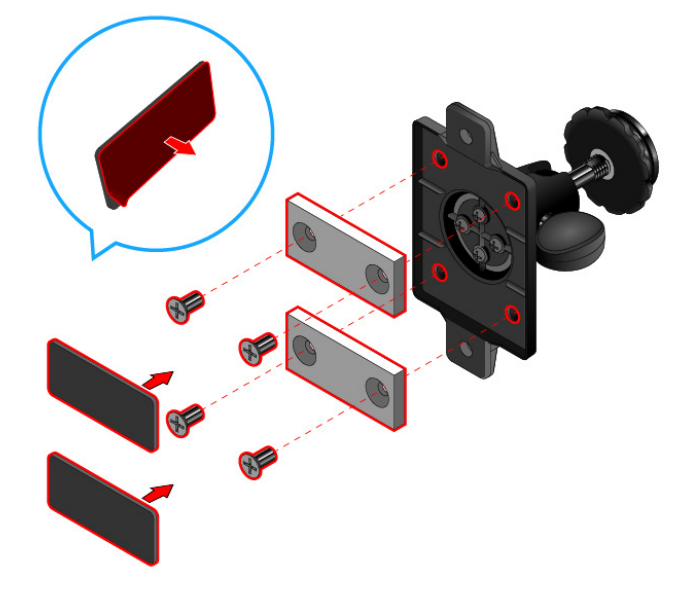

图 42:7 寸 CVBS 显示屏支架安装示意图

- 2. 寻找合适的位置固定 CVBS 显示屏支架(建议安装于叉车护顶架前柱上),并用酒精清洁欲安装 表面以清除污垢或碎屑。
- 3. 撕下 3M 双面胶带护膜,将 CVBS 显示屏支架用力按压于欲安装表面以确认黏贴牢固。

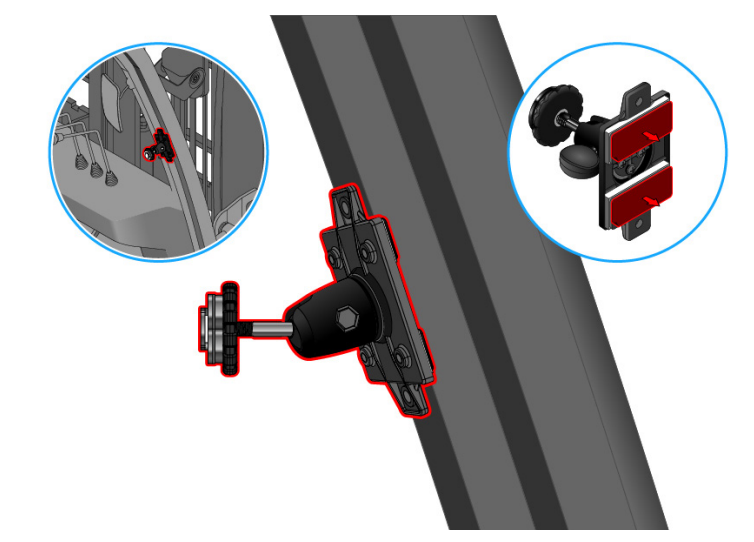

图 43: 使用磁铁及 3M 双面胶带安装 7 寸 CVBS 显示屏支架示意图

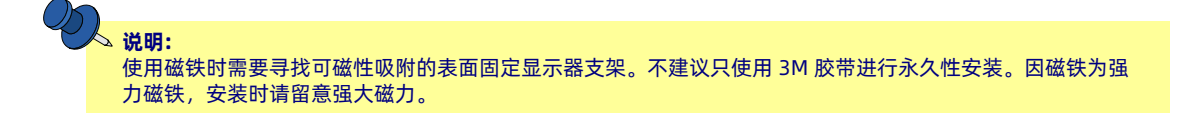

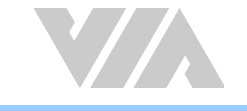

#### 钻孔:

- 使用随附的两颗 M5\*25 毫米膨胀螺丝将摄像头固定于叉车上。如果选择钻孔则不需使用磁铁和 3M 胶带。
- 2. 寻找合适的位置固定 CVBS 显示屏支架(建议安装于叉车护顶架前柱上)并用标记笔标记螺丝孔 的位置。
- 3. 钻孔并用两颗 M5\*25 毫米膨胀螺丝固定 CVBS 显示屏支架。

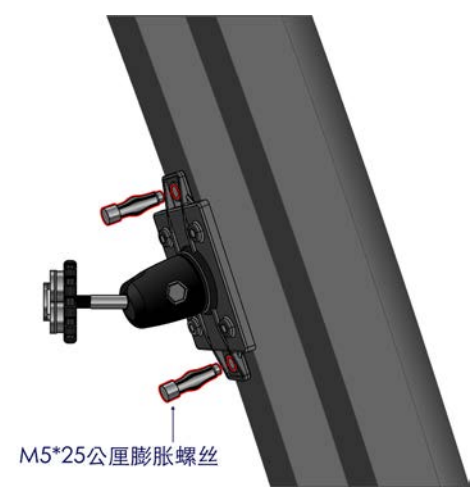

图 44:7 寸 CVBS 显示屏支架钻孔安装示意图

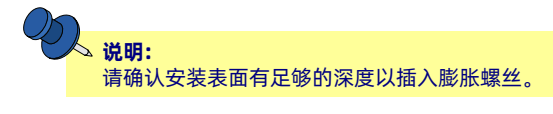

- 4. 将 CVBS 显示屏背面的沟槽对齐 CVBS 屏幕支架上的卡榫,确认卡榫已滑到沟槽顶部并拧紧卡榫 后方的转盘以固定 CVBS 显示屏。
- 5. 将显示屏调整至适当的角度后, 拧紧球型关节上的旋钮以固定 CVBS 显示屏的角度。

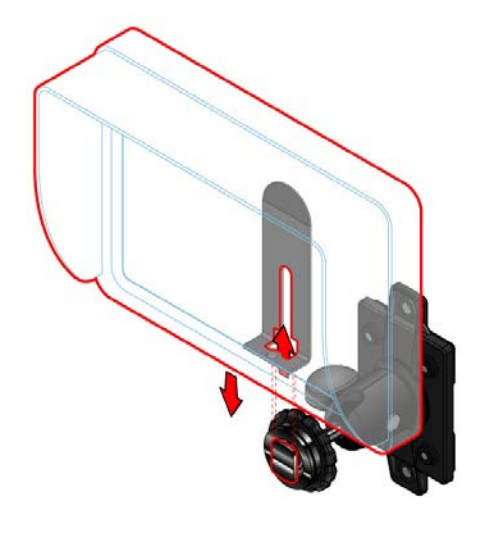

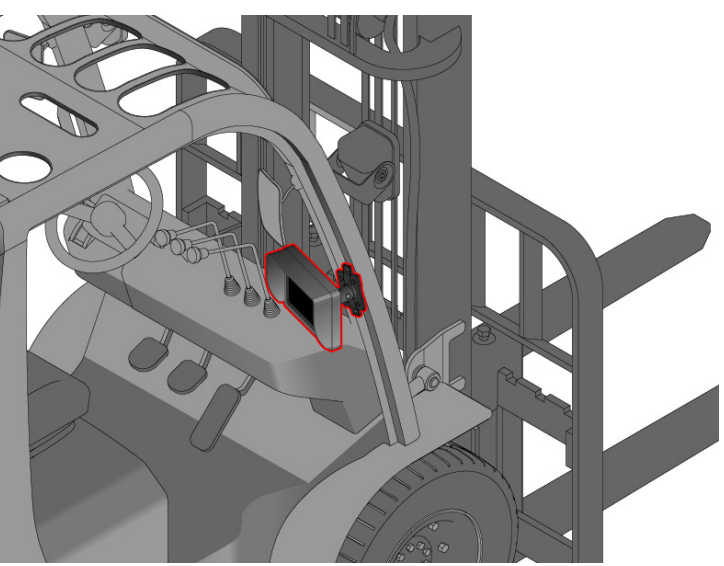

图 45:7 寸 CVBS 显示屏安装示意图

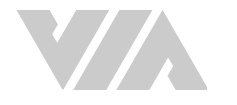

# A.2 驾驶摄像头支架安装

请按照下列步骤安装显示屏和支架:有两种方式可以将显示屏固定于叉车上:

#### 磁铁和 3M 双面胶带:

- 1. 在安装至叉车前,利用四颗 M5 \* 12 毫米螺栓将随附的两片磁铁安装于支架底部。将 3M 双面胶 带黏贴于每片磁铁底部。
- 2. 用酒精清洁欲安装表面以清除污垢或碎屑。
- 3. 撕下 3M 双面胶带护膜, 将摄像头支架用力按压于欲安装表面以确认黏贴牢固。

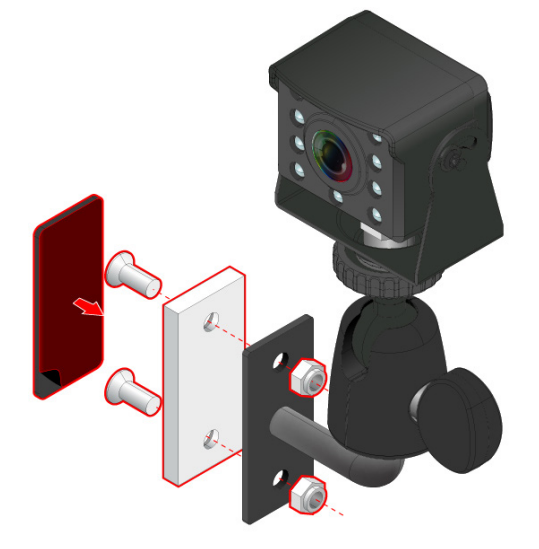

图 46: 安装磁铁及 3M 胶带于驾驶摄像头支架底部示意图

#### <mark>②。<sub>说明:</sub></mark>

使用磁铁时需要寻找可磁性吸附的表面固定摄像头。不建议只使用 3M 胶带进行永久性安装。因磁铁为强力磁铁,安装时请留意强大磁力。

- 钻孔 使用随附的两颗 M5\*25 毫米膨胀螺丝将摄像头固定于叉车上。如果选择钻孔则不需 使用磁铁和 3M 胶带。
- 4. 寻找合适的位置固定摄像头支架(建议安装于叉车护顶架前柱上)并按照下列步骤安装摄像头:
  - 用酒精清洁欲安装表面以清除污垢或碎屑, 撕下 3M 双面胶带护膜, 将摄像头支架用力按压 于欲安装表面以确认黏贴牢固。

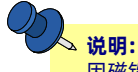

因磁铁为强力磁铁,安装时请留意强大磁力。

 若选择钻孔,用标记笔标记摄像头支架底部螺丝孔的位置并钻孔,接着将 M5 \* 25 毫米膨胀螺丝 插入孔位中并拴紧。

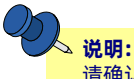

请确认安装表面有足够的深度以插入 M5\*25 毫米膨胀螺丝

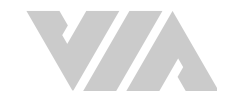

# A.3 速度传感器套件

可选配件的速度传感器可以判定叉车的行进速度。

**说明:** 车速传感器会调整显示的讯息,建议搭配显示屏使用。

# A.3.1 配件盒内容

- 1 x 车速传感器
- 1x 传感器底座

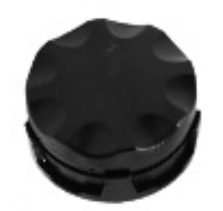

图 47: 速度传感器套件

### A.3.2 配对与设定速度传感器

请按照下列步骤启用速度传感器和进行设定:

**说明:** 在配对之前会需要知道轮径大小与安装位置。

- 1. 如下图所示组装支架与速度传感器。
- 2. 在行动装置上打开 威盛 Mobile360 工业车管家 (CWorkX) 应用程序并联机到目标威盛 Mobile360 叉车安全监控系统主机,如章节 4.1 所述。
- 3. 程序中的「设定」功能分页,在「可选配件」区块找到速度传感器相关设定项。

| 17:02 P 🔲      | ♥ .4 🗰  |
|----------------|---------|
| 设置             |         |
| 后警示区警示         | 全部營示 >  |
| 警示区警示音类型       | 人声〉     |
| 危险区警示音类型       | 人声 >    |
| 显示侦测框          |         |
| 驾驶员监控          |         |
| 疲劳驾驶警示         |         |
| 仅使用手机警示        |         |
| 仅抽烟警示          |         |
| 可透配件           |         |
| 蓝牙速度传感器        | 未绑定 >   |
| 安全带            | 未绑定 >   |
| 选择摄像头模式        |         |
| 选择摄像头模式        | >       |
| <b>IH</b> 💠    |         |
| 025 <b>2</b> 2 | 839 (83 |

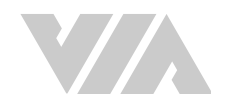

#### 威盛 Mobile360 M350L 叉车安全监控系统安装手册

4. 将车速传感器摆放成建议的方向。

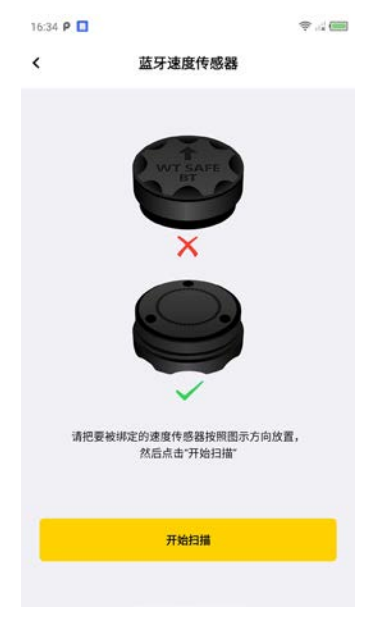

5. 点击"开始搜寻"。

|              | 莇牙速度传感器                |      |
|--------------|------------------------|------|
|              | THE ADDRESS CONTRACTOR |      |
| 346设备        |                        |      |
| cc86ec84acf9 |                        | (lio |
| cc86ec84adac |                        | î    |
|              |                        |      |
|              |                        |      |
|              |                        |      |
|              |                        |      |
|              |                        |      |
|              |                        |      |
|              |                        |      |
|              |                        |      |
|              |                        |      |
|              |                        |      |
|              |                        |      |
|              |                        |      |

6. 选定车速传感器。

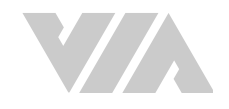

7. 设定最大速度限制,轮胎直径大小与安装位置如下所示。

| 16:35 P |           |       | ₹4 |
|---------|-----------|-------|----|
| <       | 蓝牙        | 速度传感器 |    |
| 1969.04 |           |       |    |
| cc86    | ec84ac19  |       | 1  |
| CE      |           |       | î  |
|         |           | 参数配置  |    |
|         | 最大限速提醒    |       |    |
|         | 11        | km/   | 'n |
|         | 轮胎直径 (外径) |       |    |
|         | 22        | cr    | n  |
|         | 传感器安装位置   |       |    |
|         | 左边        |       | •  |
|         |           |       |    |
|         | 取消        | 确定    |    |
|         |           |       |    |
|         |           |       |    |
|         |           |       |    |
|         |           |       |    |

8. 点击确定后完成配对与设定可以在 威盛 Mobile360 工业车管家 (CWorkX) 应用程序看到该传感 器的讯息与设定。

| 16:36 P 🔲 |              | ÷.4    |
|-----------|--------------|--------|
| <         | 蓝牙速度传感器      |        |
| 已得定设备     |              |        |
|           | cc86ec84adac |        |
| 002ZZ     |              |        |
| 最大限速提醒    |              | 11km/h |
| 轮胎直径 (外行  | 至)           | 22cm   |
| 传感器安装位    | m            | left   |
|           | 修改参数         |        |
|           | 解除绑定         |        |
|           |              |        |
|           |              |        |
|           |              |        |
|           |              |        |

如果「轮胎直径(外径)」输入不正确数值,系统推算的速度将不正确。

设定「最高速限提醒」和「轮胎直径(外径)」之后,系统将根据设定发送速限提醒。当系统侦测到叉车以超过「最高速限提醒」设定的行驶速度上限时,系统将播放「您已超速」人声警示。 若有安装7寸 CVBS 显示屏,显示屏上的时速表同时也会以红色数字显示车速。

9. 可用手摇晃车速传感器并检视屏幕是否有显示速度。

△ 说明:

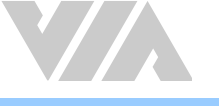

#### A.3.3 安装

请按照下列步骤安装车速传感器。

从套件中取出速度传感器本体,并按照下列步骤安装速度传感器:

- 1. 将车速传感器安装在传感器固定座上。
- 2. 使用酒精清洁轮圈表面以去除污垢和碎屑。
- 3. 使用胶水将速度传感器与固定座固定在叉车前轮的轮圈上。

说明: 强烈建议使用 汉高乐泰 EA E-20HP 高强度AB胶(未随附于包装内)固定速度传感器 L 型支架与速度传感器 磁铁。

### A.3.4 显示屏画面与警示

启用速度传感器之后,威盛 Mobile360 叉车安全系监控统将能侦测叉车运动状态。7 寸 CVBS 显示屏将显示屏前叉车的车速与人员相关画面。

#### A.3.4.1 速度状态显示

系统预设是不显示速度,当有安装速度传感器器套件时,车速将会显示在画面上,有关车速显示位置可 参考<u>章节 3.1.2</u>。

速度传感器和速度检测状态显示如下:

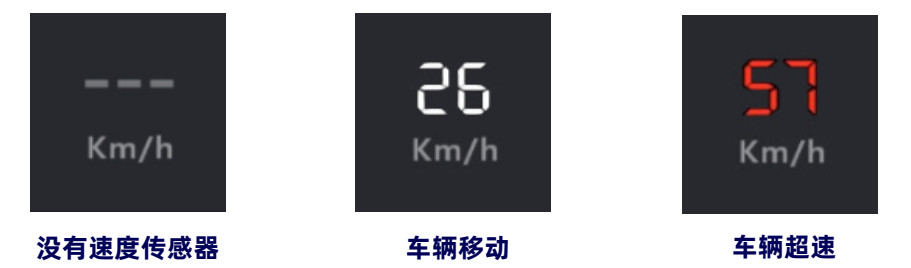

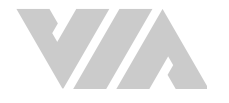

## A.3.5 停用传感器

若不需要速度传感器提供的最高速限提醒功能,用户可以透过威盛 Mobile360 工业车管家 (CWorkX) 应用程序解除绑定。

- 1. 发动叉车,等待威盛 Mobile360 叉车安全监控系统完全启动。
- 2. 在行动装置上打开威盛 Mobile360 工业车管家 (CWorkX)应用程序并联机到目标威盛 Mobile360 叉车安全监控系统主机,如章节 4.1 所述。
- 3. 点击应用程序中的「设定」功能分页,在「可选配件」区块找到速度传感器相关设定项。
- 4. 点击速度传感器并开启传感器信息。点击解除绑定来停用传感器。

| ,         | <b>苏</b> 江海府 <b>往</b> 威卿 |        |
|-----------|--------------------------|--------|
| •         | 监才迷度传感器                  |        |
| 已得定设备     |                          |        |
| ۲         | cc86ec84adac             |        |
| 甲数配置      |                          |        |
| 最大限速提醒    |                          | 11km/h |
| 轮胎直径 (外径) |                          | 22cm   |
| 传感器安装位置   |                          | left   |
|           | 修改参数                     |        |
|           | 解除绑定                     |        |
|           |                          |        |
|           |                          |        |
|           |                          |        |

5. 将侦测器分别由叉车上卸下(非必要)。

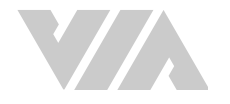

# A.4 安全带传感器套件

可选配件的无线安全带传感器可以与威盛 Mobile360 叉车安全监控系统一起使用,用于确定驾驶员的安全带状态。

### A.4.1 配件盒内容

• 1 x 安全带传感器

### A.4.2 安装

请按照下列步骤安装安全带传感器。

- 1. 使用酒精清洁安全带扣的外侧。
- 2. 使用3M双面胶将安全带传感器安装在安全带扣上。将传感器贴在安全带扣的目标表面,确保传感器的磁头没有被覆盖,并在安全带扣上方向外伸出。
- 3. 用力按压,以确保适当的粘着。

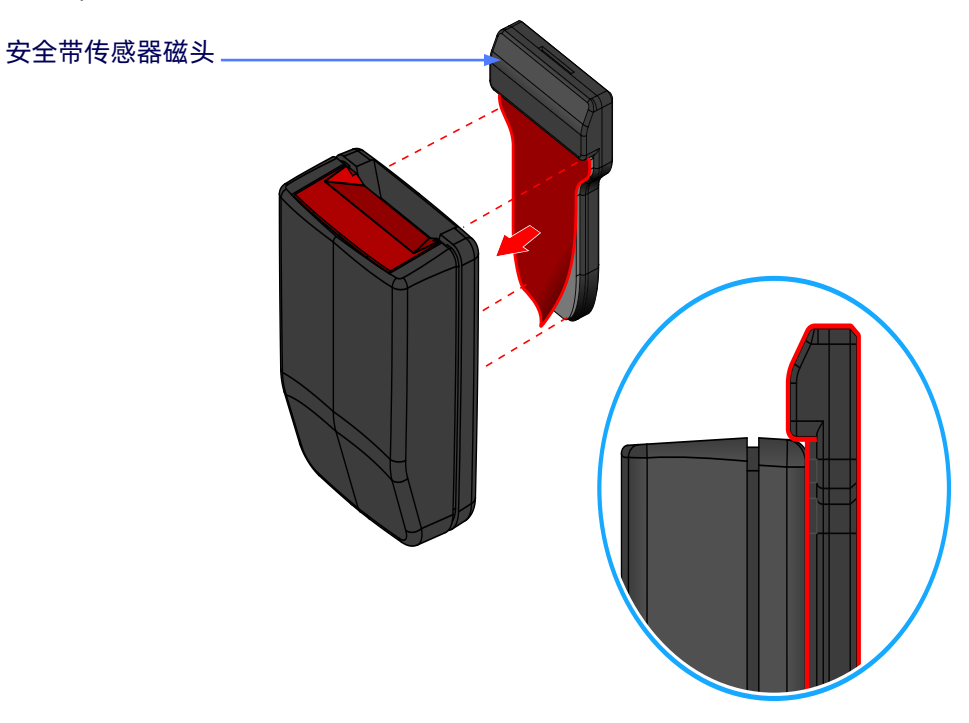

图 48: 安全带传感器安装

4. 在行动装置上打开威盛 Mobile360 工业车管家 (CWorkX) 应用程序并联机到目标威盛 Mobile360 叉车安全监控系统主机,如章节 4.1 所述。

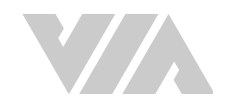

5. 点击应用程序中的「设定」功能分页,在「可选配件」区块找到安全带传感器相关设定项。

| 17:02 P 🔲                             | ⇒          |
|---------------------------------------|------------|
| 设置                                    |            |
| 后誓示区警示                                | 全部營示〉      |
| 警示区警示音类型                              | 人声 >       |
| 危险区警示音类型                              | 人声>        |
| 显示侦测框                                 |            |
| 驾驶员监控                                 |            |
| 疲劳驾驶警示                                |            |
| 仅使用手机警示                               |            |
| 仅抽烟警示                                 |            |
| 可透配件                                  |            |
| 蓝牙速度传感器                               | 未绑定>       |
| 安全带                                   | 未绑定 >      |
| 选择摄像头模式                               |            |
| 选择摄像头模式                               | >          |
| <b>IN</b> 💠                           | <b>0</b>   |
| ····································· | 159) (5.8) |

6. 点击新增安全带后寻找安全带传感器。

| $\partial n$ |            |            |                 |                |                              |            |  |
|--------------|------------|------------|-----------------|----------------|------------------------------|------------|--|
| E.           | <b>说明:</b> |            | ᄔᅒᅟᇷᄪᇑᇃᆂᄘᅶᇃᅶᅒᆞᅻ | きまかせい (二)      |                              |            |  |
|              | 女王市传感希     | 部的只有120秒的時 | 的间,如果配刈的间超过     | <b>请里</b> 新扒行! | 以上步骤 。                       |            |  |
|              |            |            |                 |                |                              |            |  |
|              |            |            |                 | 17:02 0        |                              | \$ <b></b> |  |
|              |            |            |                 |                | <b>*</b> **                  |            |  |
|              |            |            |                 | S              | 安全带                          |            |  |
|              |            |            |                 |                |                              |            |  |
|              |            |            |                 |                |                              |            |  |
|              |            |            |                 |                |                              |            |  |
|              |            |            |                 |                |                              |            |  |
|              |            | 可迭配件       |                 |                | 1 T                          |            |  |
|              |            | 蓝牙速度传感器    | 未绑定 >           |                | <b>* i i i i i i i i i i</b> |            |  |
|              |            | 安全带        | 未绑定〉            |                |                              |            |  |
|              |            |            |                 |                | _ <b>_</b>                   |            |  |
|              |            |            |                 |                |                              |            |  |
|              |            |            |                 |                |                              |            |  |
|              |            |            |                 | 占主             | "亚始扫描"系 请话/把》史本举             |            |  |
|              |            |            |                 | 見山             | 以便扫描到安全带的锁扣设备。               |            |  |
|              |            |            |                 | -              |                              |            |  |
|              |            |            |                 |                | 开始扫描                         |            |  |

7. 威盛 Mobile360 叉车安全监控系统会收寻附近可用的安全带传感器,安全带传感器需要做一次插 拔的动作启动搜寻功能。

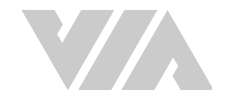

8. 在威盛 Mobile360 工业车管家 (CWorkX) 应用程序里会列出搜寻到的安全带传感器。

|             | <b>说明:</b><br>安全带传感器的MAC地 | 址会打印在卷标上 。    |     |     |       |                           |   |
|-------------|---------------------------|---------------|-----|-----|-------|---------------------------|---|
|             |                           |               |     |     | <     | 安全带                       |   |
| <           | 安全带                       | <             | 安全带 |     | 已绑定设备 |                           |   |
| 扫描设备        |                           | 扫描设备          |     |     |       | 4823350dbb85<br>版本: 0.2.1 | - |
| 4823350dbb8 | 35                        | 5. 4823350dbl | 85  | 配对中 |       |                           |   |
|             |                           |               |     |     |       | 解除绑定                      |   |

## A.4.3 安全带状态显示

系统预设是没有安装安全带,当有侦测到安全带时才会显示安全带功能,启用安全带传感器后,威盛 Mobile360叉车安全系统监控系统将能够检测安全带是否系好,并在7英寸 CVBS显示屏上显示安全带系 紧状态。

| Ŷ | <b>说明:</b><br>当M350尚未绑定任何安全带模块之前,<br>带传感器的图标。 | 会显示无安全带功能得图标 <i>,</i> | 当绑定过, | 并截除绑定会显示没有安全 |  |
|---|-----------------------------------------------|-----------------------|-------|--------------|--|
|   |                                               |                       |       |              |  |

安全带传感器显示位置可参考<u>章节 3.1.2</u> 安全带检测状态显示如下:

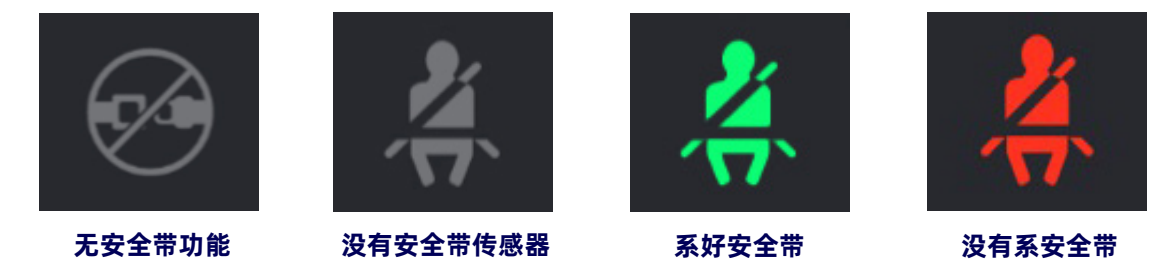

人 说明:

安全带传感器会在插拔后120秒进入休眠状态,当插上安全带后请在120秒内发动叉车,或是在发动叉车后重 新插拔,让威盛 Mobile360 叉车安全监控系统可以侦测到 。

### A.4.4 电池更换

安全带传感器的电池寿命受使用程度的影响。请参考下表,根据每周的平均工作时间来检查电池的估计寿命。

| 平均工時 | 電池壽命(月) |
|------|---------|
| 40   | 39      |
| 80   | 20      |
| 120  | 13      |

```
表格 10: 电池寿命基于每周平均工作时间
```

當安全帶傳感器的電池少於30天,在威盛 Mobile360 工业车管家 (CWorkX) 应用程序里會顯示黃色電池

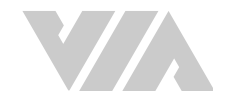

#### 標示,當只剩7天時會顯示紅色的標示。

威盛 Mobile360 工业车管家 (CWorkX) 应用 与安全带传感器电池状态接口:

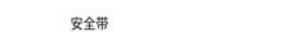

4823350dbb62 🗋 安全带

4823350dbb62 🚺

#### 要更换电池,请按照以下步骤操作:

1. 使一字螺丝刀将安全带传感器打开。

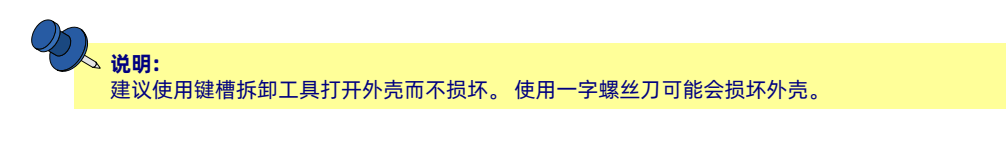

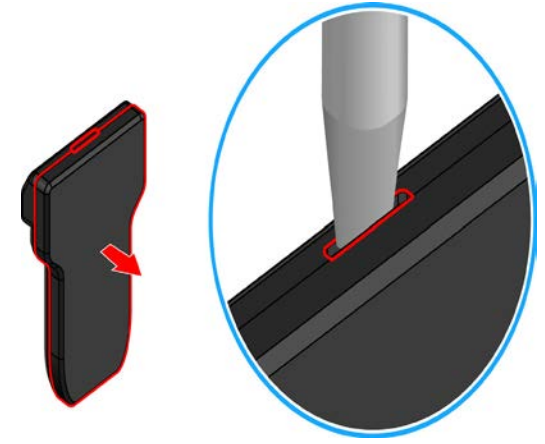

#### 图 49: 打开安全带传感器外壳

2. 更换里面的CR2032H 电池并按照图示摆放。

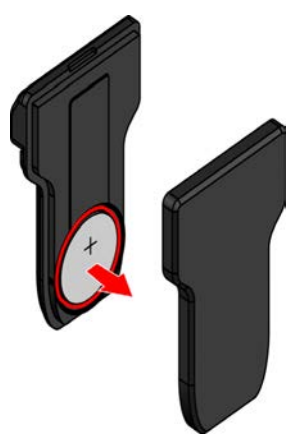

图 50: 更换电池

- 3. 将盖子盖上,请确认盖子有完整扣好。
- 4. 透过威盛 Mobile360 工业车管家 (CWorkX) 应用程序监看安全带传感器的电池标示。

4823350dbb62

安全带

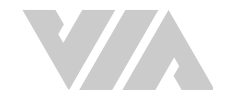

# A.5 4G LTE 无线模块套件

# A.5.1 包装内容

- 1 x 4G LTE 无线模块套件 (未随附 SIM 卡)
- 1 x 散热垫
- 2 x M2 \* 4 毫米螺丝

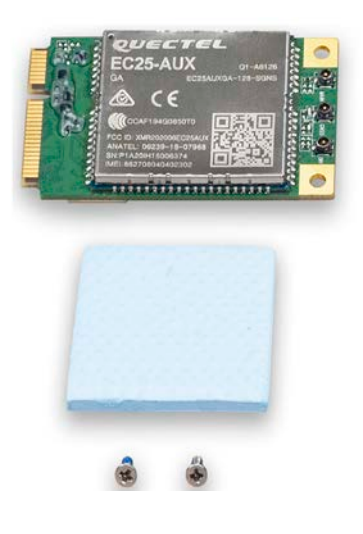

图 51: 4G LTE 无线模块套件

# A.5.2 无线模块套件安装

若要在威盛 Mobile360 叉车安全监控系统主机中安装 4G LTE 无线模块套件,请按照以下步骤操作。

1. 使用十字螺丝起子卸下八根螺丝,并从威盛 Mobile360 叉车安全监控系统主机的底部面板上取下 盖板。

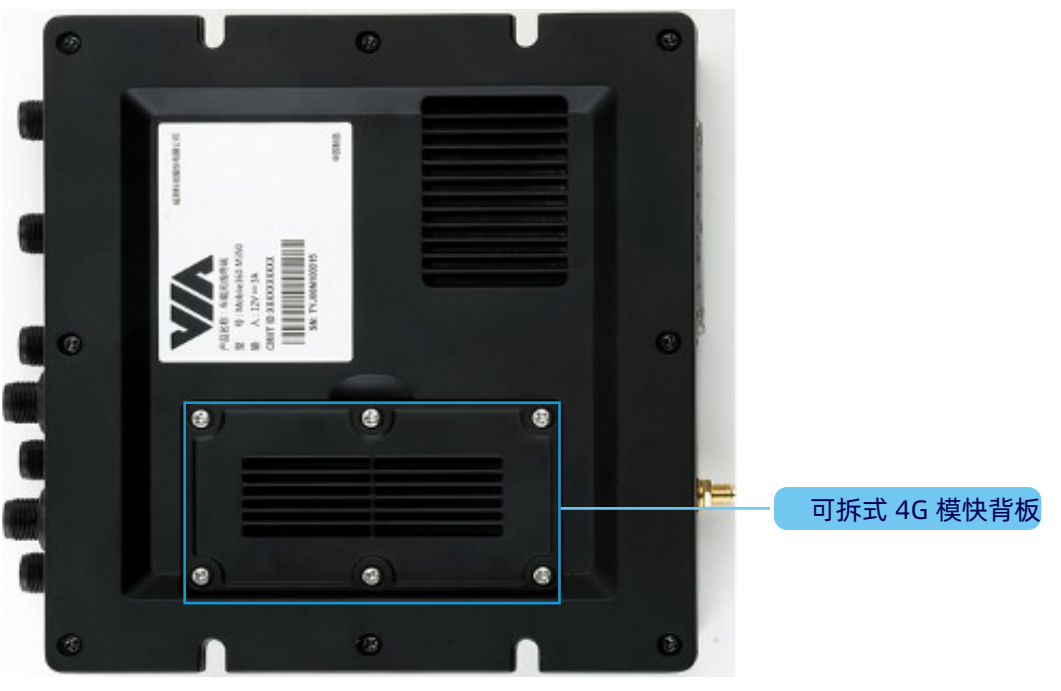

图 52:4G LTE miniPCle 模块隔间的位置

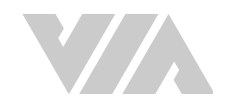

2. 4G LTE miniPCle 模块隔间的位置取下隔间开口边缘的橡胶密封垫片。

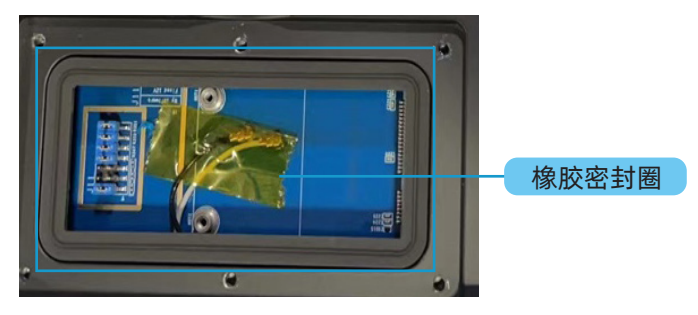

#### 图 53: 取下橡胶密封盖

3. 取下固定两个天线连接器的黄色绝缘胶带。

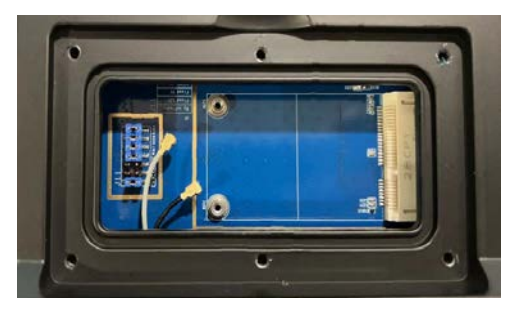

#### 图 54: 4G LTE 天线连接器

4. 小心地将 4G LTE miniPCle 模块插入已开启的隔间中的 miniPCle 插槽。

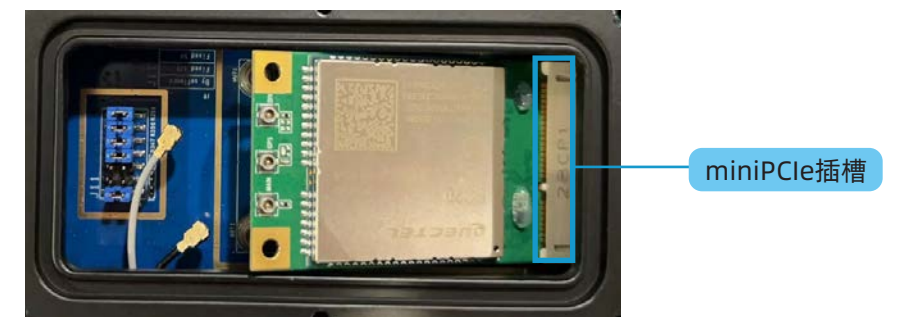

#### 图 55: 插入 4G LTE miniPCle 模块

5. 使用两根 M2 \* 4 毫米螺丝 (随附于 4G LTE 无线模块套件) 将 4G LTE miniPCle 模块牢牢固定就 位。

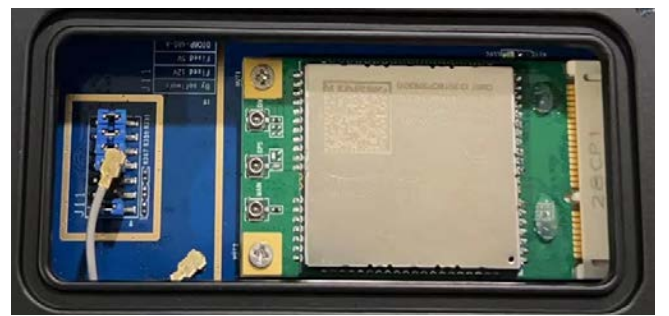

图 56: 保护 4G LTE miniPCle 模块

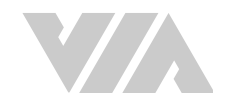

- 6. 参考下图,将两个天线连接器连接至 4G LTE miniPCle 模块。
  - 将带有红色标示的天线连接器插头连接至 4G LTE miniPCle 模块上的 MAIN 端口。
  - 将另一条无标示的天线连接器插头连接至 4G LTE miniPCle 模块上的 DIV 端口。

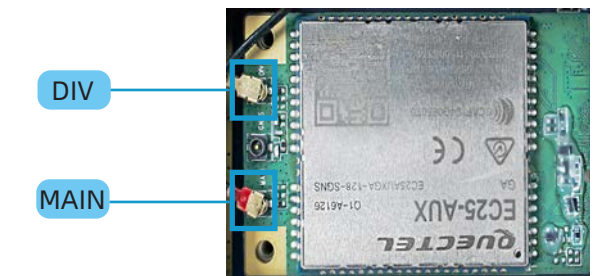

#### 图 57: 将天线连接到 4G LTE miniPCle 模块

7. 从散热垫两侧取下保护膜(随附于 4G LTE 配件组),并将其放在 4G LTE miniPCle 模块遮蔽层上方;请小心将散热垫的边角与 4G LTE miniPCle 的遮蔽层边角对齐。

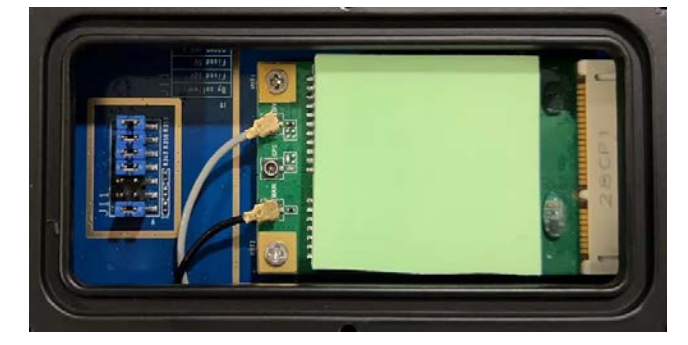

图 58: 导热垫放置

- 8. 将橡胶密封垫片放回隔间开口边缘。
- 9. 将 4G LTE miniPCle 模块隔间的盖子放回橡胶密封盖上方,并将盖子牢牢锁固就位,如下所示。

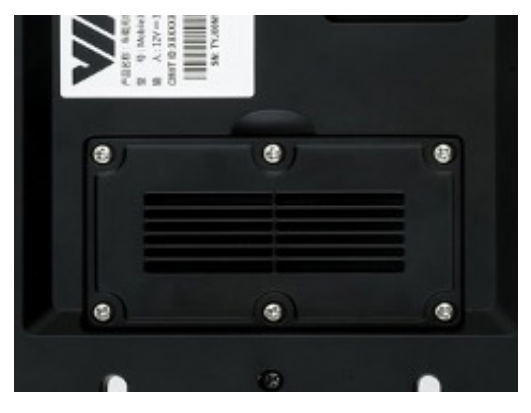

图 59: 更换 4G LTE miniPCle 模块盒盖

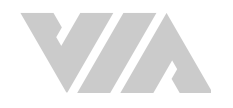

- 10. 在目标车辆中找到表面平坦的合适位置,以便将 4G LTE 天线模块安装到该位置。
- 11. 使用酒精清洁目标表面的任何污垢和碎屑。
- 12. 若要在 威盛 Mobile360 叉车安全系统主机上启用 4G LTE 无线网络联机,请按照以下步骤操作。
  - 准备一张已启用的 4G LTE Micro SIM 卡。
  - 找到 威盛 Mobile360 叉车安全系统主机前面板上的 SIM 卡槽。
  - 确保 SIM 卡正确的一端朝向插槽。
  - 使用指甲或取卡针将 SIM 卡轻轻推入插槽,直到听见「喀哒声」即表示已完全插入。
  - 最后,开启系统电源。

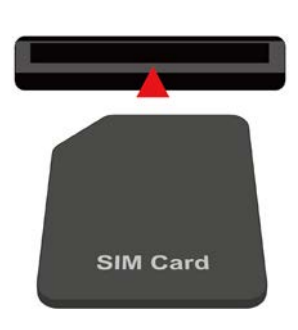

图 60: 插入 Micro SIM 卡
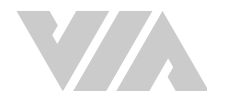

# A.6 直流电源模块套件

威盛 Mobile360 叉车安全系统仅支持 12V 直流电源输入,但可以加装 威盛 Mobile360 可选配件的直流 电源模块套件支持输出电压为 36V 至 100V 的电动叉车。

# A.6.1 包装内容

- 36V~100V 威盛 Mobile360 直流电源模块,包电源、ACC/IGN 与接地电缆(含2 米电缆)
- 2 x 减震胶条

- M12 至 M12 电源转接电缆(0.3 米长)
- 4 x M4 \* 25 毫米膨胀螺丝

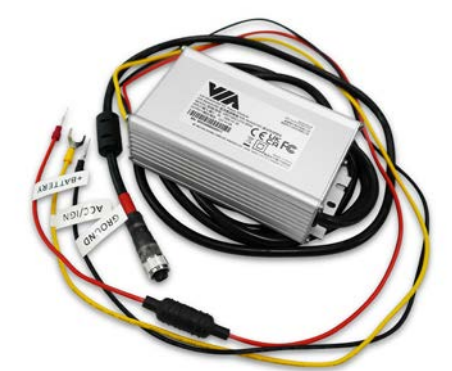

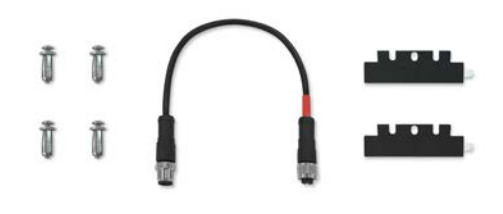

图 61: 直流电源模块

# A.6.2 安装电源模块

威盛 Mobile360 直流电源模块上共有三条不同颜色的电缆需要连接到电动叉车上:

- 黄色电缆 ACC/IGN 线,使主机和叉车电源共同启闭。
- 红色电缆 电源输入 (含 Y 型头)。
- 黑色电缆 接地线 (含 Y 型头)。

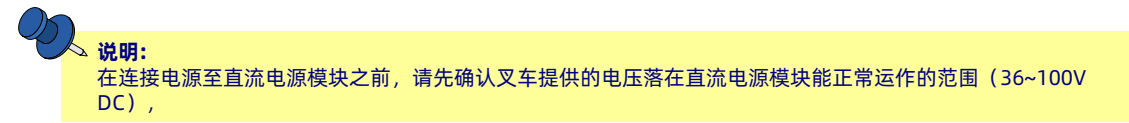

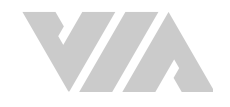

#### 请确认叉车电源已关闭并按照下列步骤安装直流电源模块:

1. 将减震胶条上的 3M 双面胶护膜撕开,将双面胶凹槽对齐直流电源模块外壳上的凹槽并确认贴 合。

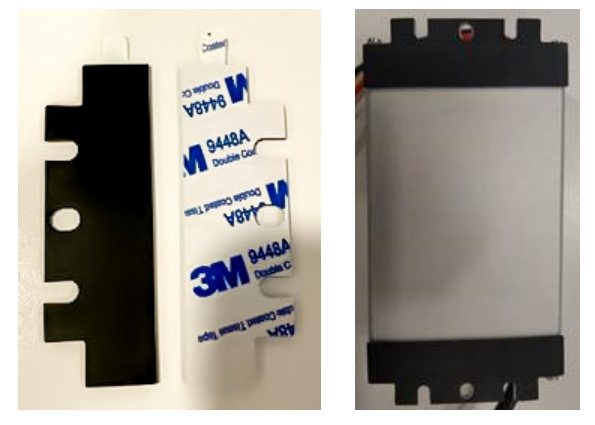

参考叉车使用手册找出电池正负电极,以及一组由车辆启闭控制供电的回路(通常为 ACC / IGN)回路。

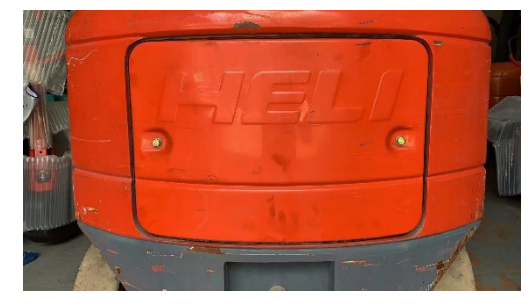

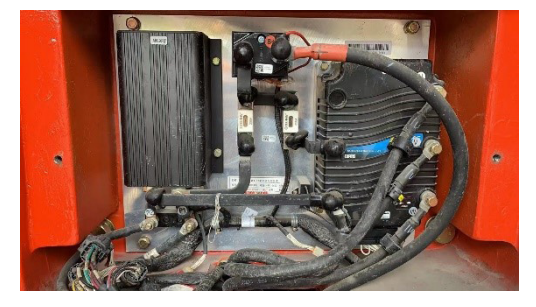

3. 确认电池正负电极与 ACC/IGN 回路在叉车上的位置之后,关闭叉车电源,并测量电池正电极提供的电压符合叉车技术规格而且落在电源模块能正常工作的区间(36V~100V DC)。接着确认步骤 2 找到的 ACC/IGN 回路在叉车电源关闭的时候并没有供电。启动叉车之后,再测量一次确认ACC/IGN 回路提供的电压符合叉车规格及落在正常工作的区间(36V~100V DC)。

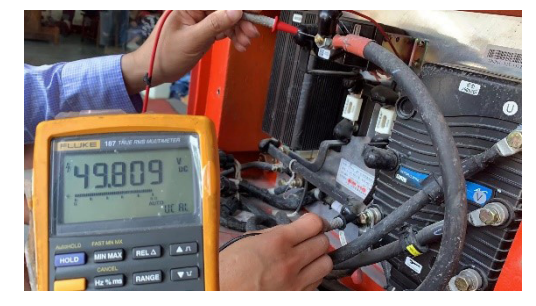

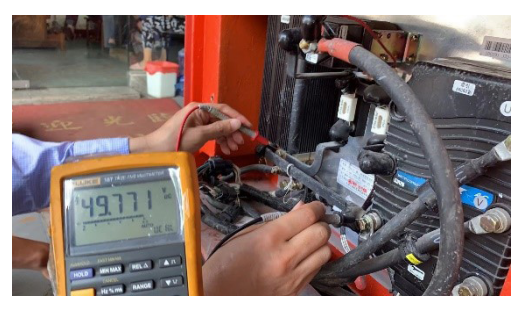

4. 找一个合适的地方将接地线接到叉车上(建议连接到用于固定叉车电池的螺栓)。

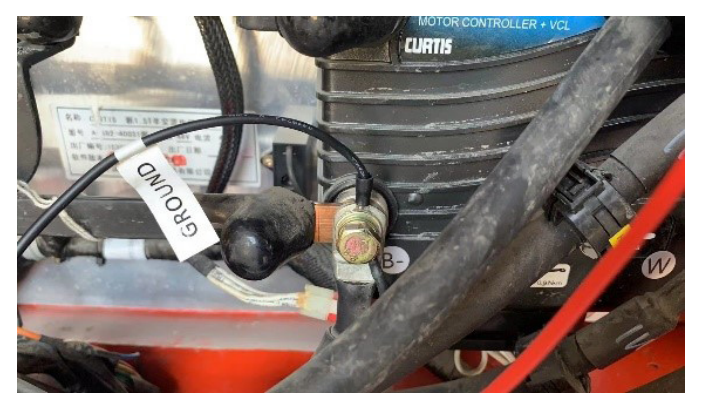

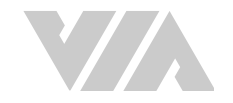

5. 松开步骤 4 找到的回路上的螺栓,将 威盛 Mobile360 直流电源模块上黄色电缆末端的 Y 型接头 置于螺栓下方,拧紧螺栓以固定电缆。

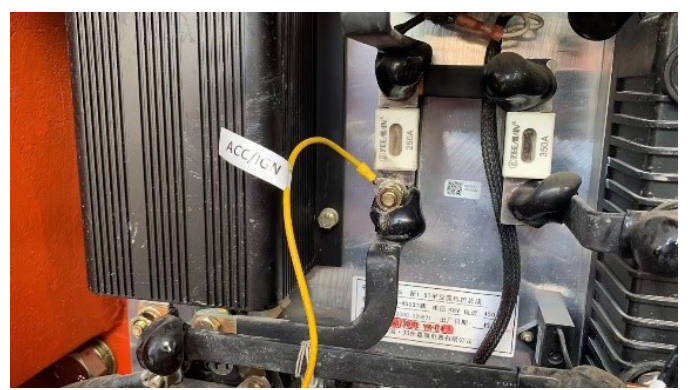

6. 松开步骤 4 找到的电池正级螺栓,将 威盛 Mobile360 直流电源模块上红色电缆末端的 Y型 接头置于螺栓下方,拧紧螺栓以固定电缆。将红色电缆和黑色电缆固定妥当之后,此时 威盛 Mobile360直流电源模块电缆接头内部的绿色 LED 应会亮起,代表直流电源模块运作正常。

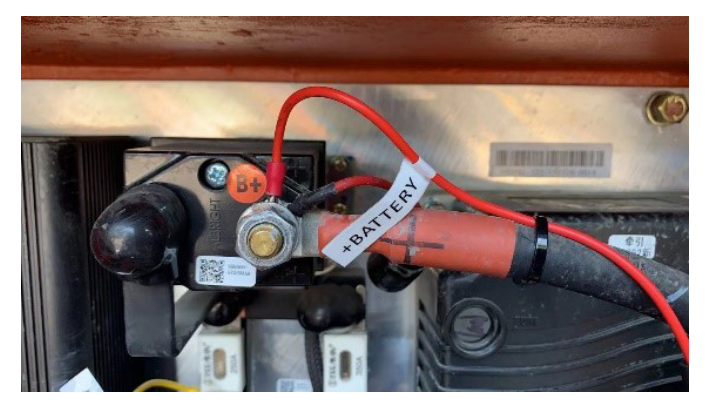

- 7. 接着寻找叉车上合适的位置安装 威盛 Mobile360 直流电源模块。请确认安装的位置能将电源模块的电缆连接至 威盛 Mobile360 叉车安全系统主机的红色电源(PWR)接头(电缆共约 2.3 米长)。确认安装位置之后,用麦克笔标记两侧螺丝孔的位置并钻孔。
- 8. 将 威盛 Mobile360 直流电源模块两侧的螺丝孔对齐孔位后,插入 4 颗膨胀螺丝并旋紧固定。

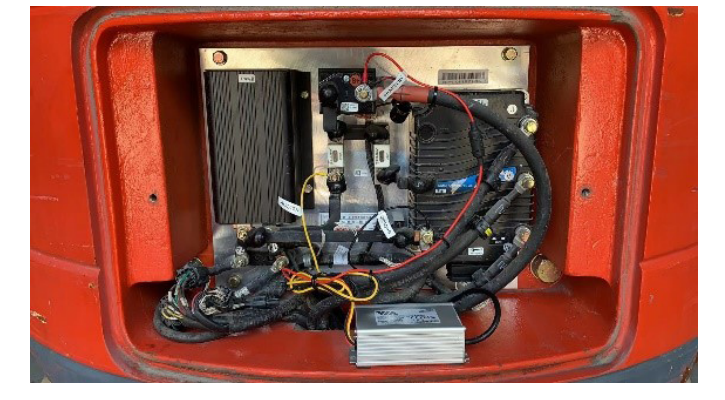

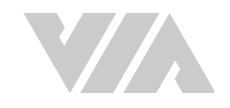

9. M12 至 M12 电源转接电缆的一端连接到 威盛 Mobile360 直流电源模块的电缆上,另一端连接 到 威盛 Mobile360 叉车安全系统主机的红色电源(PWR)接头。

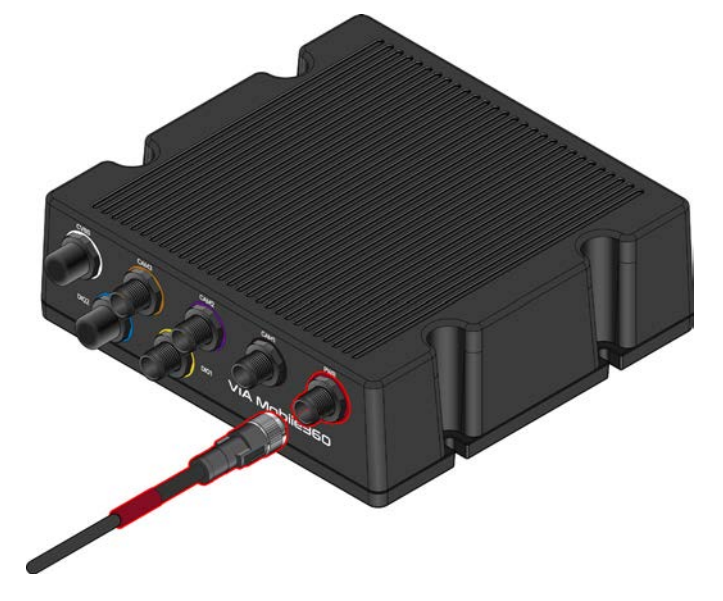

**2** 说明:

请确认布线时缆线没有悬挂或暴露于叉车车架外,以防止电缆因意外碰撞断开或造成人员受伤。

10. 安装完毕后,启动叉车,确认 威盛 Mobile360 叉车安全系统主机随之启动。确认完毕后,关闭 叉车以确认 威盛 Mobile360 叉车安全系统主机也随之关闭。

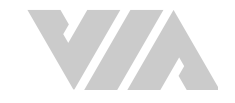

# 附录 B 故障排除

当遇到系统有异常状况时请参考下列表格以排除故障,如果发生的现象没有在下列表格上或是建议的解决方式无法使威盛 Mobile360 叉车安全系监控统恢复正常,请参考保固说明以获得进一步协助。

### 系统电源问题

| 现象    | Ż              | 可能问题  | 解决方案                                                                                                    | 参考章<br>节     |
|-------|----------------|-------|----------------------------------------------------------------------------------------------------|--------------|
|       | 电源LED灯<br>没有亮起 | 系统不过电 | 检查电源线是否有正确连接。<br>检查正电与ACC的保险丝是否有松脱<br>或损坏。                                                                             | <u>2.7.1</u> |
| 系统不开机 | 电源LED灯<br>有亮起  | 系统死机  | 请持续按住复位按钮 3 秒以重启主机。<br>如果上述的方法无法让系统重启,请<br>持续按住复位按钮 8 秒,或持续按住<br>复位按钮直到听到•「正在恢复出厂设<br>置」的语音提示后,主机将重新启动<br>并恢复出厂设置。     | <u>2.8.1</u> |
| 系统不关机 |                | 系统死机  | 请持续按住复位按钮 3 秒以重启主<br>机。<br>如果上述的方法无法让系统重启,请<br>持续按住复位按钮 8 秒,或持续按住<br>复位按钮直到听到•「正在恢复出厂设<br>置」的语音提示后,主机将重新启动<br>并恢复出厂设置。 | <u>2.8.1</u> |

# 威盛 Mobile360 工业车管家 (CWorkX) 应用程序问题

| 现象                                              | 可能问题                                                    | 解决方案                                                 | 参考章<br>节     |
|-------------------------------------------------|---------------------------------------------------------|------------------------------------------------------|--------------|
| 威盛 Mobile360 工业车管家<br>(CWorkX) 应用程序崩溃或<br>无法开启  | 威盛 Mobile360 工业车<br>管家 (CWorkX)应用程<br>序没有更新             | 请下载最新的版本更新。                                          | <u>4.1</u>   |
|                                                 | 威盛 Mobile360 系统没<br>有开机                                 | 启动叉车,系统开机。                                           | <u>2.8</u>   |
| 威盛 Mobile360 工业车管家<br>(CWorkX) 应用程序没有显<br>示系统信息 | 威盛 Mobile360 工业车<br>管家 (CWorkX)应用程<br>序未透过无线网络与主<br>机联机 | 检查无线网络名称和密码是否正确检<br>查行动装置是否已切换到行动网络或<br>联机到其他无线网络设备。 | <u>4.1</u>   |
| 威盛 Mobile360 工业车管家<br>(CWorkX) 应用程序不显示<br>记录的视频 | MicroSD 卡松动                                             | 检查 MicroSD 卡是否完整插入主机。                                | <u>2.1.1</u> |

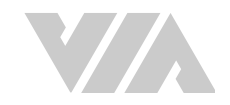

# 人员侦测问题

| 现象                        | 可能问题                     | 解决方案                                                                        | 参考章<br>节     |
|---------------------------|--------------------------|-----------------------------------------------------------------------------|--------------|
| 当有人出现在侦测区域内时<br>系统没有发出提示音 | 喇叭没有正常运作                 | 参考喇叭故障排除项目。                                                                 | <u>B</u>     |
|                           | 摄像头与主机联机中断               | 检查摄像头缆线是否正常连接。                                                              | <u>2.7</u>   |
|                           | 摄像头未校准                   | 使用威盛 Mobile360 工业车管家<br>(CWorkX) 应用程序校准摄像头。                                 | <u>3.1.4</u> |
|                           | 摄像头视野被阻挡                 | 打开威盛 Mobile360 工业车管家<br>(CWorkX) 应用程序,查看是否有任何<br>物体挡住了摄像头。移除阻挡摄像头<br>视野的物体。 | <u>4.3.1</u> |
|                           | 摄像头被碰撞或移动,<br>不再指向指定侦测区域 | 使用 威盛 Mobile360 工业车管家<br>(CWorkX) 应用程序重新校准摄像头。                              | <u>3.1.4</u> |
| 误报太多                      | 人员侦测灵敏度过高                | 使用威盛 Mobile360 工业车管家<br>(CWorkX) 应用程序调低人员侦测灵敏<br>度设定。                       | <u>3.1.4</u> |

#### 显示屏问题

| 现象                | 可能问题       | 解决方案                                           | 参考章<br>节     |
|-------------------|------------|------------------------------------------------|--------------|
| 显示屏上没有显示任何画面      | 显示屏与主机联机中断 | 检查显示屏缆线是否正常连接                                  | <u>2.7</u>   |
| 显示屏上的画面被旋转或<br>翻转 | 显示屏设定不正确   | 使用显示屏旋转功能旋转或翻转画面                               | <u>1.3.1</u> |
| 显示屏上不显示摄像头画面      | 显示屏配置设定不正确 | 使用 威盛 Mobile360 工业车管家<br>(CWorkX) 应用程序调整显示版面配置 | <u>4.3.2</u> |
|                   | 摄像头与主机联机中断 | 检查摄像头缆线是否正常连接                                  | <u>3.1.4</u> |
| 人员侦测图示为蓝色         | 人员侦测摄像头未校准 | 使用威盛 Mobile360 工业车管家<br>(CWorkX) 应用程序校准摄像头     | <u>3.1.4</u> |

## 喇叭问题

| 现象       | 可能问题      | 解决方案                                      | 参考章<br>节     |
|----------|-----------|-------------------------------------------|--------------|
| 喇叭没有发出声音 | 喇叭与主机联机中断 | 检查喇叭缆线是否正常连接                              | <u>2.4</u>   |
|          | 音量设定太低    | 使用威盛 Mobile360 工业车管家<br>(CWorkX) 应用程序提高音量 | <u>4.3.2</u> |

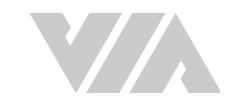

# 其他问题

| 现象                | 可能问题           | 解决方案                                                  | 参考章<br>节     |
|-------------------|----------------|-------------------------------------------------------|--------------|
| 系统没有录制视频或警示<br>截图 | MicroSD 卡松动或损坏 | 检查 MicroSD 卡是否完整插入主机,<br>如果损坏请更换卡片                    | <u>2.1.1</u> |
|                   | MicroSD 卡未格式化  | 使用威盛 Mobile360 工业车管家<br>(CWorkX) 应用程序格式化 MicroSD<br>卡 | <u>4.3.2</u> |

## 速度传感器问题

| 现象         | 可能问题       | 解决方案       | 参考章<br>节     |
|------------|------------|------------|--------------|
| 时速表显示速度不正确 | 输入了错误的轮胎尺寸 | 输入正确的轮胎尺寸  | <u>A.3.2</u> |
| 喇叭不播放超速提示音 | 喇叭没有正常运作   | 参考喇叭故障排除项目 | <u>B</u>     |
|            | 未输入最高速限    | 输入最大速度限制   | <u>A.3.2</u> |

# 安全带传感器问题

| 现象                              | 可能问题                              | 解决方案                                       | 参考章<br>节     |
|---------------------------------|-----------------------------------|--------------------------------------------|--------------|
|                                 | 安全带传感器未配对。                        | 将安全带传感器与系统配对。                              | <u>A.4.2</u> |
| 安全带状态图标未显示在<br>CVBS 显示屏上。<br>或者 | 安全带传感器未正确安<br>装。                  | 确保安全带传感器牢固地连接到安全<br>带扣的底部表面,然后重新配对传感<br>器。 | <u>A.4.2</u> |
| 显示屏显示不正确的安全带<br>使用状态。<br>或者     | 安全带传感器和安全带<br>扣之间不小心掉了一个<br>金属物体。 | 移除金属物体并确保安全带传感器牢<br>固地连接到安全带扣 。            |              |
| 女王帝大闭培首提示个播<br>  放。<br>         | 安全带传感器没电了。                        | 更换安全带传感器中的纽扣电池(CR-<br>2032 H 型)。           | <u>A.4.4</u> |
|                                 | 喇叭没有正常运作。                         | 参考喇叭故障排除项目                                 | <u>B</u>     |

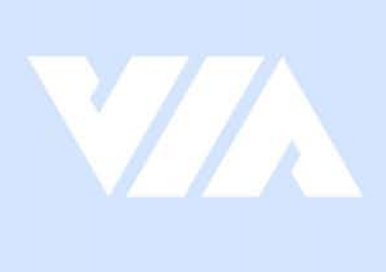

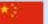

#### China

Tsinghua Science Park Bldg. 7 No. 1 Zongguancun East Road, Haidian Dist., Beijing, 100084 China

Tel: 86-10-59852288 Fax: 86-10-59852299 Email: embedded@viatech.com.cn